# 健保醫療資訊雲端查詢系統

|   |   |          |    | 目 次                         |    |
|---|---|----------|----|-----------------------------|----|
| 零 | • |          | 修言 | 丁紀錄表                        | 2  |
| 壹 | • |          | 作業 | 美目的及功能                      | 7  |
|   |   | -        | •  | 作業目的                        | 7  |
|   |   | <b>ニ</b> | •  | 作業功能                        | 7  |
| 瘨 | • |          | 操化 | 乍說明                         | 9  |
|   |   | —        | •  | 以 VPN 首頁「醫事人員專區」項目登入:       | 9  |
|   |   | Ξ        | •  | 以 VPN 首頁「醫事機構登入」項目登入:(圖-1)1 | 1  |
|   |   | Ξ        | `  | URL 登入方式1                   | 3  |
|   |   | 四        | `  | 職能治療師與物理治療師登入方式1            | 4  |
|   |   | 五        | `  | 测試個案之網頁查詢方式1                | 5  |
|   |   | 六        | `  | 健保醫療資訊雲端查詢系統查詢結果1           | 6  |
| 參 | • |          | 網頁 | 頁程式回傳值:網頁元素(Element)說明      | 51 |

# 零、修訂紀錄表

| 版本          | 日期        | 修改摘要                                                                |
|-------------|-----------|---------------------------------------------------------------------|
| version 1.0 | 104/11/16 | 首發                                                                  |
| version 1.2 | 104/12/24 | 「藥品健保代碼」後面加「特殊領藥註記」代碼                                               |
| version 1.3 | 105/6/1   | 新增「遵醫囑應餘用藥日數」按鈕,取消「同成分總給<br>藥日數」按鈕                                  |
| version 1.4 | 106/3/29  | 新增「檢驗(查)結果」、「出院病摘」、「復健醫療」、<br>「中醫用藥」四項作業                            |
| version 1.5 | 106/4/23  | 「雲端藥歷」頁籤增加「圖形化查詢畫面」按鈕及「ATC3<br>名稱」之下拉選單。                            |
| version 1.6 | 106/5/25  | 新增「特定檢查(驗)醫令執行項目提示視窗」及於「檢查檢驗結果」頁籤增加顯示連結至該院所之電子病歷交換中心平台首頁。           |
| version 1.7 | 106/6/14  | 「檢查檢驗結果」頁籤增加「有無 TAF 認證」欄位。                                          |
| version 1.8 | 106/7/14  | 調整「來源」欄位之顯示內容。                                                      |
| version 1.9 | 106/9/20  | 「牙科處置及手術」頁籤增加「圖形化查詢畫面」按鈕。                                           |
| version 2.0 | 106/9/27  | 調整「過敏藥」頁籤呈現欄位。                                                      |
| version 2.1 | 106/11/20 | 新增「效期內慢性病連續處方箋提示視窗」。                                                |
| version 2.2 | 106/11/23 | 「特定凝血因子用藥」頁籤增加「圖形化查詢畫面」按<br>鈕,並調整資料收載區間。                            |
| version 2.3 | 106/12/25 | 「檢查檢驗結果」頁籤增加院所上傳影像查詢。                                               |
| version 2.4 | 107/1/2   | 「牙科處置及手術」頁籤增加院所上傳影像查詢。                                              |
| version 2.5 | 107/1/31  | 「復健醫療」頁籤增加「診療部位」欄位。                                                 |
| version 2.6 | 107/3/7   | 調整「檢查檢驗紀錄」、「檢查檢驗結果」、「手術明<br>細紀錄」、「牙科處置及手術」、「復健醫療」頁籤「來<br>源」選項之勾選項目。 |
| version 2.7 | 107/4/30  | 「雲端藥歷」頁籤增加「藥品療效不等」欄位。                                               |
| version 2.8 | 107/7/18  | 新增「病人於檢查檢驗結果頁籤或牙科處置及手術頁籤<br>有影像上傳資料」文字提示訊息。                         |

| 版本          | 日期        | 修改摘要                                                                                                    |
|-------------|-----------|----------------------------------------------------------------------------------------------------|
| version 2.9 | 107/7/31  | 「檢查檢驗結果」、「牙科處置及手術」頁籤增加「上<br>傳影像品質通報」欄位。                                                                                                    |
| version 3.0 | 107/9/3   | 「雲端藥歷」頁籤增加「慢連箋原處方醫事機構代碼」<br>欄位。                                                                                                    |
| version 3.1 | 107/9/18  | 「檢查檢驗記錄」頁籤增加「就醫/檢查日期」欄位。                                                                                                    |
| version 3.2 | 107/10/15 | 「檢查檢驗結果」、「牙科處置及手術」頁籤「院所上<br>傳影像查詢」增加 JPG 檔案格式之影像調閱。                                                                                                    |
| version 3.3 | 107/11/19 | 增加「CDC 預防接種」頁籤                                                                                                    |
| version 3.4 | 108/4/16  | 「雲端藥歷」頁籤增加「費用年月」欄位                                                                                                    |
| version 3.5 | 108/6/28  | 「檢查檢驗結果」頁籤增加自費健檢上傳資料並新增<br>「資料來源」欄位                                                                                                    |
| version 3.6 | 108/7/18  | 增加連結至「醫事人員溝通平台」                                                                                                    |
| version 3.7 | 108/9/25  | <ol> <li>「雲端藥歷」頁籤收載區間調整為六個月資料</li> <li>「雲端藥歷」頁籤增加「新增過敏藥」欄位</li> <li>「過敏藥」頁籤增加「新增過敏藥紀錄」登錄功能</li> </ol>                                                                           |
| version 3.8 | 108/10/21 | <ol> <li>「出院病摘」頁籤增加「附檔檔案開啟」欄位,提供<br/>出院病摘附檔(PDF)調閱</li> <li>「摘要」增加器捐中心境外器官移植通報提示</li> </ol>                                                                                     |
| version 3.9 | 108/12/2  | 「雲端藥歷」頁籤預設顯示「全部」資料                                                                                                    |
| version 4.0 | 108/12/31 | 「摘要」增加「慢性腎臟病患者」提示                                                                                                    |
| version 4.1 | 109/1/26  | 「摘要」增加「特定地區入境日期資料」提示                                                                                                    |
| version 4.2 | 109/1/28  | 新增「特定地區入境或與確定個案接觸日期資料」提示<br>視窗                                                                                                    |
| version 4.3 | 109/1/30  | <ol> <li>修訂「特定地區入境或與確定個案接觸資料」提示視<br/>窗、「摘要-特定地區入境日期資料」之文字。</li> <li>提供醫事機構於「健保資訊網服務系統(VPN)」下,<br/>以授權方式進入「健保醫療資訊雲端查詢系統/健保<br/>雲端藥歷系統查詢結果」,查詢「特定地區入境或與<br/>確定個案接觸資料」。</li> </ol> |

| 版本          | 日期        | 修改摘要                                                                                                    |
|-------------|-----------|----------------------------------------------------------------------------------------------------|
| version 4.4 | 109/2/14  | 依疫情中心指示,修訂「特定地區入境或與確定個案接<br>觸資料」提示文字,14天內具特定地區入境或接觸史<br>者,將提示相關處置內容;超過14天(30天內)者仍提<br>示相關旅遊及接觸紀錄,上述文字範例可參考本文件<br>P.13-14。 |
| version 4.5 | 109/2/17  | 依疫情中心指示,新增特定地區出境資料。                                                                                                    |
| version 4.6 | 109/3/5   | 參照疫情中心公告之「國際旅遊疫情建議等級表」及「具<br>感染風險民眾追蹤管理機制」,調整提示文字(僅顯示<br>30天內優先序最高之內容)。                                                   |
| version 4.7 | 109/3/17  | 「檢查檢驗結果」頁籤增加「電腦斷層、磁振造影、超<br>音波、X 光、鏡檢」檢查之摘要表。                                                                             |
| version 4.8 | 109/3/20  | 新增「社區採檢對象」轉診提示文字                                                                                                    |
| version 4.9 | 109/3/27  | 新增「特定職業別或群聚史」提示文字                                                                                                    |
| version 5.0 | 109/4/10  | 依疫情中心指示:<br>1. 新增「加強武漢肺炎通報及採檢」提醒文字及參考資<br>料連結<br>2. 調整109年4月5日以後解除隔離(檢疫)者,需進行<br>7天自主健康管理。                                |
| version 5.1 | 109/8/3   | 摘要區新增「電子轉診平台」轉出及接受轉診提示文字                                                                                                  |
| version 5.2 | 109/10/29 | <ol> <li>新增「流感抗病毒藥劑」提示文字</li> <li>更新本文件「參、 網頁程式回傳值:網頁元素<br/>(Element)說明」</li> </ol>                                       |
| Version 5.3 | 109/12/15 | <ol> <li>1. 更新「流感抗病毒藥劑」提示文字</li> <li>2. 更新「加強武漢肺炎通報及採檢」提醒文字及參考資料連結</li> </ol>                                             |
| Version 5.4 | 110/1/22  | 依疫情中心指示,新增「部桃專案名單-自主健康管理」<br>提示文字。                                                                                        |
| Version 5.5 | 110/2/8   | <ol> <li>1.更新「摘要」之「慢性腎臟病患者」提示</li> <li>2.「檢查檢驗結果」頁籤新增「預防保健專區」</li> </ol>                                                  |
| Version 5.6 | 110/3/31  | 「摘要」區新增「查詢保險個案最近1次B、C型肝炎<br>就醫紀錄」提示                                                                                       |
| Version 5.7 | 110/4/1   | 依疫情中心指示,新增「臺帛旅遊泡泡-加強自主健康管<br>理」提示文字。                                                                                      |

| 版本          | 日期        | 修改摘要                                  |
|-------------|-----------|---------------------------------------|
| Version 5.8 | 110/4/14  | 依疫情中心指示,調整「臺帛旅遊泡泡-自主健康管理」             |
|             |           | 提示文字。                                 |
| Version 5.9 | 110/5/12  | 1. 新增職能治療師與物理治療師登入方式。                 |
|             |           | 2. 新增測試個案之網頁查詢方式。                     |
| Version 6.0 | 110/5/23  | 新增「慢性病連續處方箋」專區。                       |
| Version 6.1 | 110/6/8   | 1. 延長「檢查檢驗結果」頁籤資料提供區間。                |
|             |           | 2. 「檢查檢驗結果」頁籤新增畫面備註訊息。                |
|             |           | 3. 「檢查檢驗結果」頁籤以紅字顯示結果值異常資料。            |
| Version 6.2 | 110/7/15  | 1. 延長「出院病歷摘要」頁籤資料提供區間。                |
|             |           | 2. 延長「中醫用藥」頁籤資料提供區間。                  |
| Version 6.3 | 110/8/25  | 修改 VPN 首頁「醫事機構登入」項目登入之適用對象。           |
| Version 6.4 | 110/9/30  | ————————————————————————————————————— |
|             |           |                                       |
| Version 6.5 | 110/11/30 | 於「摘要」區新增「B、C型肝炎公費篩檢資格」提示。             |
| Version 6.6 | 110/12/9  | 1. 延長「檢驗檢查紀錄」頁籤資料提供區間。                |
|             |           | 2.「檢查檢驗紀錄」、「檢查檢驗結果」新增「新生兒             |
|             |           | 依附註記」欄位。                              |
| Version 6.7 | 111/1/19  | 1. 調整「摘要」區「慢性腎臟病患者」提示訊息。              |
|             |           | 2.「過敏藥」頁籤新增「發生日期」欄位。                  |
| Version 6.8 | 111/4/14  | 依疫情中心指示,調整「查無旅遊史或接觸史」提示文              |
|             |           | 字。                                    |
| Version 6.9 | 111/4/21  | 依疫情中心指示,新增「COVID-19 治療口服抗病毒藥          |
|             |           | 物交互作用」提示文字。                           |
| Version 7.0 | 111/5/12  | 「檢查檢驗結果」頁籤新增「居家自行快篩陽性」檢驗              |
|             |           | 結果資料。                                 |
| Version 7.1 | 111/5/25  | 「雲端藥歷」、「中醫用藥」頁籤新增「藥品交互作用              |
|             |           | 查詢」。                                  |
| Version 7.2 | 111/6/24  | 「檢查檢驗結果」頁籤新增「COVID-19 確診紀錄」資          |
|             |           | 料。                                    |
| Version 7.3 | 111/7/7   | 「檢查檢驗結果」頁籤新增「家用核酸檢驗」及「重複              |
|             |           | <b>感染」檢驗結果資料。</b>                     |
| Version 7.4 | 111/9/7   | 於「摘要」區新增「居家醫療照護收案」提示。                 |
| Version 7.5 | 111/12/22 | 於「摘要」區新增「健保終生限制給付項目就醫資料」              |
|             |           | 提示。                                   |
|             |           | 1                                     |

|             | 1         |                               |
|-------------|-----------|-------------------------------|
| 版本          | 日期        | 修改摘要                          |
| Version 7.6 | 112/3/24  | 依疫情中心指示,自112年3月20日起取消「指定處     |
|             |           | 所隔離之確診個案」及「COVID-19 陽性檢驗結果」提  |
|             |           | 示。                            |
| Version 7.7 | 112/5/2   | 因應疫情中心解編,取消「特定地區入境或與確定個案      |
|             |           | 接觸日期資料」提示視窗。                  |
|             |           | ※ COVID-19 治療用口服抗病毒藥、公費臺灣清冠一號 |
|             |           | 及快篩/PCR 檢驗結果,如有上傳予本署則持續呈現。    |
| Version 7.8 | 112/5/31  | 因應疫情中心解編,取消「檢查檢驗結果」頁籤之        |
|             |           | 「COVID-19 確診紀錄」資料。            |
| Version 7.9 | 112/7/3   | 因應本署自112年7月1日(含)起停用公費臺灣清冠一    |
|             |           | 號藥品補助費用之醫令代碼,停止於摘要區呈現清冠一      |
|             |           | 號提示文字,並移除「中醫用藥」頁籤之臺灣清冠一號      |
|             |           | 藥品領用情形表。                      |
| Version 8.0 | 113/11/15 | 延長「檢查檢驗結果」頁籤影像資料提供區間。         |

壹、 作業目的及功能

一、 作業目的

提供民眾就醫時,診間醫師可透過健保資訊服務系統(VPN),即時查詢 到病人近期之就醫資訊,避免醫師重複處方及病人重複用藥,以提升用藥 安全及品質。

二、 作業功能

| 作業         | 收載區間                                |
|------------|-------------------------------------|
| 雲端藥歷       | 最近6個月門、住診                           |
|            | (5個月申報資料+最新1~2個月的健保卡上傳資料)           |
| 特定管制藥品用藥資訊 | 最近7個月門、住診                           |
|            | (6個月申報資料+最新1~2個月的健保卡上傳資料)           |
| 檢查檢驗紀錄     | 最近12個月門、住診                          |
|            | (11個月申報資料+最新1~2個月的健保卡上傳資料)          |
| 手術明細紀錄     | 最近12個月門、住診                          |
|            | (11個月申報資料+ <u>最新</u> 1~2個月的健保卡上傳資料) |
| 牙科處置及手術作業  | 最近24個月門、住診                          |
|            | (23個月申報資料+ <u>最新</u> 1~2個月的健保卡上傳資料) |
| 過敏藥        | 所有過敏藥紀錄                             |
| 特定凝血因子用藥   | 最近24個月門、住診                          |
|            | (23個月申報資料+最新1~2個月的健保卡上傳資料)          |
| 檢查檢驗結果     | 最近12個月門、住診                          |

| 作業       | 收載區間                                                                                                    |
|----------|----------------------------------------------------------------------------------------------------|
|          | <ul> <li>(12個月申報上傳資料+<u>12</u>個月內影像資料)</li> <li>備註:</li> <li>1.檢驗資料已收載至12個月。</li> <li>2.報告資料自上線起逐步收載至12個月。</li> </ul> |
| 出院病歷摘要   | <ul> <li>最近12個月門、住診</li> <li>(12個月申報上傳資料)</li> <li>備註:</li> <li>檔案自上線起逐步收載至12個月。</li> </ul>                           |
| 復健醫療     | 最近1年門、住診<br>(11個月申報資料+最新1~2個月的健保卡上傳資料)                                                                                |
| 中醫用藥     | 最近12個月門診<br>(11個月申報資料+最新1~2個月的健保卡上傳資料)                                                                                |
| CDC 預防接種 | 以 URL 連結方式介接 CDC 全國性預防接種管理系統                                                                                          |

貳、 操作說明

「健保醫療資訊雲端查詢系統」的入口方式有以下三種:「以 VPN 首 頁左側服務項目登入方式」、「以 VPN 首頁右側服務登入方式」及「URL 登入方式」,其三種登入方式說明分別如下:

一、 以 VPN 首頁「醫事人員專區」項目登入:

服務機構進入健保資訊網服務系統(VPN)平台後,點選進入「醫事人員專區」後,點選「健保醫療資訊雲端查詢系統(首頁版)」項目後即可立即進入作業流程。

| 衛 生 福 利 部<br>中央健康保險署                                                                                                    | 健保資訊網服務系統                          | 充 (VPN)            | P 1                  |
|----------------------------------------------------------------------------------------------------|------------------------------------|--------------------|----------------------|
| 醫事人員專區                                                                                                    |                                    |                    | 所在位置 / 备 首頁 / 醫事人員專區 |
| 醫事機構登入                                                                                                    | ●醫車人呂東區                            |                    |                      |
| 下載專區                                                                                                    | (建伊酸病姿动                            |                    | (F)                  |
| 聯絡窗口<br>健保醫療資訊雲端查詢系統(首員)<br>友書理結                                                                                                 | (首頁版)<br>建林窗療員訊<br>雲端查詢系統<br>(首頁版) | 保險對象特定<br>醫療資訊查詢作業 | ₩事人員<br>満通平台         |
| 服務電話:(07)231-8122<br>服務時間:週一至週五8:00~<br>19:45、週六9:00~17:00<br>電子信箱:ic_service@nhigov.tw<br>の<br>網路線路檢測/報修専線<br>中華電信(02)2344-3118 | ✔ 院所申報醫師別<br>□□□□□<br>概況作業         |                    |                      |

圖-0健保資訊網服務系統(VPN)首頁

連結後此系統即自動讀取醫師卡/醫事人員卡及 SAM 卡,確定該醫師為該院專、兼任醫師(藥師為專任或聯合診所藥師)後,即直接讀取健保 IC 卡資料進行查詢。

使用者:醫師(醫師卡)/藥師(醫事人員卡)。

條件:

- 1. 醫療院所必須具有登入「健保醫療資訊雲端查詢系統」的權限。
- 2. 醫師必須為該醫療院所的專、兼任醫師。
- 3. 藥師必須為專任藥師或聯合診所藥師。

### 畫面:

- 讀取卡片資訊並通過條件認證後,即進入下列「六、健保醫療資訊 雲端查詢系統結果」之畫面。
- 2. 醫師非此醫療院所專任或兼任醫師或藥師非為專任或聯合診所藥
   師,無法使用本作業時畫面如下:

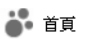

♥ 資料檢核頁面

非此醫療院所專任或兼任醫事人員,無法使用本作業!!

二、 以 VPN 首頁「醫事機構登入」項目登入:

服務機構進入健保資訊網服務系統(VPN)平台後,點選進入「醫事機 構登入」後,將電子憑證插入讀卡機,選擇憑證種類及輸入憑證相關資 料,按登入鍵,進入如下畫面的「我的首頁」(圖-2),左邊「服務項目」 將顯示該登入人員個人所屬權限的作業清單。

| 醫事人員專區                                                                                |                                                     |                   |        | 所在位置 / 🔗 ì                                               | á頁/醫事機構登入/醫事人員卡                                 |
|---------------------------------------------------------------------------------------|-----------------------------------------------------|-------------------|--------|----------------------------------------------------------|-------------------------------------------------|
| 醫事機構登入                                                                                | ●醫事機構登入 (請                                          | 選擇使用卡片)           |        |                                                          |                                                 |
| 下載專區                                                                                  | 醫事人員卡                                               | 健保卡               | 自然人憑證卡 | 醫事機構卡                                                    | 政府單位憑證卡                                         |
| 聯絡窗口                                                                                  | 醫事人員卡登入                                             |                   |        |                                                          |                                                 |
| 服務電話:(07)231-8122<br>服務時間:週一至週五8:00~                                                  | <ol> <li>申辦醫事人員卡事重</li> <li>2. 衛生福利部醫事憑認</li> </ol> | ፤?∨<br>營管理中心相關網站3 | ? ~    | <ul> <li>徳證 PII</li> <li>● 健保讀</li> <li>● 電腦鍵</li> </ul> | N · <i>틐 싺                                 </i> |
| 19:45、週六9:00~17:00<br>電子信箱:ic_service@nhi.gov.tw<br>網路線路檢測/報修專線<br>中華電信 (02)2344-3118 |                                                     |                   |        | 請選擇語<br>● 健保讀                                            | 賣卡機種類:<br>計機 ●晶片讀卡機<br>●〕登入                     |

圖-1 健保資訊網服務系統 (VPN) 首頁

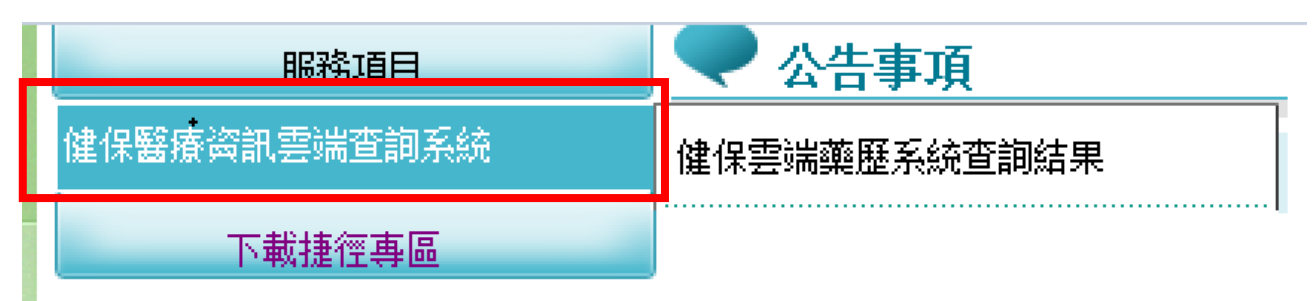

圖-2 健保資訊網服務系統(VPN)我的首頁

從我的首頁之「服務項目」的作業選單中,有以下兩種進入方式,分述 如下:

 直接點選「健保醫療資訊雲端查詢系統」(如圖-3),進入「現行作 業區」(如圖-4),系統將自動將屬於健保醫療資訊雲端查詢系統的 相關公告事項,按公告日期由近至遠排序,顯示於網頁右方。 2. 如無法點選「健保醫療資訊雲端查詢系統」時,請院所或診所的機 構管理者協助進入「使用者授權管理作業」內勾選可使用「健保醫 療資訊雲端查詢系統」的人員,此人員須為醫事人員如:診間醫師、 藥局藥師等等...。

| 服務項目         | ● 公告事項       |  |
|--------------|--------------|--|
| 健保醫療資訊雲端查詢系統 | 健保醫療資訊雲端查詢系統 |  |
| 下載捷徑專區       |              |  |
| 以下功能將另開視窗執行  | 服務預別: 諸選擇 🗸  |  |

圖-3 健保資訊網服務系統(VPN)我的首頁

| <b>3</b> • 我的首頁        |                 |
|------------------------|-----------------|
| 服務項目                   |                 |
| 健保醫療資訊雲端查詢糸統<br>下載捷徑專區 | ● 聯絡窗口          |
| 以下功能將另開視窗執行            | 服務類別: 諸選擇     ▼ |

- 圖-4 現行作業區業務公告
- 當游標移至「健保醫療資訊雲端查詢系統」的作業時,會將屬於此 業務的相關作業向右展開,當點選任一作業,系統即進入「現行作 業區」,並執行所點選的作業選項。
- 4. 以此方式登入查詢,只會顯示雲端藥歷頁籤。

身分證號: Z299\*\*\*830 查詢其他保險對象健保卡資料: I #########

| 1、本系統資料7<br>3、本系統呈現式<br>4、持優性病連續 | - 本系統資料不含自實藥品且醫表藥品可能低報;貿科傳輸會有24~48小時之時國落差。2、建議須向病人動陶藥品服用情形,方能掌握病人所有用藥品項。<br>- 本系統呈現之「主診斷」聲位條特約醫事服務機構實應要用申輕資料。僅供參考,確實診斷應以病歷記載為主。<br>- 持覺住病連還處方獲調劑,須於給藥期間壓滿前十日內,始得再次調劑, |                                           |                                              |                                                                                                    |                                     |          |          |           |          |          |                    |  |  |
|----------------------------------|----------------------------------------------------------------------------------------------------|-------------------------------------------|----------------------------------------------|----------------------------------------------------------------------------------------------------|-------------------------------------|----------|----------|-----------|----------|----------|--------------------|--|--|
| ATC3名稱                           |                                                                                                    | ATC5名稱                                    | 成分名稱                                         | 就醫區間 餘藥                                                                                                    | 回首百                                 |          |          |           |          |          |                    |  |  |
|                                  | 藥品名稱                                                                                                    | 來源<br>☑ 本院 ☑ 他院 ☑ 孫局                      |                                              | (王司) → 王司 (王司) → 王司 (○) 王司 (○) | ▼ □□ ×                              |          |          |           |          |          |                    |  |  |
| 來源                               | 主診斷                                                                                                    | ATC3名稱                                    | ATC5名稱                                       | 成分名稱                                                                                                    | 藥品名稱                                | 給藥<br>日數 | 藥品<br>用量 | 藥品規<br>格量 | 用法<br>用量 | 就醫<br>序號 | 65歲以上病人<br>宜注意用藥品項 |  |  |
| 臺北市聯醫<br>門診<br>0101090517        | 第二型糖尿病,伴有高血糖<br>E1165                                                                                                    | 糖尿病用藥 ( Drugs used in diab<br>etes)       | Sulfonamides, Urea Derivatives               | Gliclazide                                                                                                    | DIAMICRON MR TABLETS 60 M<br>G      | 28       | 14       |           | QD       | 002<br>3 |                    |  |  |
| 臺北市聯醫<br>門診<br>0101090517        | 第二型糖尿病,伴有高血糖<br>E1165                                                                                                    | 糖尿病用藥 ( Drugs used in diab<br>etes)       | Biguanides                                   | Metformin Hcl                                                                                                    | GLUCOPHAGE TABLET 850MG<br>(鉛箔/膠箔)  | 28       | 28       |           | QDP<br>C | 002<br>3 |                    |  |  |
| 臺北市聯醫<br>門診<br>0101090517        | 第二型糖尿病,伴有高血糖<br>E1165                                                                                                    | 糖尿病用藥 ( Drugs used in diab<br>etes)       | Dipeptidyl Peptidase 4 (Dpp-4)<br>Inhibitors | Linagliptin                                                                                                    | TRAJENTA 5MG FILM-COATED<br>TABLETS | 28       | 28       |           | QD       | 002<br>3 |                    |  |  |
| 臺北盧擬診<br>門診<br>3501200000        | 咳血<br>R042                                                                                                    | 抗組胺藥 ( Antihistamines for sy stemic use ) | Piperazine Derivatives                       | Homochlorcyclizine 2hcl(=Hom oclomin)                                                                                                    | HOMOCLOMIN TABLETS(紹箔/<br>膠箔)       | 3        | 4.50     |           | TID      | 000<br>8 |                    |  |  |

「現行作業區」選項右邊有二個小按鈕(如圖-4),功能分述如下:

1. 點選 🕓 顯示此作業之聯絡窗口。

- 2. 點選 🖉 顯示此作業之公告事項及下載專區,例如:使用手冊…等。
- 三、 URL 登入方式

醫事機構可利用院內資訊系統(HIS),連結「健保醫療資訊雲端查詢系統」 URL (<u>https://medcloud.nhi.gov.tw/imme0008/IMME0008S01.aspx</u>),連結後 此系統即自動讀取醫師卡/醫事人員卡及 SAM 卡,確定該醫師為該院 專、兼任醫師(藥師為專任或聯合診所藥師)後,即直接讀取健保 IC 卡資 料進行查詢。

使用者:醫師(醫師卡)/藥師(醫事人員卡)。

條件:

- 1. 醫療院所必須具有登入「健保醫療資訊雲端查詢系統」的權限。
- 2. 醫師必須為該醫療院所的專、兼任醫師。
- 3. 藥師必須為專任藥師或聯合診所藥師。

- 讀取卡片資訊並通過條件認證後,即進入下列「六、健保醫療資訊 雲端查詢系統查詢結果」之畫面。
- 2. 醫師非此醫療院所專任或兼任醫師或藥師非為專任或聯合診所藥
   師,無法使用本作業時畫面如下:

🎳 首頁

#### 🌪 資料檢核頁面

非此醫療院所專任或兼任醫事人員,無法使用本作業!!

3. 本作業若權限不足無法使用,畫面如下:

畫面:

| 新生福利部中央健康保險署 × | 16 4 60      |
|----------------|--------------|
| 身分證號:          | Z299***956   |
| 查詢其他保險對象健保卡資料: | 請換卡再按我       |
| 摘要:            | 院所權限不足,無法使用! |

四、 職能治療師與物理治療師登入方式

職能治療師、物理治療師查詢「健保醫療資訊雲端查詢系統」可透過網 址 (<u>https://medcloud.nhi.gov.tw/imme0008/IMME0008S07.aspx</u>),進入後此 系統即自動讀取醫事人員卡(使用晶片讀卡機)及雲端 SAM 卡,由畫面輸 入 PIN 碼後,確定該醫事人員為該院專、兼任之職能治療師或物理治療 師後,即直接讀取健保 IC 卡資料進行查詢。

使用者:職能治療師/物理治療師(醫事人員卡)。

- 條件:
  - 1. 醫療院所必須具有登入「健保醫療資訊雲端查詢系統」的權限。
  - 2. 必須為該醫療院所的專、兼任之職能治療師或物理治療師。
  - 3. 使用一般行讀卡機及雲端SAM卡。

### 畫面:

 讀取卡片資訊並通過條件認證後,即進入「健保醫療資訊雲端查詢 系統查詢結果」之畫面。

💙 資料檢核頁面

# 卡片讀取中

| 確定 |
|----|
|    |

 以此方式登入之職能治療師或物理治療師,只會顯示檢驗檢查結果 頁籤。

| X 34           |                                                                                                    |
|----------------|----------------------------------------------------------------------------------------------------|
| 身分證號:          | 2299***509                                                                                                    |
| 查詢其他保險對象健保卡資料: | 請換卡再按我                                                                                                    |
| ,<br>摘要:       | 複製病人醫療資料還符合診療目的之用,否則自負相關法律責任。<br>本系統「CDC預防接種」各提供使用基礎類前往疾病管制署「全國性預防接種資訊管理系統」,健保對象近期如無健保就醫與用藥記錄,僅會呈現「CDC預防接種」頁義。<br>該病 <b>患於牙和過常影像上傳資料。</b><br>下列頁義表示此健保對象有該項目資料。 |
| 検査檢驗結果         | 百<br>醫事人員溝通平台                                                                                                    |

 醫事人員非此醫療院所專任或兼任之職能治療師或物理治療師,無 法使用本作業時畫面如下:

🤻 資料檢核頁面

非此醫療院所專任或兼任醫事人員,無法使用本作業!!

五、 測試個案之網頁查詢方式

醫療院所於新進人員學習期間,連結「健保醫療資訊雲端查詢系統(測 試)」URL(<u>https://medcloud.nhi.gov.tw/imme0008/IMME0008S05.aspx</u>), 連結後此系統即自動讀取健保 IC 卡(請插入使用者之健保 IC 卡)及 SAM 卡,確定電腦環境設定(含讀卡)正確後,即可查詢測試個案(Z299999992) 之資料。

使用者:醫療院所之使用者(健保IC卡)。

- 畫面:
  - 讀取卡片資訊並通過條件認證後,即進入下列「六、健保醫療資訊 雲端查詢系統查詢結果」之畫面。
  - 2. 以此方式登入之使用者,只會顯示測試個案之各頁籤資料。

六、 健保醫療資訊雲端查詢系統查詢結果

點選此選項後隨即進入作業流程;系統先行讀取 IC 卡片資料後,隨即進入查詢。新申辦之健保卡需於1小時後方能進行查詢。

| 探索 :        | COVID-192會目型影賞審義著的Paadoxid(PF-07.22.13.22.20;itonavir讀物組合回答)是CYP3A的抑制解,與高度做種CYP3A時後之類地與開菜。 目與許多常用的酸格有交互作用,請醫鮮開立處方時書物切注意,並論開病最是否有使<br>用相關其思維他(參考資料: 並是最適、 論品交互作用)<br>就能素與所具在資源化COVID-193種印度具需要的 · 請至「雪論範圍」頁畫書論。<br>说者與約人醫療覺化局容也的更多目的之用。但目白負化關注度書任:<br>本系統「COCM附加線」急慢使用用機違原的生活資幣對。 《 查過性預防操種質訊管理系統」,律係對象近期如無律係就醫與用藥記錄。僅會當現「CDC預防操種」頁錄。<br>此鍵每號換考點解用解名單。<br>此鍵每錄集考點用解名單。<br>此鍵每點使考測和原素目子的產業計影覺上描實料。<br>諸病素影好和產業調影影量上描實料。<br>該病素影好和產業的手能」推測,是 |
|-------------|----------------------------------------------------------------------------------------------------|
| 「雲端藥歷 特定管制藥 | 品用藥資訊 检查檢驗記錄 检查檢驗結果 手術明細記錄 牙科德童及手術 過敏藥 特定凝血因子用藥 出院病歷摘要 復健醫療 中醫用藥                                                                                                    |
| CDC預防接種     |                                                                                                    |

若病人最近6個月有執行特定檢查(驗)紀錄,則會出現「特定檢查(驗)醫 令執行項目提示視窗」。

|                               | 身分證號:                                                                                                 | Z299***965                 |                 |              |                      |             |          |          |                                 |                            |       |
|-------------------------------|----------------------------------------------------------------------------------------------------|----------------------------|-----------------|--------------|----------------------|-------------|----------|----------|---------------------------------|----------------------------|-------|
| 查詢其他                          | 保險對象健保卡資料:                                                                                            | 諸操卡再按我                     |                 |              |                      |             |          |          |                                 |                            |       |
|                               |                                                                                                    | 本保険                        | ☆對象(ID:Z299***9 | 965)最近6個月內有執 | 行下列檢查 <b>(驗)</b> 項目類 | 頁別之最近一次執行日期 | 如下:      |          |                                 | ^                          |       |
|                               | 摘要:                                                                                                   |                            | 檢查              | (驗)項目類別名稱    |                      | 最近1次根       | 會查日期     | 朝        |                                 |                            |       |
|                               |                                                                                                    |                            |                 | 超音波          |                      | 106年05      | 月04日     | Ξ        |                                 |                            |       |
| 雲端難歴                          | 特定管制禁品                                                                                                |                            |                 | 免疫           |                      | 106年04      | 月18      | Э        |                                 |                            |       |
| 回首頁                           |                                                                                                    |                            |                 |              | 106年05月29日           |             |          |          |                                 | -                          |       |
| 1、本系統資料<br>3、本系統呈現            | 不含自費藥品且簡表<br>(注診)<br>(1)<br>(注診)<br>(1)<br>(1)<br>(1)<br>(1)<br>(1)<br>(1)<br>(1)<br>(1)<br>(1)<br>(1 |                            |                 |              | 106年05月23日           |             |          |          |                                 |                            |       |
| <ul> <li>         ・</li></ul> |                                                                                                    |                            |                 |              |                      |             |          |          |                                 |                            |       |
| 來源                            | 主診斷                                                                                                   | A<br>T<br>C<br>5<br>代<br>碼 | ATC3名稱          | ATC5名稱       | 成分名稱                 | 藥品名稱        | 給藥<br>日數 | 藥品<br>用量 | 用<br>就醫(調劑)<br>法日期(住院<br>日<br>華 | 慢連箋<br>領藥日<br>(住院用<br>藥迄日) | 單齡日詞、 |
|                               |                                                                                                    | N                          |                 |              |                      |             |          |          |                                 |                            |       |

若病人有效期內慢性病連續處方箋紀錄,則會顯示「效期內慢性病連續 處方箋提示視窗」。

| 查詢其他保險對象                                              |                                                                                         |                                                                 |                                                    |                                       | 服用用        |  |  |  |  |  |
|-------------------------------------------------------|-----------------------------------------------------------------------------------------|-----------------------------------------------------------------|----------------------------------------------------|---------------------------------------|------------|--|--|--|--|--|
|                                                       | 本保險對象(ID:Z299***965)效期內慢性病連續處方箋項目如下:                                                    |                                                                 |                                                    |                                       |            |  |  |  |  |  |
|                                                       | 慢性病診斷名稱                                                                                 |                                                                 |                                                    |                                       |            |  |  |  |  |  |
|                                                       | 攝護粮(前列粮)肥大                                                                              | 成大醫院<br>0421040011                                              | 107年03月02日                                         | 84日                                   |            |  |  |  |  |  |
| 雲端藥歷 ¥<br>中醫用藥                                        | 心臟病,高血脂症 成大醫院 107年03月15日 84日                                                            |                                                                 |                                                    |                                       |            |  |  |  |  |  |
| 、本系統資料不含自豊<br>、本系統資現之「豊診<br>、持援性病規連續處方美<br>、健保署關心民眾用職 |                                                                                         |                                                                 |                                                    |                                       |            |  |  |  |  |  |
| ATC3名稱<br>全部                                          | 檢查(驗)項目類別名稱 最近1次檢查日期                                                                    |                                                                 |                                                    |                                       |            |  |  |  |  |  |
| Ξ u <sup>ρ</sup>                                      | 電腦層                                                                                     | i層                                                              |                                                    | 107年02月01日                            |            |  |  |  |  |  |
| <b>簔品名稱</b>                                           | 磁振运                                                                                     | E.                                                              |                                                    | 107年02月08日                            |            |  |  |  |  |  |
| 全部                                                    | 節通                                                                                      |                                                                 |                                                    | 107年03月27日                            | ·          |  |  |  |  |  |
| 項 來源<br>次                                             | 註:1.詳細資料請查閱雲端藥歷、中醫用到<br>2.資料統計及傳輸會有24~48小時落<br>3.本項資料僅提供醫師處方開立與藥自<br>4.健保署關心民眾用藥安全,為促進動 | 養或檢查檢驗相關頁籤。<br>差,建議可向病人詢問病史<br>而調劑藥品或用藥諮詢參考<br>續品質提升,本系統雲端<br>▲ | ,方能掌握病人就醫情形。<br>,未具處方箋法律效力,實際調算<br>藥歷已建置疑似藥品療效不相等發 | 削仍須依保險對象持有之處方箋調劑<br>通報功能,敬請多加利用主動通報,: | 。<br>本署將提供 |  |  |  |  |  |

請換卡再按我:

使用者欲使用另一病人IC卡查詢時,請先換另一病人IC卡片後再點選 右手邊「查詢其他保險對象健保卡資料:請換卡再按我」,隨即進入另 一病人IC卡查詢流程並顯示畫面。(使用者不需要回到首頁之「健保資 訊網服務系統(VPN)」平台再做另一病人之查詢)

摘要說明:

 

 COVID-19治療口服抗病毒藥物Paxlovid(PF-07321332與ritonavir藥物組合包裝)是CVP3A的抑制劑,與高度依賴CVP3A清除之藥物具禁忌,且與許多常用的藥物有交互作用,請醫師開立處方時需密切注意,並詢問病患是否有使用相關禁忌藥物。(參考資料: 禁忌藥物、 藥品交互作用); 如欲查詢病人是否有使用COVID-19治療口服抗病毒藥物,請至「雲端藥歷」頁籤查詢。 複製病人醫療資料應符合診療目的之用,否則自負相關法律責任。 本系統「CDC預防接種」係提供使用查連線前往疾病管制署「全國性預防接種資訊管理系統」,健保對象近期如無健保就醫與用藥紀錄,僅會呈現「CDC預防接種」 頁籤。

 摘要:
 此健保對象為管制用藥名單。 此健保對象為管制用藥名單。 此健保對象有特定凝血因子用藥資訊。 該病患於检查檢驗結果頁籤有影像上傳資料。 查詢病人最近1次B-(型肝炎就醫紀錄及公費篩檢資格。 此病人有使用健保終生限制給付項目之就醫紀錄。 下列頁颐表示此健保對象有該項目資料。

1. COVID-19 治療口服抗病毒藥物 Paxlovid 用藥提醒,以紅字顯示。

2. 病人為管制用藥名單時會以紅字顯示。

3. 病人有特定凝血因子用藥時以紅字顯示。

4. 病人該項頁籤有資料時,頁籤才會顯示;最多顯示 11 個頁籤。

5. 病人於檢查檢驗結果頁籤有影像資料時以黑色粗體顯示。

病人於牙科處置及手術頁籤有影像資料時以黑色粗體顯示。

 病人於境外進行器官移植有通報資料時以紅字顯示;游標移至此行 可點擊開啟醫事司及器捐中心聯絡窗口資訊。

| <i>₿</i> https:// | - 衛生福利部中央健康保險署 - Internet Explorer          | _        |             | × |
|-------------------|---------------------------------------------|----------|-------------|---|
| 聯絡人資訊             | :                                           |          |             |   |
| 醫事司陳              | 先生 <b>(02-8590-7307,mdckh@mohw.gov.tw);</b> |          |             |   |
| 器捐中心              |                                             | g.tw);   |             |   |
| 器捐中心              |                                             | c.org.tv | <b>v)</b> ° |   |

- 8. 病人可能為中重度與重度慢性腎臟病患者時以紅字顯示。
- 該醫師近6個月曾透過本署電子轉診平台協助病人轉診,其轉診單 處理狀態以黑色粗體提示。
- 10. 病人由其他院所透過本署電子轉診平台轉診予該醫師,且該轉診單 尚未回復時,以黑色粗體提示。
- 11. 查詢病人B、C型肝炎就醫紀錄及公費篩檢資格。
  - (1)病人有最近一次B、C型肝炎「用藥紀錄」或「檢驗紀錄」時以 <u>紅字</u>顯示,其餘情況以黑字顯示。
  - (2)點選該字串連結可開啟明細資料視窗,查看病人公費篩檢資格、 最近一次用藥紀錄、檢驗紀錄、檢驗結果、成人健檢-B/C型肝炎 檢查及就醫紀錄。

### 最近1次B、C型肝炎就醫紀錄

| 篩檢資格 |  |
|------|--|
| 用藥紀錄 |  |
| 檢驗紀錄 |  |
| 檢驗結果 |  |
| 成人健檢 |  |

就醫紀錄 資料說明

| 篩檢項目              | 查詢結果 | 說明    |
|-------------------|------|-------|
| 國民健康署「成人預防保健服務資格」 | 符合   |       |
| 國民健康署「B、C型肝炎篩檢資格」 | 不符合  | 年齡不符合 |

最近1次用藥紀錄

篩檢資格

| 用藥類別          | 來源                        | 就醫日期      | 主診斷                          | 成分名稱                      | 藥品健保代碼     | 藥品名稱                                       | 給藥<br>日數 | 藥品用<br>量 | 用法用<br>量 | 就醫序<br>號 |
|---------------|---------------------------|-----------|------------------------------|---------------------------|------------|--------------------------------------------|----------|----------|----------|----------|
| B肝口服抗病毒<br>藥品 | 康健家醫科<br>門診<br>3531080433 | 110/02/23 | 慢性肝炎<br>K739                 | ENTECAVIR                 | AA57322100 | ENVIR F.C. TABLETS 0.5MG(30粒/鋁<br>箔盒裝)     | 7        | 7        | QD       | 0010     |
| C肝全口服新藥       | 維康診所<br>門診<br>3502098261  | 110/02/16 | 急性C型病毒性肝炎未<br>伴有肝昏迷<br>B1710 |                           | HCVDAA0015 | EPCLUSA治療基因型第1、2、3、4、5<br>或6型,12週療程        | 14       | 14       | QD       | 0006     |
| C肝ribavirin   | 新北市聯醫<br>門診<br>0131020016 | 110/02/16 | 肝細胞癌<br>C220                 | RIBAVIRIN                 | AC44650100 | ROBATROL CAPSULES 200MG                    | 28       | 112      | BID      | 0006     |
| 干擾素           | 羅東博愛<br>門診<br>1134020019  | 110/02/17 | B型病毒性肝炎未伴有<br>肝昏迷<br>B1910   | PEGINTERFERON-<br>ALFA-2A | KC00789277 | PEGASYS PREFILLED SYRINGES<br>180MCG/0.5ML | 28       | 4        | QW       | 0002     |

#### 最**近1**次檢驗紀錄

| 檢驗類別     | 資料來源 | 來源                        | 就醫科別 | 就醫日期      | 主診斷名稱          | 檢查項目  | 醫令代碼   | 醫令名稱                             | 執行時間-起 <b>(</b> 收件日期) | 執行時間-迄(檢驗報告日期) | 醫令總量 |
|----------|------|---------------------------|------|-----------|----------------|-------|--------|----------------------------------|-----------------------|----------------|------|
| B肝抗原     | 健保   | 臺北市聯醫<br>門診<br>0101090517 |      | 110/03/06 | 發炎性肝疾病<br>K759 | 病毒學檢查 | 14032C | B 型肝炎表面抗原<br>(HBsAg (EIA/LIA))   | 110/03/06             |                | 1    |
| C肝抗體     | 健保   | 臺北市聯醫<br>門診<br>0101090517 |      | 110/03/06 | 發炎性肝疾病<br>K759 | 病毒學檢查 | 14051C | C型肝炎病毒抗體檢查<br>(HCV Ab( EIA/LIA)) | 110/03/06             |                | 1    |
| B肝DNA病毒量 |      |                           |      |           |                |       |        |                                  |                       |                |      |
| C肝RNA病毒量 |      |                           |      |           |                |       |        |                                  |                       |                |      |
| C肝病毒基因型  |      |                           |      |           |                |       |        |                                  |                       |                |      |

t

1

#### 最近1次檢驗結果

| 檢驗類別         | 資料<br>來源 | 來源                        | 就醫<br>科別 | 報告日期      | 主診斷                       | 醫令代<br>碼 | 醫令名稱                                                                     | 檢查檢驗<br>項目         | 檢查檢驗<br>結果 | 參考值            | 檢查檢<br>驗方法 | 檢體採檢方<br>法/來源/類<br>別 | 開立醫令日<br>期 | 採驗/實際檢查<br>日期 |
|--------------|----------|---------------------------|----------|-----------|---------------------------|----------|--------------------------------------------------------------------------|--------------------|------------|----------------|------------|----------------------|------------|---------------|
| B肝抗原         | 健保       | 阮綜合醫院<br>住診<br>0902080013 | 內科       | 110/01/22 | B型病毒性肝<br>炎伴有肝昏迷<br>B1911 | 14032C   | B 型肝炎表面抗原<br>(HBsAg (EIA/LIA))                                           | B型肝炎<br>表面抗原<br>檢查 | 0.01       | [-]<br>[0.049] | -          | 核醫                   | 110/01/21  | 110/01/21     |
| C肝抗體         | 健保       | 阮綜合醫院<br>住診<br>0902080013 | 淌化<br>內科 | 110/01/22 | C型病毒性肝<br>炎伴有肝昏迷<br>B1921 | 14051C   | C型肝炎病毒抗體檢查<br>(HCV Ab( EIA/LIA))                                         | C型肝炎<br>病毒抗體<br>檢查 | 13.78      | [-]<br>[0.99]  | -          | 核醫                   | 110/01/21  | 110/01/21     |
| B肝DNA<br>病毒量 |          |                           |          |           |                           |          |                                                                          |                    |            |                |            |                      |            |               |
| C肝RNA<br>病毒量 |          |                           |          |           |                           |          |                                                                          |                    |            |                |            |                      |            |               |
| C肝病毒<br>基因型  | 健保       | 阮綜合醫院<br>住診<br>0902080013 | 淌化<br>內科 | 110/02/02 | C型病毒性肝<br>炎伴有肝昏迷<br>B1921 | 12202C   | C型肝炎病毒核酸基因檢測 -<br>即時聚合酉每連鎖反應法<br>(HCV Genotyping Test<br>(RealTime PCR)) | C 型肝炎<br>病毒分型      | 6          | [-][]          | -          | 分 <b>醫(</b> 霧白)      | 110/01/23  | 110/01/25     |

#### 成人健檢-B/C型肝炎檢查

| 檢查項目             | 最近一次結果     | 最近一次陽性結果 🛈 |
|------------------|------------|------------|
| B型肝炎表面抗原(HBsAg)  | 陰性         | -          |
| C型肝炎抗體(Anti-HCV) | 陽性,建議進一步檢查 | 陽性,建議進一步檢查 |

#### 最近1次就醫紀錄

| 就醫日期      | 來源                        | 主診斷名稱                       |
|-----------|---------------------------|-----------------------------|
| 110/03/06 | 臺北市聯醫<br>門診<br>0101090517 | 慢性病毒性B型肝炎未伴有D 型肝炎病毒<br>B181 |

資料說明:

1.本資料非醫師法及醫療法規定之病歷,實際之檢查、檢驗結果或就醫情形,應以各該醫事服務機構之病歷記載為準。

2.檢查檢驗結果資料後键保特約醫事服務機構自 104 年 1 月 1 日起上傳最近一年之檢驗(查)結果資料,且有不可抗力或因特殊情況部分資料可能無法呈現,資料傳輸 可能有 2 個月落差。

3.成人健檢資料後特約醫事服務機構向衛生福利部國民健康署申報之資料,依規定於提供成人預防保健服務日之次月一日起六十日內,於網路將檢查結果傳輸至本署系統 或登錄於本署網頁, 故資料呈現有時間之落差或有特殊情況可能無法呈現。另因資料為特約醫事服務機構人工輸入,故部分資料恐有缺漏或誤植。有疑義者,請洽提供 檢查之醫事服務機構或浴國民健康署(02-25220888)。

4.成人健檢資料顯示最近一次肝炎檢查結果或最近一次肝炎檢查陽性結果,點選 ① 顯示檢查日期及檢查醫療院所簡稱。

5.對於「成人預防保健服務資格」或「B、C型肝炎篩檢資格」有疑義者,請洽國民健康署(02-25591855)。

- 12. 查詢病人健保特殊給付限制項目之就醫紀錄。
  - (1)病人有健保特殊給付限制項目之申報資料時以紅字顯示,其餘情

況以黑字顯示。

(2)點選該字串連結可開啟明細資料視窗,查看病人醫療服務、藥品 及特殊材料之健保特殊給付限制項目就醫紀錄。

#### 🤍 使用健保終生限制給付項目就醫紀錄

### 醫療服務

藥品 特殊材料 資料說明

| 醫療服務 | 傍         |                           |                      |                                   |        |      |
|------|-----------|---------------------------|----------------------|-----------------------------------|--------|------|
| 項次   | 就醫日期      | 來源                        | 主診斷                  | 醫令名稱                              | 醫令代碼   | 資料來源 |
| 1-1  | 112/05/03 | 大林慈濟醫<br>門診<br>1140030012 | 中葉之支氣管或肺惡性腫瘤<br>C342 | 肺癌表皮生長因子受體(EGFR)突變體外診斷醫療器材檢測(IVD) | 30101B | 健保卡  |
| 1-2  | 112/04/03 | 大林慈濟醫<br>門診<br>1140030012 | 中葉之支氣管或肺惡性腫瘤<br>C342 | 肺癌表皮生長因子受體(EGFR)突變體外診斷醫療器材檢測(IVD) | 30101B | 健保卡  |
| 2-1  | 112/05/03 | 大林慈濟醫<br>門診<br>1140030012 | 中葉之支氣管或肺惡性腫瘤<br>C342 | PD-L1免疫組織化學染色                     | 30103B | 健保卡  |
| 2-2  | 112/04/03 | 大林慈濟醫<br>門診<br>1140030012 | 中葉之支氣管或肺惡性腫瘤<br>C342 | PD-L1免疫組織化學染色                     | 30103B | 健保卡  |

#### 藥品

| 項次  | 就醫日期      | 來源                     | 主診斷                            | 藥品名稱                                        | 藥品代碼       | 給藥日數 | 藥品用量 | 資料來源 |
|-----|-----------|------------------------|--------------------------------|---------------------------------------------|------------|------|------|------|
| 1-1 | 112/05/01 | 彰基<br>門診<br>1137010024 | 左側股母粗喹間移位閉鎖性母折之初期照護<br>S72142A | 益穩挺 注射液<br>(EVENITY Solution for Injection) | KC011372BN | 1    | 2    | 健保卡  |
| 1-2 | 112/04/01 | 彰基<br>門診<br>1137010024 | 左側股母粗隆間移位閉鎖性母折之初期照護<br>S72142A | 益穩挺 注射液<br>(EVENITY Solution for Injection) | KC011372BN | 1    | 2    | 健保卡  |

#### 特殊材料

| IJ | 頁次  | 就醫日期      | 來源                       | 主診斷               | 特材名稱                                                                           | 特材代碼         | 資料來源 |
|----|-----|-----------|--------------------------|-------------------|--------------------------------------------------------------------------------|--------------|------|
| 1  | l-1 | 112/01/12 | 中國附醫<br>住院<br>1317050017 | 雙側感音神經性耳聲<br>H903 | "科利耳"核心系列第七代人工耳鍋聲音處理器及附件<br>"Cochlear" Nucleus 7 Sound Processor & Accessories | FEC02CP1007C | 申報   |

#### 資料說明

1. 本專區僅呈現此病人使用涉及特殊給付限制項目之就醫紀錄。

2. 如需詳細給付規定資料,可至衛生福利部中央健康保險署全球資訊網站查詢。

3. 本系統呈現之「主診斷」欄位係特約醫事服務機構醫療費用申報資料,僅供參考,確實診斷應以病歷記載為主。

4. 資料區間為門住診醫療費用申報資料(含最近1-2個月健保卡上傳資料),資料傳輸會有24~48小時之時間落差。

頁籤顯示說明:

1. 保險對象對該項頁籤有資料時,頁籤才會顯示。

2. 查詢之醫事機構類別會影響頁籤的顯示與否。

3. 以 VPN 首頁右側服務登入,只會顯示雲端藥歷頁籤。

# 「雲端藥歷」頁籤說明:

|                          | 法集成人量者要其相称符合影響目的之用。否則自負相關法律責任、     工本統《COC預防決機、負援用思用管理機能通用調整性、     全面也預防決機 (如何) 法      如果      如果      我们      如果      如果      如果      我们      和      和       和       和       和       和      和       和       和       和       和       和       和       和       和       和       和       和       和       和       和       和       和       和       和 |                                                                |                                                                                |                                                                      |                                         |                         |                                        |              |                     |                          |                            |                                                                                                    |                      | 3/01] •    |      |            |
|--------------------------|----------------------------------------------------------------------------------------------------|----------------------------------------------------------------|--------------------------------------------------------------------------------|----------------------------------------------------------------------|-----------------------------------------|-------------------------|----------------------------------------|--------------|---------------------|--------------------------|----------------------------|----------------------------------------------------------------------------------------------------|----------------------|------------|------|------------|
| 1                        | 儲端藥歷                                                                                                    | 特定管制藥品用藥                                                       | 資訊 檢查檢驗紀錄                                                                      | 檢查檢驗結果 手術                                                            | 新明細記錄 牙科處置                              | t 及手術                   | 過敏藥 特定凝血因                              | 子用藥          | 出院                  | <b>市整</b> 摘要             | 復健醫療                       | <b>#</b>                                                                                                    | 翻藥                   | CDC預防接     | Ħ    |            |
| 1、本<br>3、本<br>4、持<br>5、雪 | 糸統資料不合<br>糸統呈現之<br>慢性病連續<br>端質型已建築                                                                                                    | 自費鎮品且鑒表鎮品可能(<br>主診斷」曬位係特約醫事]<br>防第調則,須於給鎮明間<br>[號[4]編品費如不等通報功制 | 報;資料傳輸會有24~48小時之B<br>該廠機構醫療費用申報資料,僅供錄<br>該前十日內,始得再次調測。<br>- 調品覆效不等定義:描更換不同     | 時間葉巻。2、建議須向病人的問<br>者。確實診斷應以病歷記載為主<br>廠構之同成分、同副型、同副量                  | 鐵品服用情形,方能掌握病人!<br>- *<br>續品後,出現讓效改變或不良! | 所有用 <b>搞品</b> 項。<br>页應。 |                                        |              |                     |                          |                            |                                                                                                    |                      |            |      |            |
| AT                       | C3名稱                                                                                                    |                                                                | ATC5名稱                                                                         | 成分名稱                                                                 |                                         | 就醫區間                    | 餘藥                                     |              |                     |                          |                            |                                                                                                    |                      |            |      |            |
| 全部                       | 6                                                                                                    | -                                                              | 全部                                                                             | ▼ 全部                                                                 | -                                       | 全部 *                    | 全部 ✔ 圖形化查詢                             | 畫面           | 美品交3                | 豆作用查詢                    |                            |                                                                                                    |                      |            |      |            |
| 藥品                       | 8名稱<br>FE                                                                                                    |                                                                | 來源<br>☑本院 ☑ 他院 ☑ 藥局                                                            | 顯示欄位的                                                                | <b>注 查詢 清</b> 除                         | <b>P</b>                | ]診特定藥品壒 <b>謍噶</b> 應許用資                 | 日款           | 慢性病                 | 重續虛方箋專區                  | ]                          |                                                                                                    |                      |            |      |            |
| 項次                       | 來源                                                                                                    | 主診斷                                                            | A<br>T<br>C<br>5 ATC3名稱<br>代<br>碼                                              | ATC5名稱                                                               | 複<br>方 成分名稱<br>記                        | 藥品<br>健保代碼              | 藤品名稱                                   | 給藥 剪<br>日數 月 | 藥品<br>規<br>開量<br>格量 | 就醫(調劑)<br>日期(住院<br>用藥起日) | 慢連箋<br>領藥日<br>(住院用<br>藥迄日) | 單筆 就<br>醫<br>野<br>朝<br>野<br>歌<br>野<br>歌<br>男<br>歌<br>歌<br>男<br>歌<br>歌<br>男<br>歌<br>歌<br>男<br>歌<br>男<br>歌<br>男<br>歌<br>男 | 愄速箋原<br>處方醫事<br>機構代碼 | 藥品療效<br>不等 | 費用年月 | 新增<br>過敏資料 |
| 1                        | 安慶興局<br>興局<br>59320139<br>81                                                                                                    | 慢性缺血性心臓病<br>1259                                               | B<br>0 抗血栓臓 (Antithromboti<br>A cagents)<br>C                                  | Platelet Aggregation In<br>hibitors Excl. Heparin                    | Ticagrelor                              | BC25691100              | BRILINTA Film-coated T<br>ablets 90 mg | 28           | 56 B                | I 111/05/13              |                            | 15 X<br>X<br>X                                                                                                    |                      | 療效不等       |      | 過敏資料       |
| 2                        | 安理幸福<br>孤司<br>59320528<br>80                                                                                                    | 未明示则性之梅尼爾氏病<br>H8109                                           | M<br>0 抗炎難反抗風濃縮(Anti-i<br>1 nflammatory and antirh<br>A eumatic products)<br>X | Other Antiinflammatory<br>And Antirheumatic Age<br>nts, Non-Steroids | Glucosamine Sulphate<br>D-(Crystalline) | A041933100              | METRIL CAPSULES 250<br>MG              | 28           | 28 D                | 111/05/10                |                            | 12 X<br>X<br>X<br>X                                                                                                    |                      | 療效不等       |      | 過敏寶料       |

- 使用者可以利用資料結果上方的篩選條件查詢想要看到的資料結果;使用者選擇「ATC3 名稱」、「ATC5 名稱」、「成分名稱」、「就醫區間」、「餘藥」、「藥品名稱」等下拉式選單條件,選 好條件後按「查詢」即可得到篩選的結果。
- 2. 查詢條件「ATC3 名稱」、「ATC5 名稱」、「成分名稱」、「藥品 名稱」下拉式選單提供輸入文字搜尋;且只會有一個下拉式選單被 查詢,當有一個下拉式選單異動時,另二個下拉式選單自動變回「全 部」。

| ]                | 雲端藥                               | 型 特定管制媒<br>CDC預防接                                    | 品用藥資訊                                | 檢查相                                    | 意驗紀錄 檢                                                | 查檢驗                 | <sub>食結果</sub> 手術                   | 明細記錄                        | 牙科處置及手術                                   |                                                                     | 過敏藥       |                              | 特定凝血因子                          | F用藥 🔵    | 出                          | 亮病歷摘要            | 復健醫      | 療          |      |
|------------------|-----------------------------------|------------------------------------------------------|--------------------------------------|----------------------------------------|-------------------------------------------------------|---------------------|-------------------------------------|-----------------------------|-------------------------------------------|---------------------------------------------------------------------|-----------|------------------------------|---------------------------------|----------|----------------------------|------------------|----------|------------|------|
| 1<br>3<br>4<br>5 | 、本系統資<br>、本系統呈<br>、持機性病<br>、霧端藥歴  | 科不含自費藥品且簡易<br>現之「主診斷」欄位領<br>連續處方箋調劑,須於<br>已建置疑似藥品療效不 | 藥品可能低報<br>特約醫事服務<br>給藥期間屆滿<br>等通報功能, | ; 資料傳輸會<br>機構醫療費用<br>前十日內, 始<br>藥品療效不等 | 有24~48小時之時<br>申報寶料,僅供參考<br>得再次調劑。<br>定義:指更換不同服        | 間落差<br>ぎ,確實<br>転牌之同 | 。2、建議須向病人<br>實診斷應以病歷記載<br>同成分、同劑型、同 | 詢問藥品服用情/<br>為主。<br>剛量藥品後,出3 | 形,方能掌握病人所承<br>現藥效改變或不良反無                  | 间用藥。                                                                | 品項。       |                              |                                 |          |                            |                  |          |            |      |
| ĺ                | ATC3名科<br>全部                      | 1                                                    | •                                    | ATC5名和<br>全部                           |                                                       |                     | 成分名稱<br>▼ 全部                        | 12 BP                       | \$<br>•                                   | 17日日<br>1日日<br>1日日<br>1日日<br>1日日<br>1日日<br>1日日<br>1日日<br>1日日<br>1日日 | 間<br>~    | 餘葬<br>全部                     | €<br>♂ <b>↓</b> ■形              | 化查詢畫     | 面                          | 藥品交互             | 作用查詢     |            |      |
|                  |                                   |                                                      |                                      |                                        |                                                       |                     |                                     | 位設定 査                       | 詢    清除                                   |                                                                     | 門         | 診特定                          | ː藥品遵醫囑應                         | 餘用藥日     | 數                          | 慢性病連             | 續處方箋專圖   | Ī          |      |
|                  | 項 來調<br>次                         | A<br>T<br>C ATC3名稱 ATC5名稱<br>代<br>碼                  |                                      | ATC5名稱                                 | 複 方 註 記                                               | 成分名稱                | 亷品<br>健保代碼                          | 藥品名稱                        | 給 藥 日 數                                   | 藥品<br>用量                                                            | 藥品規格量用法用量 | 就醫(調<br>劑)日期<br>(住院用藥<br>也日) | 慢<br>藥<br>住<br>開<br>定<br>日<br>) | 單筆餘藥日數試算 | 就 慢連箋<br>原處方<br>醫事機<br>構代碼 | 藥品療效<br>不等       | 費用年<br>月 | 新增<br>過敏資料 |      |
|                  | 安慶藥<br>局<br>1 藥局<br>5932(<br>3981 | 慢性缺血性心臟病<br>1259<br>11                               | B<br>0<br>1<br>A<br>C                | 藥(Antithr<br>ic agents)                | Platelet Aggrega<br>tion Inhibitors E<br>xcl. Heparin | т                   | ïcagrelor                           | BC25691100                  | BRILINTA Film-c<br>oated Tablets 90<br>mg | 28                                                                  | 56        | B:<br>D                      | 111/05/13                       |          | 15                         | x<br>x<br>x<br>x | 療效不等     |            | 過敏資料 |

3.使用者可以利用資料結果上方的來源選項點選查詢想要看到的資料 來源,使用者可以選擇「他院」、「本院」及「藥局」選項;資料 可複選且最少必須選擇一項;預設為全選。

| 雲瑞樂歷 特定管制藥品用藥資訊 檢查檢驗紀錄<br>中醫用藥 CDC預防接種                                                                                                    | 橡查檢驗結果     手術明細記錄                                                                                                    | 牙科處置及手術 過敏藥 特定凝血因子                                           | 用藥 出院病歷摘要 復健醫療                                                                                                    |  |  |  |  |  |  |  |  |  |  |  |
|----------------------------------------------------------------------------------------------------|----------------------------------------------------------------------------------------------------|--------------------------------------------------------------|----------------------------------------------------------------------------------------------------|--|--|--|--|--|--|--|--|--|--|--|
| <ol> <li>本系統資料不含自費獲品且體表積品可能低紙;資料傳輸會有24~44</li> <li>本系統資料了含自費獲品且體表積品可能低紙;資料傳輸會有24~44</li> <li>法系統室現之「主診斷」確位條件分聲事服務微層運費用申較資料</li> <li>各個鎮視之口。</li> <li>4、拾優性病連續處方箋調劑,須於給藥期間回滴劑十日內,始得再次調</li> <li>5、個調藥型已證置疑似藥品種效不等通報功能,藥品種效不等定義;指</li> </ol> | 、本条板資料不含自賽業品且簡要業品回想低稅;資料爆除會有24~48小時之時間落着。2、建議須向商人詞問題品服用情形,方能掌握病人所有用藥品項。<br>、本条板資料不含自賽業品目標電料器機需開展局用報資料、審供參考、確實診斷應以病歷記載為主。<br>、持慢性病連續處方箋調測、須於給資期開度滿所一口內,始冊再以調問,<br>、需請無聲已建置望以資品應從文件等建義:用量換不可國應換之同成分、同劑型、同劑量藥品後,出現藥饮改變或不良反應。 |                                                              |                                                                                                    |  |  |  |  |  |  |  |  |  |  |  |
| ATC3名稱 ATC5名稱                                                                                                    | 成分名稱                                                                                                    | 就醫區間 餘藥                                                      |                                                                                                    |  |  |  |  |  |  |  |  |  |  |  |
| <u>全部</u> 全部                                                                                                    | 全部                                                                                                    | <ul> <li>◆ 全部 ◆ 全部 ◆ 園形</li> </ul>                           | 化世詞畫面 樂品交互作用世詞                                                                                                    |  |  |  |  |  |  |  |  |  |  |  |
| 薬品名稱 來源 □ □ 本院 □ 他院 ■                                                                                                    | ◎ 華局 顕示欄位設定 査                                                                                                    | 詢 清除 門診特定藥品遵醫囑應                                              | 餘用藥日數 慢性病連續處方箋專區                                                                                                    |  |  |  |  |  |  |  |  |  |  |  |
|                                                                                                    |                                                                                                    |                                                              |                                                                                                    |  |  |  |  |  |  |  |  |  |  |  |
| A<br>T<br>文 來源 主診斷 <mark>C</mark> ATC3名稿 ATC<br>代<br>碼                                                                                                    | 複<br>方 成分名稱 藥品<br>註 成分名稱 儲保代碼<br>記                                                                                                    |                                                              | 單            領預日         餘         就 個邊等           (住院 巽         購 陽 原處方         報品療效         費用年         新增           用         日 序         醫療機         不等         月         過敏資料           発送         数 號 橫代碼                日)         試 <t< td=""></t<> |  |  |  |  |  |  |  |  |  |  |  |
| 安慶蔡<br>局<br>1 孫問<br>593201 1259 A<br>3981 C                                                                                                    | et Aggrega<br>nhibitors E Ticagrelor BC25691100<br>leparin                                                                                                    | BRILINTA Film-c<br>oated Tablets 90 28 56 BI<br>mg 111/05/13 | X<br>15 X<br>X<br>X<br>X                                                                                                    |  |  |  |  |  |  |  |  |  |  |  |

4. 點選資料內容上方的抬頭可以依該欄位排序(▲表由小到大;▼表由大到小;就醫日期皆為▼由大到小);並依該欄位資料區分顏色區塊以利閱讀。(畫面預設排序功能為:單筆餘藥日數試算(由大到小)+就醫(調劑)日期(由大到小)+藥品代碼(由小到大)。

| / 雲端解壁 特定管制藥品用藥資訊 檢查檢驗記錄 檢                                                                                                    | 查檢驗結果 手術明細記錄 牙和                                                     | · 處置及手術 過敏藥 特定凝血因子用                           | · 出院病歷摘要 復储醫療                                                                                                    |
|----------------------------------------------------------------------------------------------------|---------------------------------------------------------------------|-----------------------------------------------|----------------------------------------------------------------------------------------------------|
| 中醫用藥 CDC預防接種                                                                                                    |                                                                     |                                               |                                                                                                    |
| 1、本系統資料不含自費藥品且種表藥品可能危稅;資料傳輸會有24~48小场之時形<br>3、本系統呈現之(生記部)實證依時何醫藥服務機構醫藥用非能資料,僅件命者<br>4. 持程供商總備更才範則可。現於給藥期間區預計日內,均將用又減問。<br>5. 醫調藥歷已建置詳似藥品帶效不够總統功能,操品帶效不够定義;指更換不同員                                                                                                    | 鼎落差・2、建議演向病人詢問願品服用情形,方<br>!, 確實診斷應以病歷記載為主。<br>摘之同成分、同劑型、同劑量藥品後,出現藥效 | 能掌握病人所有用藥品項。<br>改 <mark>要或不良反應。</mark>        |                                                                                                    |
| ATC3名稱 ATC5名稱                                                                                                    | 成分名稱                                                                | 就醫區間 餘藥                                       |                                                                                                    |
| 全部                                                                                                    | ▼ 全部                                                                | <ul> <li>◆ 全部 ◆ 量形化:</li> </ul>               | 查詢 <b>畫</b> 面 藥品交互作用查詢                                                                                                    |
| 葉品名稱 來源                                                                                                    | 顯示欄位設定 查詢                                                           | 清除 門診特定藥品遵醫囑應餘                                | 用藥日數 慢性病連續處方箋專區                                                                                                    |
| 全部                                                                                                    |                                                                     |                                               |                                                                                                    |
| 項<br>次 來源 主診斷 <b>ATC3</b> 名稱 <b>ATC5</b> 名稱<br>代<br>碼                                                                                                    | 複<br>方 成分名稱 羅品<br>錠保代碼<br>記                                         | 結 藥用 <u>就驚(調</u><br>業                         | 単         単           建築         単           単         第           原         月           月         日           野         野桃           小等         月           小等         日           第         「           第         「           第         「           第         「           第         「           二         1           二         1           第         「           二         1           二         1           第         1           第         1           第         1           第         1           1         1           1         1 |
| 安康編         B         B           履         優性助血性心膜的         0         抗血栓薬(Antithin         Platelet Aggrega           1         第回         1259         1         ombotic agents)         Hombotic agents)           3981         C         C         C         X.I. Heparin | Ticagrelor BC25691100 BRII                                          | INTA Film-c<br>d Tablets 90 28 56 D 111/05/13 | X<br>15 X<br>X<br>X<br>X<br>通敏資料                                                                                                    |

5.使用者選擇上方「門診特定藥品遵醫囑應餘用藥日數」按鍵時會出現另一子視窗畫面顯示遵醫囑應餘用藥日數資料(下方[圖一]);在子視窗畫面上點選「欄位說明」出現各欄位之名稱及說明,點選「回前畫面」按鍵,即可關閉顯示遵醫囑應餘用藥日數子視窗畫面,回到健保醫療資訊雲端查詢系統查詢結果畫面。

| <ul> <li>1.4.5.4.达提过对不自自要误是目轻要误是可能能够; 变起得触着有24-440,%之对的哪些是 2. 通温源的商人说两来是思用。 5.5.5.5%</li> <li>1.4.5.4.达提到之"日起路",增位使用如警察器使用警察费用电理设计。 4.5.5.2.6%</li> <li>1.4.5.2.6%</li> <li>1.4.5.6%</li> <li>1.4.5.6%</li> <li>1.4</li></ul> |            |  |  |  |  |  |  |  |  |
|----------------------------------------------------------------------------------------------------|------------|--|--|--|--|--|--|--|--|
| ATC3名稱       ATC3名稱       成分名稱       正常面面       於爾面面       於爾面面       於爾面面       於爾面面       於爾面面       於爾面面       於爾面面       於爾面面       第四次四作用直詢         全部       全部       全部       全部       28       公       28       ○       28       ○       28       ○       28       ○       28       ○       28       ○       28       ○       28       ○       28       ○       28       ○       28       ○       28       ○       28       ○       28       ○       28       ○       28       ○       28       ○       28       ○       28       ○       28       ○       28       ○       28       ○       28       ○       28       ○       28       ○       28       ○       28       ○       28       ○       28       ○       28       ○       28       ○       28       ○       28       ○       28       ○       28       ○       28       ○       28       ○       28       ○       28       ○       28       ○       28       ○       28       ○       28       ○       28       ○       28       ○       28       ○       28                                                                                                    |            |  |  |  |  |  |  |  |  |
| 全部     ○     ○     ○     □     □     □     □     □     □     □     □     □     □     □     □     □     □     □     □     □     □     □     □     □     □     □     □     □     □     □     □     □     □     □     □     □     □     □     □     □     □     □     □     □     □     □     □     □     □     □     □     □     □     □     □     □     □     □     □     □     □     □     □     □     □     □     □     □     □     □     □     □     □     □     □     □     □     □     □     □     □     □     □     □     □     □     □     □     □     □     □     □     □     □     □     □     □     □     □     □     □     □     □     □     □     □     □     □     □     □     □     □     □     □     □     □     □     □     □     □     □     □     □     □     □     □     □     □     □     □     □     □     □     □                                                                                                    |            |  |  |  |  |  |  |  |  |
| 並本於等果、透循法規及醫療常規方式辦理・     按「回前書面」關閉此視窗         ・         ・         ・                                                                                                    | 藥品療效<br>不等 |  |  |  |  |  |  |  |  |
| ATC5名綱         成分名綱         人当件及説明         設用費目象           BENZOTHIAZEPINE DERIVATIVES         DILTIAZEM, 一般錠劑膠囊劑         105/04/18         0           BENZODIAZEPINE DERIVATIVES         FLUDIAZEPAM, 一般錠劑膠囊劑         105/05/10         0                                                                                                    |            |  |  |  |  |  |  |  |  |
| BENZOTHIAZEPINE DERIVATIVES     DILTIAZEM, 一般錠劑罂囊劑     105/04/18     0       BENZODIAZEPINE DERIVATIVES     FLUDIAZEPAM, 一般錠劑罂囊劑     105/05/10     0                                                                                                    |            |  |  |  |  |  |  |  |  |
| BENZODIAZEPINE DERIVATIVES FLUDIAZEPAM, 一般錠劑膠囊劑 105/05/10 0                                                                                                    |            |  |  |  |  |  |  |  |  |
|                                                                                                    |            |  |  |  |  |  |  |  |  |
| DIAZEPINES, OXAZEPINES AND THIAZEPINES QUETIAPINE, 一般錠劑膠囊劑 105/05/09 0                                                                                                    |            |  |  |  |  |  |  |  |  |
| 回前建面欄位說明                                                                                                    |            |  |  |  |  |  |  |  |  |
| 欄位名稱 欄位說明                                                                                                    |            |  |  |  |  |  |  |  |  |
| ATC5名稱 ATC碼是世界衛生組織對藥品的分類系統,ATC5碼表示依解剖學、治療學、化學上的分類                                                                                                    |            |  |  |  |  |  |  |  |  |
| 成分名稱 成分名稱後以「同成分同劑型」之名稱呈現                                                                                                    |            |  |  |  |  |  |  |  |  |
| 同成分用窯結束日期                                                                                                    |            |  |  |  |  |  |  |  |  |
| 通鑒驅應餘用築日數 桌整病人同成分同劑型之領築紀錄,計算查詢當日邊醫驅服築下病人應餘築品日數(邏輯比照「門診特定築品重複用築費用核扣方案」)                                                                                                    |            |  |  |  |  |  |  |  |  |

[圖一]

6.使用者選擇上方「圖形化查詢畫面」按鍵(如下方[圖二]),可查詢 以圖形化呈現之用藥資訊(如下方[圖三])。於圖形化查詢畫面,選 擇上方「用藥紀錄明細」按鍵,可返回用藥紀錄明細頁面。若無法 正常顯示圖形,請關閉或取消勾選瀏覽器之相容性檢視設定。

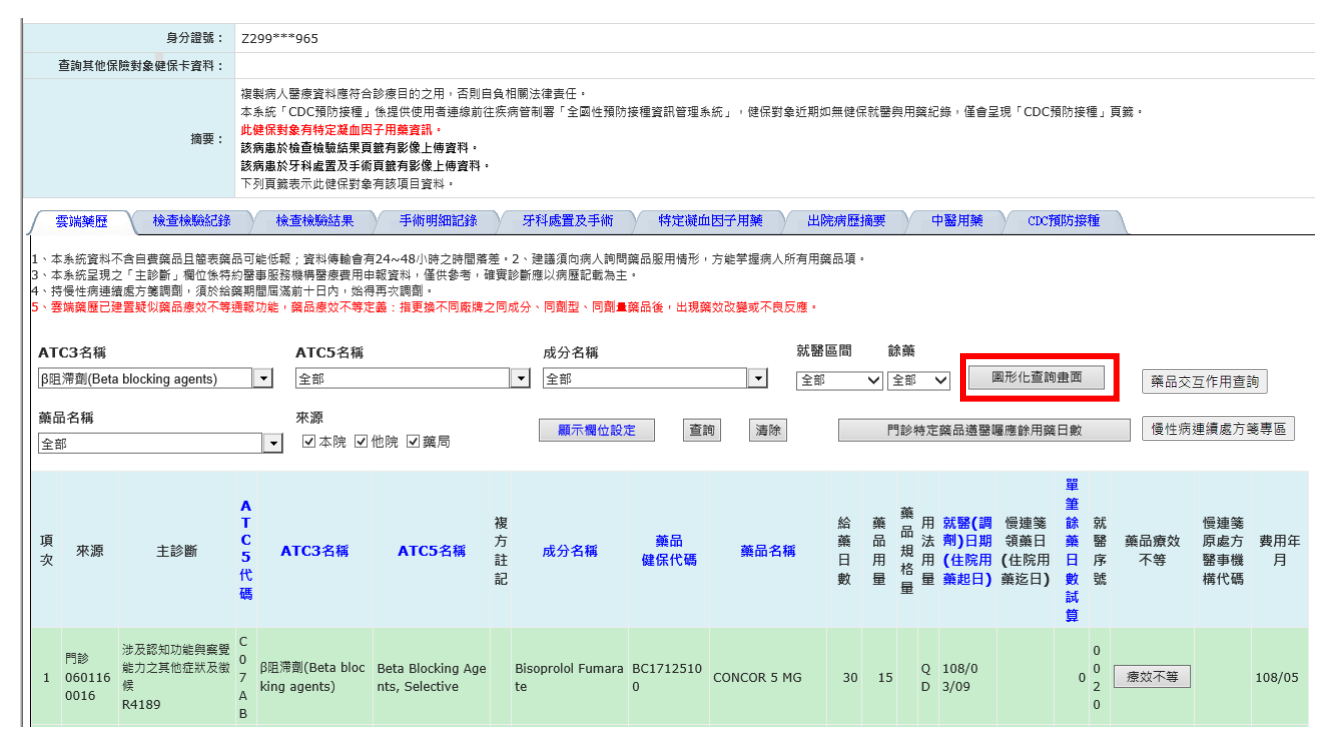

[圖二]

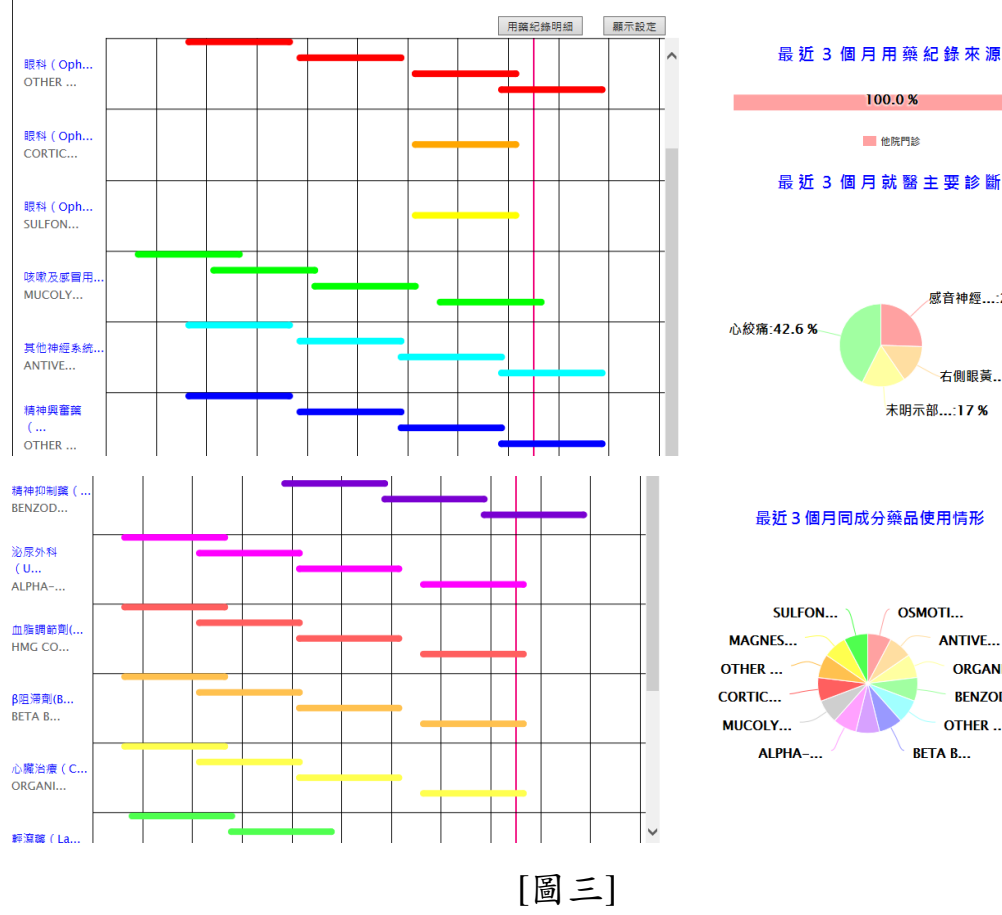

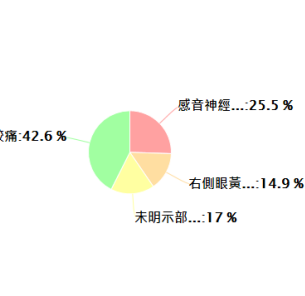

100.0 %

他院門診

#### 最近3個月同成分藥品使用情形

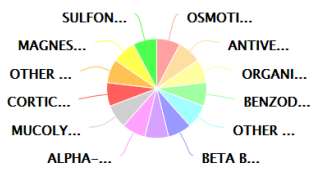

7.使用者選擇上方「顯示設定」按鍵時會出現以下畫面,使用者可以利用以下畫面」方框勾選想要顯示的圖型。選好欄位後按確定即可完成設定各圖形的顯示情形。

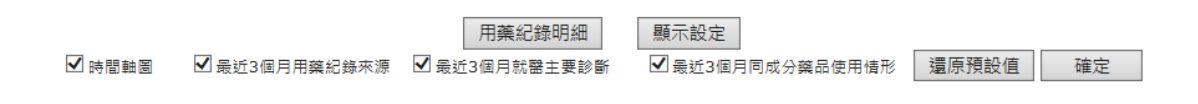

8. 藥品健保代碼後面加「特殊領藥註記」代碼。當特殊領藥註記有值時,滑鼠滑過「特殊領藥註記」代碼,會顯示其中文說明。

| 1、本<br>3、本<br>4、挟<br>5、雲 | ·本条統資料不含自實資品且當表與石可能低報;資料傳輸會有24~48//時之時國落差。2、建議須向病人詢問奠品服用攝形,方能學握病人所有用奠品項。<br>·本条統算规之「主診斷」欄位條件約肇事服務機構醫療費用申載資料。僅供參考。確實診斷應以病歷記載為主。<br>·持侵性病連選念方達調測,須於始與期間屆溪前十日內,始得再次調測。<br>·審媒與歷已建置疑似藥品療效不等通報功能,藥品療效不等定蓋:攝更換不同廠牌之同成分、同劑型、同劑量窯品後,出現藥效改變或不良反應。 |                           |                                |                                |            |      |                                       |                         |                                   |      |     |      |            |                                      |                            |                        |                  |            |                          |          |
|--------------------------|----------------------------------------------------------------------------------------------------|---------------------------|--------------------------------|--------------------------------|------------|------|---------------------------------------|-------------------------|-----------------------------------|------|-----|------|------------|--------------------------------------|----------------------------|------------------------|------------------|------------|--------------------------|----------|
| АТ                       | C3名稱                                                                                                    |                           |                                | ATC5名稱                         |            |      | 成分名稱                                  |                         |                                   | 就醫區  | 間   | 餝    | 藥          |                                      |                            |                        |                  |            |                          |          |
| 全部                       | ß                                                                                                    |                           | •                              | Biguanides                     |            |      | ▼ 全部                                  |                         | -                                 | 全部   |     | ✔ 3  | 全部         | ~                                    | 圖形化查讀                      | 自由面                    |                  | 藥品         | 交互作用                     | 查詢       |
| 藥品<br>全音                 | <ul> <li>         ・</li></ul>                                                                                                    |                           |                                |                                | 他院 ☑藥局     |      | <b>赢示微位設定</b> 直鉤 清除 門診特定旗品通器隱應餘用旗日數 1 |                         |                                   |      |     | 慢性   | §性病連續處方箋專區 |                                      |                            |                        |                  |            |                          |          |
| 項次                       | 來源                                                                                                    | 主診斷                       | A<br>T<br>C<br>5<br>代          | ATC3名稱                         | ATC5名稱     | 複方註コ | 成分名稱                                  | 藥品<br>健保代碼              | 藥品名和                              | R.   | 給藥日 | 藥品用量 | 藥品規格       | 用 就醫(調<br>法 剤)日期<br>用 (住院用<br>員 藤忠日) | 慢連箋<br>領藥日<br>(住院用<br>藥法日) | 單筆<br>蘇<br>田<br>封<br>質 | 就醫序號             | 藥品療效<br>不等 | 慢連箋<br>原處方<br>醫事機<br>構研碼 | 費用年<br>月 |
|                          |                                                                                                    |                           | 碼                              |                                |            | 医披   | 病情變化提前回診,<br>   壅者。                   | <sup>座</sup> 醫師專業認定     | 需要改藥或調整                           | 葉品劑量 | 或   | æ    | 量,         | ≞ як⊵ц,                              | ж <i>ец</i> ,              | 844 54                 | 200              |            | 1491044                  |          |
| 1                        | 萬芳醫院<br>門診<br>130120<br>0010                                                                                                    | 第二型糖尿病,伴有<br>高血糖<br>E1165 | A<br>1 糖尿<br>0 su<br>B s)<br>A | 示病用藥 ( Drug<br>Ised in diabete | Biguanides | 19   | Metformin Hcl                         | AB437061G<br>0 ( R003 ) | LODITON TA<br>S 500MG "ST<br>ARD" | BLET | 28  | 28   | (          | Q 108/0<br>D 3/02                    |                            | 0                      | 0<br>0<br>1<br>9 | 療效不等       |                          | 108/05   |

9.保險對象年齡>=65歲時,藥歷畫面自動新增「65歲以上病人宜注意 用藥品項」欄位。另該保險對象所領取之用藥品項符合宜注意用藥 品項範圍,該欄位顯示「Y」並以紅字顯示。保險對象年齡未超過 65歲時,此欄位不顯示。

| / 雲端                                                   | 糖歷 檢查檢驗                                                    | 紀錄                    | 手術明細記錄                                                                                   | 牙科處置及                                                  | 手術   | 過敏藥                                                                                                    | 出院病歷摘到                            | そう 復健醫療                                                                                         | 4                   | 醫用      |                        | CDC預防                        | 妾種                         |                  |                  |                  |                |                         |        |
|--------------------------------------------------------|------------------------------------------------------------|-----------------------|------------------------------------------------------------------------------------------|--------------------------------------------------------|------|----------------------------------------------------------------------------------------------------|-----------------------------------|-------------------------------------------------------------------------------------------------|---------------------|---------|------------------------|------------------------------|----------------------------|------------------|------------------|------------------|----------------|-------------------------|--------|
| 1、本系統<br>3、本系統<br>4、持要端<br>5、要端<br>在TC3名<br>全部<br>藥品名和 | 資料不含自實竊品且簡<br>呈現之「主診斷」欄位<br>病連續處方難調劑,須<br>歷已連置疑似與品處效<br>名稱 | 張                     | 品可能低報;資料傳輸<br>約留事服活動書服務。<br>約額期間屆滿前十日內,<br>通報功能,顧品應效不<br>ATC5名<br>▼<br>全部<br>來源<br>(マ+1) | 會有24~48小時之時<br>用申報資料,僅供參引<br>始得再次調劑,<br>等定義:指更換不同<br>編 | 間落ま  | <ul> <li>差・2、建議須向病人看<br/>買診断備以病歴配数</li> <li>2同成分、同動型、同動</li> <li>成分名稱</li> <li>★</li> <li></li> <li></li>&lt;</ul> | ●問葉品服用情/<br>為主。<br>創量英品後,出力<br>設定 | 8,方能学還病人所有用<br>見確效改變或不良反應。<br>就<br>、<br>、<br>、<br>、<br>、<br>、<br>、<br>全<br>直詢。<br>酒除<br>、<br>酒除 | 日葉品 I<br>第 區 間<br>部 | 頁。<br>了 | <b>餘藥</b><br>全部<br>門診特 | ▶ 定藥品遵告                      | 圖形化查:<br>歸屬應餘用             | 詢 <u></u> 畫<br>至 | 町                |                  | · 藥品交互<br>慢性病翅 | 立作用查詢<br>連續處方箋          | 豊區     |
| 王部                                                     |                                                            |                       | • • 4m                                                                                   |                                                        |      |                                                                                                    |                                   |                                                                                                 |                     |         |                        |                              |                            |                  |                  |                  |                |                         |        |
| 來源                                                     | 主診斷                                                        | ATC5 代碼               | ATC3名稱                                                                                   | ATC5名稿                                                 | 複方註記 | 成分名稿                                                                                                    | 充品<br>健保代碼                        | 藥品名稱                                                                                            | 給藥                  | 藥品用量    | 藥品規格量用法用量              | 就醫(調<br>劑)日期<br>(住院用<br>藥起日) | 慢連箋<br>領藥日<br>(住院用<br>藥迄日) | 單餘日試             | 6 5 歳以上病人宜注意用藥品項 | 就醫序號             | 藥品療效<br>不等     | 僈厡齾<br>ͽ<br>ϛ<br>概<br>構 | 費用年月   |
| 成大醫院<br>門診<br>042104<br>0011                           | 自體的冠狀動脈粥樣<br>硬化心臟病未伴有心<br>絞痛<br>I2510                      | B<br>0<br>1<br>A<br>F | 抗血栓藥 ( Antithro<br>mbotic agents )                                                       |                                                        |      |                                                                                                    | BC2564810<br>0                    | XARELTO FILM-CO<br>ATED TABLETS15<br>MG                                                         | 28                  | 28      | Q<br>D<br>P<br>C       | 107/1<br>2/11                |                            |                  |                  | 0<br>0<br>3<br>6 | 療效不等           |                         | 107/12 |
| 興泰藥局<br>藥局<br>592102<br>0210                           | 慢性缺血性心臟病<br>I259                                           | B<br>0<br>1<br>A<br>F | 抗血栓藥 ( Antithro<br>mbotic agents )                                                       |                                                        |      |                                                                                                    | BC2564810<br>0                    | XARELTO FILM-CO<br>ATED TABLETS15<br>MG                                                         | 28                  | 28      | Q<br>D<br>P<br>C       | 107/1<br>2/11                |                            |                  | Y                | IC<br>0 [<br>2   | 療效不等           |                         | 107/12 |
| 興泰藥局<br>藥局<br>592102<br>0210                           | 侵性缺血性心臟病<br>I259                                           | B<br>0<br>1<br>A      | 抗血栓藥 ( Antithro<br>mbotic agents )                                                       |                                                        |      |                                                                                                    | BC2564810<br>0                    | XARELTO FILM-CO<br>ATED TABLETS15<br>MG                                                         | 28                  | 28      | Q<br>D<br>P<br>C       | 107/1<br>2/11                |                            |                  | Y                | IC<br>0 [<br>3   | 療效不等           |                         | 107/12 |

10.使用者選擇「療效不等」按鈕(如下方[圖四]),可登打藥品療效不等相關資訊(如下方[圖五])。登打完畢後請按下「確認」按鈕離開登打畫面。

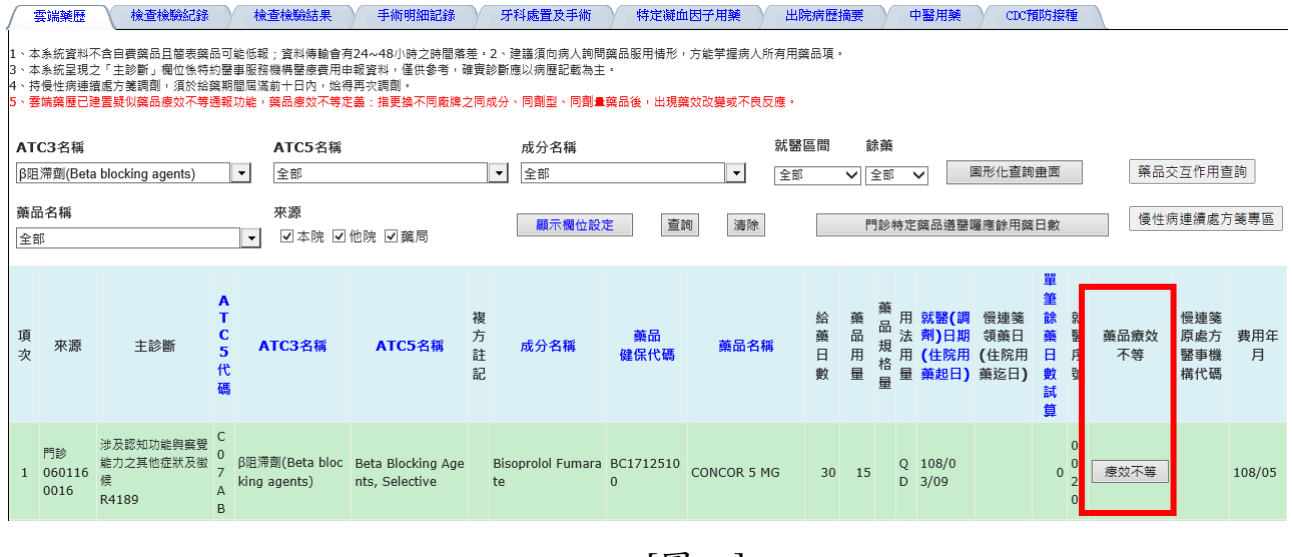

[圖四]

| Attps://med                                                            | lcloud.nhi.gov.tw/?P=                                                                 | - Internet Explorer — 🗆 🗡                                       |
|------------------------------------------------------------------------|---------------------------------------------------------------------------------------|-----------------------------------------------------------------|
|                                                                        |                                                                                       | 疑似藥品療效不等通報                                                      |
| 身分證號:<br>藥品名稱:                                                         | Z299***965<br>XARELTO FILM-COATED TABLETS15 MG                                        | 通報機構:臺北虛擬診 院區:<br>1955年<br>通報者連絡電話:102-23825030<br>102          |
| <b>通報事件</b><br>藥效改變-                                                   | - □增強□減弱                                                                              |                                                                 |
| 事件發生後                                                                  | <b>炎之處置</b>                                                                           | •                                                               |
| <ul> <li>□增加劑量</li> <li>□降低劑量</li> <li>□換回原剪</li> <li>□停止本剪</li> </ul> | 量或频率<br>量或频率<br>赛改用其他兼品                                                               | □合併其他藥品<br>□未處理繼續觀察(續用本藥)<br>□無法得知                              |
| 備註:                                                                    | <ol> <li>健保署將此資料提供予食藥署進行</li> <li>食藥署將視駕要與通報者聯繫了解</li> <li>藥品療效不等定義:更換不同廠將</li> </ol> | f療效評估後續作業使用。<br>F療效不等狀況。<br>#之同成分、同劑型、同劑量藥品後,出現藥效效變或不良反應。       |
|                                                                        | <ol> <li>療效不等定義及評估問題,請洽食</li> <li>本通報系統操作問題,請洽健保署</li> </ol>                          | ☆兼署全國兼品不良品通報中心(連絡電話:02-66251166轉6401)。<br>≹(連絡電話:(07)231-8122)。 |
|                                                                        |                                                                                       | 御定 殿 海                                                          |
|                                                                        |                                                                                       | € 100%                                                          |

[圖五]

11. 複方註記為「Y」者,表該藥品為複方且最多列出4項,每個成分名 稱以「;」相隔,超過5個複方資料時,成分名稱則只列出主成分; 複方註記為「空白」者,表該藥品為單方。

| 項次 | 來源                               | 主診斷              | ATC5代碼                | ATC3名稱                                                                                | ATC5名稱                               | 複方註記 | 成分名稱                               | 藥品<br>健保代碼 | 藥品名稱                        | 就醫(調<br>劑)日期<br>(住院用藥<br>起日) | 慢連箋<br>領藥日<br>(住院用<br>藥迄日) | 藥品規格量            | 用法用量        | 藥品用量 | 給藥日數 | 單筆餘藥日數試算         | ポ 慢連箋<br>層 原處<br>素 醫<br>構<br>代<br>碼 | 費用年月   |
|----|----------------------------------|------------------|-----------------------|---------------------------------------------------------------------------------------|--------------------------------------|------|------------------------------------|------------|-----------------------------|------------------------------|----------------------------|------------------|-------------|------|------|------------------|-------------------------------------|--------|
| 1  | 市立聯<br>合<br>住院<br>010109<br>0517 | 肺積膿未伴有瘻管<br>J869 | D<br>6<br>A<br>X      | 皮膚病用抗生素及<br>化學治療藥 ( Antib<br>ioticsandchemoth<br>erapeuticsforder<br>matologicaluse ) | Other Antibiotics<br>For Topical Use | Y    | Neomycin Sulfat<br>e ; Tyrothricin | NC13508345 | BIOMYCIN OINT<br>MENT "CBC" | 108/03/25                    | 108/03/26                  | 4<br>0 G M       | P<br>R<br>N | 2    |      | 0<br>0<br>2      |                                     | 108/03 |
| 2  | 市立聯<br>合<br>住院<br>010109<br>0517 | 肺積膿未伴有瘻管<br>J869 | D<br>0<br>6<br>A<br>X | 皮膚病用抗生素及<br>化學治療藥(Antib<br>ioticsandchemoth<br>erapeuticsforder<br>matologicaluse)    | Other Antibiotics<br>For Topical Use | Y    | Neomycin Sulfat<br>e ; Tyrothricin | NC13508345 | BIOMYCIN OINT<br>MENT "CBC" | 108/03/19                    | 108/03/22                  | 4<br>0<br>G<br>M | P<br>R<br>N | 4    |      | 0<br>0<br>2      |                                     | 108/03 |
| 3  | 市立聯<br>合<br>住院<br>010109<br>0517 | 肺積膿未伴有瘻管<br>J869 | D<br>6<br>A<br>X      | 皮膚病用抗生素及<br>化學治療藥(Antib<br>ioticsandchemoth<br>erapeuticsforder<br>matologicaluse)    | Other Antibiotics<br>For Topical Use | Y    | Neomycin Sulfat<br>e ; Tyrothricin | NC13508345 | BIOMYCIN OINT<br>MENT "CBC" | 108/03/16                    | 108/03/16                  | 4<br>0<br>G<br>M | P<br>R<br>N | 2    |      | 0<br>0<br>2      |                                     | 108/03 |
| 4  | 市立聯<br>合<br>住院<br>010109<br>0517 | 肺積膿未伴有瘻管<br>J869 | D<br>0<br>6<br>A<br>X | 皮膚病用抗生素及<br>化學治療藥(Antib<br>ioticsandchemoth<br>erapeuticsforder<br>matologicaluse)    | Other Antiblotics<br>For Topical Use | Y    | Neomycin Sulfat<br>e ; Tyrothricin | NC13508345 | BIOMYCIN OINT<br>MENT "CBC" | 108/03/11                    | 108/03/11                  | 4<br>0<br>G<br>M | P<br>R<br>N | 1    |      | 0<br>0<br>0<br>2 |                                     | 108/03 |
|    | 市立聯<br>合                         | 肺瘡膻土伴有靈等         | D<br>0                | 皮膚病用抗生素及<br>化學治療藥 (Antib                                                              | Other Aptibiotics                    |      | Noomucin Sulfat                    |            |                             |                              |                            | 4                | Р           |      |      | 0                |                                     |        |

12. 查詢條件「就醫區間」下拉式選單提供依不同區間查詢資料;預設為

「全部」。

| ſ                | 雲端藥<br>復健醫                           | 歴<br>察<br>中醫月                                         | 計制藥品用藥資語<br>目藥 CDCH                         | R 檢查檢<br>印防接種                                       | ■ 一般記録 検討 ● 目前頁 ●                               | 查檢驗結果 手術明<br>醫事人員溝通平台                          | 細記錄 3                                          | 「科處」             | 置及手          | 昄                     | 通意                                      | y藥 特                         | 定凝血          | 因子用藥                     | 出院病    | 歷摘要   | L.         |
|------------------|--------------------------------------|-------------------------------------------------------|---------------------------------------------|-----------------------------------------------------|-------------------------------------------------|------------------------------------------------|------------------------------------------------|------------------|--------------|-----------------------|-----------------------------------------|------------------------------|--------------|--------------------------|--------|-------|------------|
| 1<br>3<br>4<br>5 | 本系統資<br>本系統呈<br>雲端藥歴                 | 料不含自費藥品日<br>現之「主診斷」1<br>連續處方箋調劑<br>已建置疑似藥品者           | 且簡表藥品可能低<br>動位條特約醫事服<br>須於給藥期間屆<br>複效不等通報功能 | 報;資料傳輸會有<br>務機構醫療費用申<br>滿前十日內,始得<br>,藥品療效不等力        | 24~48小時之時間<br>回報資料,僅供參考<br>一個次調劑。<br>二義:指更换不同廠幣 | 答差。2、建議須向病人詢問<br>確實診斷應以病歷記載為3<br>第之同成分、同劑型、同劑量 | 問藥品服用情形,7<br>E。<br>■藥品後,出現藥交                   | 5能掌打<br>文改變      | 屋病人府<br>成不良反 | 有用到<br>應・<br>全部       | ● ○ ○ ○ ○ ○ ○ ○ ○ ○ ○ ○ ○ ○ ○ ○ ○ ○ ○ ○ |                              |              |                          |        |       |            |
| A                | TC3名和                                | ij.                                                   |                                             | ATC5名稱                                              |                                                 | 成分名稱                                           |                                                |                  | 1 Mil 100    | た二週<br>丘一個            | 月内                                      | 餘藥                           |              |                          |        |       |            |
|                  | È部                                   |                                                       | •                                           | 全部                                                  |                                                 | ▼ 全部                                           |                                                |                  | •            | 1 回<br>行 一 個<br>斤 四 個 | 月内                                      | 全部 🗸                         | 圖升           | 《化查詢畫面                   | 藥品     | 記交互作用 | 查詢         |
| <b>剪</b>         | <b>€品名稱</b><br>≧部                    |                                                       | •                                           | <b>來源</b><br>┃ ☑ 本院 ☑                               | 他院 ☑ 藥局                                         | 顯示欄位設知                                         | 查詢                                             |                  | 清宗           | 后五個<br>斤六個            |                                         | 診特定藥品達                       | <b>謃醫囇</b> 應 | 餘用藥日數                    | 慢性     | 生病連續處 | 方箋專區       |
| 피크               | ī<br>x<br>來源                         | 主診斷                                                   | ATC3名稱                                      | ATC5名稱                                              | 複<br>方 成分名稱<br>記                                | 藥品<br>健保代碼                                     | 藥品名稱                                           | 用法用量             | 藥品用量         | 給藥日數                  | 慢箋<br>棄日<br>住用<br>迄<br>)                | 就醫(調<br>劑)日期<br>(住院用藥<br>起日) | 單筆餘藥日數試算     | 就<br>醫 藥品療效<br>家 不等<br>虎 | 慢箋處醫機代 | 費用年月  | 新增<br>過敏竇料 |
| 1                | 楊孟達<br>診<br>門診<br>3531<br>0171<br>81 | 未明示部位類<br>風濕性關節炎<br>伴有類風濕因<br>子,未侵及器<br>官及系統<br>M0570 | Psychoanalep<br>tics                        | Selective Se<br>rotonin Reu<br>ptake Inhibi<br>tors | Escitalopram<br>(As Oxalate)                    | AA49629100                                     | LEEYO F.C. TA<br>BLETS 10 MG<br>(28粒/鋁箔盒<br>裝) | Q<br>D<br>P<br>M | 42           | 21                    |                                         | 108/09/19                    | 15           | 療效不等                     |        |       | 過敏資料       |
| 2                | 楊孟連<br>診<br>門診<br>3531               | 未明示部位類<br>風濕性關節炎<br>伴有類風濕因<br>子,未侵及器                  | Psycholeptics                               | Benzodiazep<br>ine Derivativ                        | Alprazolam                                      | AB446851G0                                     | ALPRALINE TA<br>BLETS 0.5MG<br>"S.T"(鋁箔/膠      | A<br>S<br>O<br>R | 42           | 21                    |                                         | 108/09/19                    | 15           | 療效不等                     |        |       | 通敏資料       |

13.使用者選擇「過敏資料」按鈕,可登打保險對象過敏藥及症狀相關資
 訊(如下圖)。

| 雲端藥歷                                                 | 检查檢驗紀錄 檢查                                                                |                                                                                               | 福置及手術 過敏藥 特別                                           | 電凝血因子用藥 出院病歷摘要                                       | 1            | 健醫療      | 中醫用藥                     | CDC开版                      | 接種                  |            |            |
|------------------------------------------------------|--------------------------------------------------------------------------|-----------------------------------------------------------------------------------------------|--------------------------------------------------------|------------------------------------------------------|--------------|----------|--------------------------|----------------------------|---------------------|------------|------------|
| 1、本系統資料不<br>3、本系統呈現之<br>4、持慢性病連續<br>5、 <b>雲端兼歷已建</b> | 含自費藥品且簡表藥品可能低報;<br>「主診斷」欄位低特約醫事服務者<br>處方箋調爾,須於給藥期間国滿方<br>置疑似藥品療效不等通報功能,爭 | ; 實料傳輸會有24~48小時之時間落差。2、建雄<br>藝精整慶裏用申報資料,僅供参考,確實診斷傷以<br>計十日內,始得再次調劑。<br>最品度效不等定義:指更換不同廠牌之同成分、同 | 1週向病人論問義品服用情形,方能掌握病<br>2病歷記載為主。<br>3期型、同劑量藥品後,出現藥效改變或不 | ,人所有用義品項。<br>:喪反應。                                   |              |          |                          |                            |                     |            |            |
| ATC3名稱                                               |                                                                          | ATC5名稱 居                                                                                      | 成分名稱                                                   | 就醫區間 餘藥                                              |              |          |                          |                            |                     |            |            |
| 全部                                                   | -                                                                        | 全部 🗾                                                                                          | 全部                                                     | 近三個月內 🖌 全部 🖌 🔳                                       | 形化查詢書        | 面        | 藥品交互作                    | 用查詢                        |                     |            |            |
| <b>藥品名稱</b><br>全部                                    | -                                                                        | 來源<br>☑本院 ☑他院 ☑葉局                                                                             | 顯不價位設定 查詢 清                                            | 除門診特定藥品遵醫囑應                                          | <b>憲餘用藥日</b> | 數        | 慢性病連續                    | 國方箋專區                      | ]                   |            |            |
| 來源                                                   | 主診斷                                                                      | ATC3名稱                                                                                        | 成分名募                                                   | 葉品名稱                                                 | 給藥<br>日數     | 藥品<br>用量 | 就醫(調劑)<br>日期(住院用<br>棄起日) | 慢連箋<br>領藥日<br>(住院用<br>藥迄日) | 單筆<br>餘藥<br>日<br>試算 | 藥品療效<br>不等 | 新增<br>過敏資料 |
| 新螢醫院<br>門診<br>0141010013                             | 本態性(原發性)高血壓<br>I10                                                       | 嚴酷和肌肉疼痛外用臺品(Topical pr<br>oducts for joint and muscular pai<br>n)                             | Flurbiprofen                                           | FLUR DI FEN PATCH 40MG/12GM                          | 28           | 4        | 108/09/01                |                            | 4                   | 療效不等       | 過敏資料       |
| 李威德診所<br>門診<br>3542012352                            | 急性上呼吸運感染<br>3069                                                         | 咳嗽及感冒用藥 ( Cough and cold pr<br>eparations )                                                   | Carbocysteine (=S-Carboxymethy<br>I Cysteine)          | CABOTIN TABLETS 375MG (CARB<br>OCYSTEINE) "KOJAR"    | 3            | 3        | 108/09/09                |                            | 0                   | 療效不等       | 過敏資料       |
| 孝威德診所<br>門診<br>3542012352                            | 急性上呼吸運感染<br>3069                                                         | 吱嗽及感冒用藥 ( Cough and cold pr<br>eparations )                                                   | Oxolamine Citrate                                      | ZECO TABLETS 100MG "YU SHEN<br>G" (OXOLAMIN CITRATE) | 3            | 3        | 108/09/09                |                            | 0                   | 療效不等       | 過敏資料       |

- i. 點選所欲新增之用藥紀錄的過敏資料,畫面將帶入藥品成分資料至 登打畫面,以方便使用者往後輸入此藥品成分之過敏症狀等資料(如 下圖)。
- ii. 在登打完畢後請按下「儲存」按鈕,新增完畢,按下「離開」按鈕後離開登打畫面。

| ♥ 過敏藥登錄畫面  |                                                                                                    |                                               |
|------------|----------------------------------------------------------------------------------------------------|-----------------------------------------------|
| 藥品成分       | GINKGO BILOBA EXTRACT 藥品代碼<br>藥品英文<br>ATC碟品<br>GINKGO ET                                                                                                    | : AC4033100<br>名稱:<br>分類碼7: 圖此<br>BALENT KACT |
| 藥品類別       | ×                                                                                                    |                                               |
| 過敏症狀       | (最多可選20項)                                                                                                    |                                               |
| 首体追踪合好印码   | 全身住反覆:       二身住湯板万度(Anaphylaxis)       三葉熟(drug fever)         「供売(shock)       二支帝文生症候群(Stevens-Johnson syndrome)         皮膚系統:       二面管は水道(知道者)       限局性放意(Stevens-Johnson syndrome)         皮膚素線:       二面管は水道(知道者)       限局性放意(Stevens-Johnson syndrome)         した煎(雪疹症状)(maculopapular rashes)       緊張(Purpura)         一切た煎(雪疹症状)(maculopapular rashes)       緊張(Purpura)         一点患素素:       二母不整(Arrythmia)       両病信(Chest pain)         「其他(other)       「可需素(antbiotic-associated diarrhea)       三葉葉(Bonchosg)         「開売業素能:       二貴慮痛(Abdominal pain)       「肝毒素素(Anormal liver function)         「貴素素素::       二貴痛(Ederna)       二算其電台案(myoglobinuria)         「胃腸上面(Gastrointestinal hemorrhage)       二曜吐(Vomiting)         「胃腸シ原系素能:       二動性腎功能異案(Acute renal impairment)       二量原(Anuria)         「水塩(Ederna)       □馬球電白家(myoglobinuria)       二尿素氣(Urinary incontinence)         「景先氣(Urinary incontinence)       二原蒲電(Urinary retention)          「貴能へ代社       三量能(ster)       三量能(ster) | ve dermatitis)                                |
| テルス国家正式の作用 | ○重度○中度○顧度○其他                                                                                                    |                                               |
|            |                                                                                                    |                                               |
| 其他過敏資料來源說明 |                                                                                                    |                                               |
| 上傳註記       | ○新増○註銷                                                                                                    |                                               |
| 御存 清除 難開   |                                                                                                    |                                               |

# 14.使用者選擇上方之「慢性病連續處方箋專區」按鈕,可查詢「效期 內處方箋」、「已逾期處方箋」與相關「資料說明」。

| 名端藥歷 特定管制藥品用藥資訊<br>中醫用藥 CDC預防接種                                                                                                   | 檢查檢驗記錄 檢查檢驗結果                                                                               | 手術明細記錄 牙科處置及手術                                                     | 5 / 過軟藥 / 特定凝血因子用藥 / 出 | 出院病歷摘要 復健醫療 |
|----------------------------------------------------------------------------------------------------|---------------------------------------------------------------------------------------------|--------------------------------------------------------------------|------------------------|-------------|
| <ol> <li>本系統資料不含自要藥品目糖表藥品可能低較<br/>3、本系統呈現之「主診斷」權位條件約醫事服務</li> <li>持慢性病連續處方箋調劑,須於給藥期問屆深</li> <li>S、雲端藥歷已達置疑似藥品療效不等通報功能。</li> </ol> | 1;資料傳輸會有24~48小時之時間落差。2、選<br>機構醫療費用申報資料,僅供參考,確實診斷應<br>前十日內,始得再次調劑。<br>藥品療效不等定義:指更換不同廠牌之同成分、1 | 議須向病人詢問藥品服用情形,方能掌握病人」<br>以病歷記載為主。<br>同 <b>劑型、同劑量藥品後,出現藥效改變或不良」</b> | 所有用藥品項。<br>反應。         |             |
| ATC3名稱<br>全部    ▼                                                                                                    | ATC5名稱<br>全部    ▼                                                                           | 成分名稱<br>全部▼                                                        | 就醫區間 餘藥                | 藥品交互作用查詢    |
| 藥品名稱<br>全部                                                                                                    | 來源<br>☑ 本院 ☑ 他院 ☑ 藥局                                                                        | 顯示欄位設定 查詢 清除                                                       | 門診特定藥品遵醫囑應餘用藥日數        | 慢性病連續處方箋專區  |

# 「效期內處方箋」可查詢「門診特定藥品遵醫囑應餘用藥日數」。

| 處方箋 | 效期內處方箋        |      |          |                   |                |      |                    |            |                                                      |      |      |                |                       |                       |           |                         |
|-----|---------------|------|----------|-------------------|----------------|------|--------------------|------------|------------------------------------------------------|------|------|----------------|-----------------------|-----------------------|-----------|-------------------------|
| 力戔  | 選項            | 資料來源 | 就醫<br>序號 | 來源                | 醫事<br>人員<br>姓名 | 就醫科別 | 主診斷                | 藥品健保代碼     | 藥品名稱                                                 | 給藥日數 | 藥品用量 | 用法用量           | 連<br>慮<br>可<br>劑<br>数 | 慢<br>總<br>處<br>日<br>份 | 就醫日期      | 慢性判<br>連續加<br>方箋名<br>藥日 |
|     | 門診结定藥品        | 健    | 0001     | 部臺北<br>0131060029 |                |      | 無心肌梗塞之急性冠狀<br>動脈血栓 | AC38422100 | CARTIL TABLETS 60MG<br>(DILTIAZEM HYDROCHL<br>ORIDE) | 28   | 56   | QA<br>M&<br>HS |                       |                       | 110/03/01 |                         |
|     | 遵醫囑應餘<br>用藥日數 | 保卡   | 0001     | 部臺北<br>0131060029 |                |      | 無心肌梗塞之急性冠狀<br>動脈血栓 | AC50136100 | MYKYO TABLETS 0.5MG<br>(METOLAZONE)                  | 28   | 14   | QD<br>PC       |                       |                       | 110/03/01 |                         |
|     |               | 傳資   | 0001     | 部臺北<br>0131060029 |                |      | 無心肌梗塞之急性冠狀<br>動脈血栓 | AC59251100 | AGITIN TABLETS 10/20<br>MG                           | 28   | 28   | QD<br>HS       |                       |                       | 110/03/01 |                         |
|     |               | 料    | 0001     | 部臺北<br>0131060029 |                |      | 無心肌梗塞之急性冠狀<br>動脈血栓 | BC26369100 | TELCARD 80                                           | 28   | 56   | QA<br>M&<br>HS |                       |                       | 110/03/01 |                         |

慢性病道德皮方等

15. 選擇上方之「藥品交互作用查詢」按鈕, 可與病人刻正使用之藥品

進行交互作用查詢。

| 雲端葉歴                                                                                                    | 特定管制兼品用                                             | रहें जी 🔪                                | 検査検験記録                                                    | 檢查檢驗結                                                                                                    | 果 / 手術明細                            |                         | 牙科處置及手        | 術 〉 過敏藥        | ) <b>#</b> | 9定凝1     | 血因子用藥 丫 | 出院病歷播要 | 復健醫療                  | 中醫用                                                              | 榮 CDC預防报種 |              |                        |
|----------------------------------------------------------------------------------------------------|-----------------------------------------------------|------------------------------------------|-----------------------------------------------------------|----------------------------------------------------------------------------------------------------|-------------------------------------|-------------------------|---------------|----------------|------------|----------|---------|--------|-----------------------|------------------------------------------------------------------|-----------|--------------|------------------------|
| 本系統資料不含自動<br>本系統呈現之「主動<br>持慢性病連續處方會<br>要端鏡歷已建置疑(                                                                             | 曹葉品且簡表葉品可<br>診斷」 欄位像特約需<br>8調劑 - 須於給葉期<br>以養品療效不等連載 | 能低報;資料<br>事服務機構翻<br>間屆滿前十日<br>功能,藥品療     | 傳輸會有24~48小時<br>德雲用申報資料,僅供<br>內,始得再次調劑。<br>效不等定義:損更撥不      | 2時間落差。2<br>参考,確實診<br>同廠牌之同成。                                                                                                    | 、建議須向病人詢問<br>新應以病歷記載為主<br>分、同劑型、同劑量 | 離品服用情形,<br>*<br>寶品後,出現蔡 | · 方能掌握病人 <br> | 所有用藥品項。<br>反應。 |            |          |         |        |                       |                                                                  |           |              |                        |
| TC3名稱                                                                                                    |                                                     | ATC                                      | 5名稱                                                       |                                                                                                    | 成分名稱                                |                         |               | 就醫區間           | 餘藥         | _        |         |        | _                     |                                                                  |           |              |                        |
| 全部                                                                                                    |                                                     | ▼ 全部                                     |                                                           |                                                                                                    | 全部                                  |                         | •             | 全部 ∨           | 全部、        | <b>~</b> | 國形化查詢畫面 | 藥品交互作用 | 查詢                    |                                                                  |           |              |                        |
| 養品名稱<br>♪ #                                                                                                    |                                                     | 來源<br>↓ <b>√</b> 4                       | ≤院 ☑ 他院 ☑ 藥局                                              |                                                                                                    | 顯示欄位設定                              | 查詢                      | 清除            | PSa            | ◎特定讓       | 品遵醫      | 囓應餘用雞日數 | 慢性病連續處 | 方饈専區                  |                                                                  |           |              |                        |
| ± #P                                                                                                    |                                                     |                                          |                                                           |                                                                                                    |                                     |                         |               |                |            |          |         |        |                       |                                                                  |           |              |                        |
| 東次 來源                                                                                                    | 藥品<br>健保代碼                                          |                                          | 藥品名稱                                                      |                                                                                                    | ATC5代碼                              |                         | 複方            | 能記             | 給藥<br>日數   | 藥品<br>用量 | ŝ       | 廣品規格量  | 就醫(調)<br>日期(住<br>用藥起[ | <ul> <li>判) 單筆</li> <li>第) 餘數</li> <li>日數</li> <li>計算</li> </ul> | 就醫序號      | 藥品療效<br>不等   | 新增<br>過敏資料             |
| 安慶築局<br>1 葉局<br>5932013981                                                                                                   | BC25691100                                          | BRILINTA F<br>90 mg                      | ilm-coated Tablets                                        | B01AC                                                                                                    |                                     |                         |               |                | 28         | 56       | 5       |        | 111/05/1              | 3 10                                                             | 5 XXXX    | 療效不等         | 過歡寶*                   |
| 安建幸福<br>2 蕪局<br>5932052880                                                                                                   | A041933100                                          | METRIL CAP                               | PSULES 250MG                                              | M01AX                                                                                                    |                                     |                         |               |                | 28         | 28       | 3       |        | 111/05/1              | 0 13                                                             | 3 XXXX    | 療效不等         | <b>過</b> 歡資料           |
| 康菇得撰局<br>3 蔡局<br>5917052955                                                                                                  | AC373441G0                                          | BOKEY ENT<br>SULATED C<br>SPIRIN) (鋁     | ERIC-MICROENCAP<br>APSULES 100MG (A<br>箔/髎箔)              | B01AC                                                                                                    |                                     |                         |               |                | 28         | 0.30     | )       |        | 111/05/1              | 0 13                                                             | 3 XXXX    | 療效不等         | 過歡資*                   |
| 内埔栗師栗<br>4 離局<br>5943130260                                                                                                  | AC46733100                                          | GLUCOMET<br>0MG                          | F.C. TABLETS 5/50                                         | A10BD                                                                                                    |                                     | Y                       |               |                | 28         | 28       | 3       |        | 111/05/0              | 6 9                                                              | xxxx      | 療效不等         | <b>過</b> 歡資#           |
| 内埔寨卸換<br>5 葉局<br>5943130260                                                                                                  | BC21571100                                          | NORVASC T                                | ABLETS 5MG                                                | C08CA                                                                                                    |                                     |                         |               |                | 28         | 28       | 3       |        | 111/05/0              | 6 9                                                              | XXXX      | 療效不等         | 過數資料                   |
| <b>藥品查</b><br>動結開<br>資料 説明<br>●<br><u> <u> </u> <u> </u> <u> </u> <u> </u> <u> </u> <u> </u> <u> </u> <u> </u> <u> </u> </u> |                                                     | <b>)藥查</b><br>輸入西<br>多選擇<br>PAXLC<br>比對交 | <ul> <li> <b>寶</b>前         <ul> <li></li></ul></li></ul> | (the second second seco |                                     |                         | 式 [           |                |            |          |         |        | 或                     | 清輸                                                               | 入西藥ATC碼   | ]            |                        |
| 福品杏油                                                                                                    | 态万作                                                 | 田干柴                                      | ↑结里                                                       |                                                                                                    |                                     |                         |               |                |            |          |         |        |                       |                                                                  |           |              |                        |
| 查詢結果                                                                                                    |                                                     |                                          |                                                           |                                                                                                    |                                     |                         |               |                |            |          |         |        |                       |                                                                  |           |              |                        |
| €料記明                                                                                                    | / 西藥                                                | 対四樂                                      | 四樂對中藥                                                     |                                                                                                    |                                     |                         |               |                |            |          |         |        |                       |                                                                  |           | A. 44        | <del>ار</del> بور      |
|                                                                                                    | 当詞<br>ATC<br>Paxlovid                               | 亲咖<br>7名稱<br>d(nirma                     | LI 到樂品<br>ATC7名稱                                          | 開                                                                                                    | 藥院所                                 | 開藥日期                    |               | 交互作用結果         | <b>果</b>   |          | ŧ       | 幾車     |                       | Į.                                                               | 感置方式      | 중考》<br>(資料庫/ | <sup>、風</sup><br>PMID) |
|                                                                                                    | trelvir\F<br>r)                                     | litonavi                                 | Amlodipine                                                | 內埔                                                                                                    | 藥師藥 1:                              | L1/04/06                | 5 増加鈣刻        | 通道阻斷劑濃         | 度          | -        |         |        | 與 Paxlo               | vid併月                                                            | 時可能需要降低劑量 |              |                        |
|                                                                                                    | Paxlovic<br>trelvir\F<br>r)                         | d(nirma<br>Ritonavi                      | Amlodipine                                                | 內埔                                                                                                    | 藥師藥 1:                              | L1/05/06                | 5 増加鈣刻        | 通道阻斷劑濃         | 度          | -        |         |        | 與 Paxlo               | wid併用                                                            | 時可能需要降低劑量 |              |                        |
|                                                                                                    |                                                     |                                          |                                                           |                                                                                                    |                                     |                         |               |                |            |          |         |        |                       |                                                                  |           |              |                        |

| <b>雲端藥歷</b> 特定管制藥品用藥資訊  | 檢查檢驗 💙 手術明細            | 記錄 牙科處理  | 置及手術 対    | <b>過敏藥</b> 特定凝血 | 因子用藥  | 回普頁                                                      |
|-------------------------|------------------------|----------|-----------|-----------------|-------|----------------------------------------------------------|
|                         | <b>病患ID:</b> Z299***96 | 5 病患姓名:甄 | ○麗 病患出生   | 日期:20040416     |       |                                                          |
|                         |                        | 申報資料(近六  | 個月)       |                 |       |                                                          |
| 成分名稱<br>(成分代碼)          | 就醫<br>年月               | 就醫<br>次數 | 就醫<br>院所數 | 總劑量<br>(mg)     | 總DDD數 | 備註                                                       |
|                         | 105/08                 | 2        | 1         | 560             | 112   |                                                          |
|                         | 105/09                 | 1        | 1         | 280             | 55    |                                                          |
| NIMETAZEPAM             | 105/10                 | 1        | 1         | 280             | 55    | 依仿單,通常成人1日劑量為5mg,每半年約當91                                 |
| 2812000500              | 105/11                 | 1        | 1         | 280             | 55    | 5mg ·                                                    |
|                         | 105/12                 | 1        | 1         | 280             | 55    |                                                          |
|                         | 106/01                 | 1        | 1         | 280             | 55    |                                                          |
|                         | 105/08                 | 1        | 1         | 450             | 60    | zopiclone依WHOATC/DDDINDEX建議每人日                           |
|                         | 105/09                 | 1        | 1         | 450             | 60    | · · · · · · · · · · · · · · · · · · ·                    |
| ZOPICLONE+ESZOPICLONE   | 105/10                 | 1        | 1         | 450             | 60    | eszopicione3mg康程劑量與Zopicione7.5mg                        |
| (2824001100+9200097600) | 105/11                 | 1        | 1         | 450             | 60    | 相等,依WHOATC/DDDINDEX建議zopiclone                           |
|                         | 105/12                 | 1        | 1         | 450             | 60    | 每人日期重為7.5mg,因此連續eszopicione每<br>人日朝量為3mg,每半年約當548mg。(本品劑 |
|                         | 106/01                 | 1        | 1         | 225             | 30    | 量與Zopiclone合併計算)                                         |
|                         | 105/08                 | 1        | 1         | 84              | 42    |                                                          |
|                         | 105/09                 | 1        | 1         | 84              | 42    |                                                          |
| FLUNITRAZEPAM           | 105/10                 | 2        | 1         | 224             | 112   | 依WHO ATC/DDD Index建議每人日劑量為2m                             |
| 2824200900              | 105/11                 | 1        | 1         | 112             | 55    | g,每半年約當365mg。                                            |
|                         | 105/12                 | 2        | 1         | 140             | 70    |                                                          |
|                         | 106/01                 | 2        | 1         | 70              | 35    |                                                          |
|                         |                        | IC卡上     | 傳資料       |                 |       |                                                          |

# 「特定管制藥品用藥資訊」頁籤說明

1. 當登入者為醫師時, 系統會先檢查此病患是否為用藥關懷名單?

[是]:畫面特定管制藥品用藥資訊頁籤會出現;

[否]:畫面特定管制藥品用藥資訊頁籤不會出現。

2. 當醫師按下「管制藥品用藥資訊」頁籤隨即進入「管制藥品用藥資訊」的查詢流程。使用者不需要回到首頁之「健保資訊網服務系統 (VPN)」平台再做「保險對象特定醫療資訊查詢作業」查詢;相關「保險對象特定醫療資訊查詢作業」的使用問題,請至「健保資訊網服務系統(VPN)」平台之下載專區下載「保險對象特定醫療資訊查詢作業」之使用者手冊。

|          | 雲端棘歷                      | 檢查檢           |          | 検査検験結果 手術             | 明細記錄 牙科   | 非處置及目         | 戶術 中醫用藥 CIC預防接種                                                         |                      |                  |                     |          |              |                 |
|----------|---------------------------|---------------|----------|-----------------------|-----------|---------------|-------------------------------------------------------------------------|----------------------|------------------|---------------------|----------|--------------|-----------------|
| 檢查<br>全部 | 項目                        | 醫令名<br>▼   全部 | 稱        |                       | ŝ         | 【醫區間<br>近六個月1 | 來源 請移動滑鼠至診療部位代碼即可顯示名<br>☞ ✔ ☑ 本院 ☑ 他院 ☑ 他所   顯示欄位設定   _ 査詢   _          | <mark>稱</mark><br>清除 |                  |                     |          |              |                 |
| 項步       | 、 來源                      | 費用年月          | 就醫<br>科別 | 主診斷名稱                 |           | 醫令<br>代碼      | ——<br>器令<br>名稱                                                          | 診療部位                 | 執行時間-起<br>(收件日期) | 執行時間-迄<br>(檢驗報告日期)▼ | 醫令<br>總量 | 就醫(檢查)<br>日期 | 新生兒<br>依附註記     |
| 1        | 三軍總醫院<br>門診<br>0501110514 |               |          | 攝護腺増大伴有下泌尿道症狀<br>N401 | 超音波檢查     | 19005C        | 其他超音波<br>(Echo for others)                                              | x                    | 110/11/14        |                     | 1        | 110/11/14    |                 |
| 2        | 三軍總醫院<br>門診<br>0501110514 |               |          | 攝識腺增大伴有下泌尿道症狀<br>N401 | 放射線診療普通檢查 | 32006C        | 腎臓、輸尿管、膀胱檢查<br>(K.U.B. examination)                                     | x                    | 110/11/14        |                     | 1        | 110/11/14    |                 |
| 3        | 三軍總醫院<br>門診<br>0501110514 |               |          | 攝護腺增大伴有下泌尿道症狀<br>N401 | 泌尿系統檢查    | 21008C        | 膀胱掃描<br>(Bladder sonography)                                            | x                    | 110/11/14        |                     | 1        | 110/11/14    |                 |
| 4        | 大安姆幼醫<br>門診<br>1505340019 |               |          | 新生兒黃疸<br>P599         | 血液學檢查     | 08011C        | 全赛血液檢查 I (八項 )<br>(CBC-I(WBC,RBC,HB,HCT,PLATELET COUNT,MCV,MCH,MCHC))   | ×                    | 110/12/01        |                     | 1        | 110/12/01    |                 |
| 5        | 大安婦幼醫<br>門診<br>1505340019 |               |          | 新生兒黃疸<br>P599         | 生化學檢查     | 09030C        | 直接瞻紅素<br>(Bilirubin direct)                                             | х                    | 110/12/01        |                     | 1        | 110/12/01    |                 |
| 6        | 大安婦幼醫<br>門診<br>1505340019 |               |          | 新生兒黃疸<br>P599         | 生化學檢查     | 09029C        | 瞻紅秦總量<br>(Bilirubin total)                                              | х                    | 110/12/01        |                     | 1        | 110/12/01    |                 |
| 7        | 聯新國際醫<br>門診<br>1532100049 | 110/10        | 急診醫學科    | 新生兒黃疸<br>P599         | 放射線診療普通檢查 | 32001C        | 胸腔檢查(包括各種角度部位之胸腔檢查)<br>(Chest view (including each view of chest film)) |                      | 110/10/17        | 110/10/17           | 1        | 110/10/17    | 女嬰<br>110/10/10 |
| 8        | 乗坤<br>門診<br>1532101117    | 110/10        | 小兒科      | 新生兒黃疸<br>P599         | 生化學檢查     | 09091B        | 經皮測黃疸值<br>(Transcutaneous biliubin)                                     |                      | 110/10/17        | 110/10/17           | 1        | 110/10/17    | 女嬰<br>110/10/10 |
| 9        | 乗坤<br>門診<br>1532101117    | 110/10        | 小兒科      | 新生兒黃疸<br>P599         | 生化學檢查     | 09029C        | 隨紅秦總量<br>(Bilirubin total)                                              |                      | 110/10/15        | 110/10/15           | 1        | 110/10/15    | 女嬰<br>110/10/10 |
| 10       | 三總松山<br>門診<br>0501010019  | 110/09        | 母科       | 左側膝部關節滲液<br>M25462    | 特殊造影檢查    | 33084B        | 磁振造影 - 無遠影劑<br>(Magnetic resonance imaging-without contrast)            | E:肢部<br>E            | 110 (09/19       | 110/09/19           | 1        | 110/09/18    |                 |

「檢查檢驗紀錄」頁籤說明

- 使用者可以利用資料結果上方的篩選條件查詢想要看到的資料結果;使用者選擇「檢查項目」、「醫令名稱」、「就醫區間」等下 拉式選單條件,選好條件後按「查詢」即可得到篩選的結果。
- 2. 預設查詢之「就醫區間」為「近六個月內」。
- 查詢條件「檢查項目」、「醫令名稱」下拉式選單提供輸入文字搜尋;且只會有一個下拉式選單被查詢,當有一個下拉式選單異動時, 另二個下拉式選單自動變回「全部」。
- 使用者可以利用資料結果上方的來源選項點選查詢想要看到的資料
   來源,使用者可以選擇「他院」、「本院」及「他所」選項;資料
   可複選且最少必須選擇一項;預設為全選。
- 點選資料內容上方的抬頭可以依該欄位排序(▲表由小到大;▼表 由大到小;執行時間-起皆為▼由大到小);並依該欄位資料區分顏 色區塊以利閱讀。
- 6.「診療部位」欄位顯示為代碼,當游標移至該代碼上時立即顯示「代

碼-名稱」。

| 7. 檢查檢驗檢查項目(支付相 | 票準前二碼) |
|-----------------|--------|
|-----------------|--------|

| 代碼 | 名稱      | 代碼 | 名稱       | 代碼 | 名稱     |
|----|---------|----|----------|----|--------|
| 06 | 尿液檢查    | 07 | 糞便檢查     | 08 | 血液學檢查  |
| 09 | 生化學檢查   | 10 | 微量元素測定   | 11 | 輸血前檢查  |
| 12 | 免疫學檢查   | 13 | 細菌學與黴菌檢查 | 14 | 病毒學檢查  |
| 15 | 細胞學檢查   | 16 | 穿刺液採取液檢查 | 17 | 呼吸機能檢查 |
| 18 | 循環機能檢查  | 19 | 超音波檢查    | 20 | 神經系統檢查 |
| 21 | 泌尿系統檢查  | 22 | 耳鼻喉系統檢查  | 23 | 眼部檢查   |
| 24 | 負荷試驗    | 25 | 病理組織檢查   | 26 | 核子醫學檢查 |
| 27 | 試管      | 28 | 內視鏡檢查    | 29 | 診斷穿剌   |
| 30 | 過敏免疫檢查/ | 32 | 放射線診療普通檢 | 33 | 特殊造影檢查 |
|    | 其他檢查    |    | 查        |    |        |

「手術明細紀錄」頁籤說明

| <b></b>   | 端藥歷 檢查                   | 檢驗紀錄     | 検査検      | 驗結果            | 手術明細記錄       | 牙科處置及手術 特定凝血因子用藥 出院病歷摘要 中醫用藥                                                                    | CDC預防 | 接種        |           |          |
|-----------|--------------------------|----------|----------|----------------|--------------|-------------------------------------------------------------------------------------------------|-------|-----------|-----------|----------|
| 手術明<br>全部 | 細名稱                      |          |          | •              | 就醫區間<br>] 全部 | 来源         請移動滑鼠至診氣部位代碼即可顯示名稱           マ         「本院 」 他院         顧示價位設定         查詢         邁除 |       |           |           |          |
| 項次        | 來源                       | 費用<br>年月 | 就醫<br>科別 | 主診斷名稱          | 手術明細<br>代碼   | 手術明細<br>名種                                                                                      | 診療部位  | 執行時間-起    | 執行時間-迄▼   | 醫令<br>總量 |
| 1         | 雙和醫院<br>住院<br>1331040513 | 105/09   | 胸腔內科     | 傷寒腦膜炎<br>A0101 | 67006C       | Closed drainage                                                                                 |       | 105/01/17 | 105/01/17 | 1        |
| 2         | 雙和醫院<br>住院<br>1331040513 | 105/09   | 胸腔內科     | 傷寒腦膜炎<br>A0101 | 69006C       | Insertion cannula for hemodialysis or other purpose, vein to vein                               |       | 105/01/17 | 105/01/17 | 1        |
| 3         | 雙和醫院<br>住院<br>1331040513 | 105/09   | 胸腔內科     | 0389           | 67006C       | Closed drainage                                                                                 |       | 104/09/16 | 104/09/16 | 1        |
| 4         | 雙和醫院<br>住院<br>1331040513 | 105/09   | 胸腔內科     | 1950           | 67006C       | Closed drainage                                                                                 | : 其他  | 104/09/16 | 104/09/16 | 1        |
| 5         | 雙和醫院<br>住院<br>1331040513 | 105/09   | 胸腔內科     | 1950           | 67006C       | Closed drainage                                                                                 | 0     | 104/09/16 | 104/09/16 | 1        |
| 6         | 雙和醫院<br>住院<br>1331040513 | 105/09   | 胸腔內科     | 1950           | 67006C       | Closed drainage                                                                                 | н     | 104/09/16 | 104/09/16 | 1        |
| 7         | 雙和醫院<br>住院<br>1331040513 | 105/09   | 胸腔内科     | 0389           | 69006C       | Insertion cannula for hemodialysis or other purpose, vein to vein                               |       | 104/09/15 | 104/09/15 | 1        |
| 8         | 雙和醫院<br>住院<br>1331040513 | 105/09   | 胸腔內科     | 傷寒腦膜炎<br>A0101 | 69006C       | Insertion cannula for hemodialysis or other purpose, vein to vein                               |       | 104/08/12 | 104/08/12 | 1        |

- 使用者可以利用資料結果上方的篩選條件查詢想要看到的資料結果;使用者選擇「手術明細名稱」、「就醫區間」等下拉式選單條件,選好條件後按「查詢」即可得到篩選的結果。
- 2. 預設查詢之「就醫區間」為「近六個月內」。
- 3. 查詢條件「手術明細名稱」下拉式選單提供輸入文字搜尋。
- 4.使用者可以利用資料結果上方的來源選項點選查詢想要看到的資料 來源,使用者可以選擇「本院」及「他院」選項;資料可複選且最 少必須選擇一項;預設為全選。
- 點選資料內容上方的抬頭可以依該欄位排序(▲表由小到大;▼表 由大到小;執行時間-起皆為▼由大到小);並依該欄位資料區分顏 色區塊以利閱讀。
- 6.「診療部位」欄位顯示為代碼,當游標移至該代碼上時立即顯示「代碼-名稱」。

「牙科處置及手術」頁籤說明

|    |                                                                                                    | 身分證號                                                   | Z299###965                                                                       |        |                                                            |        |           |  |   |  |                  |
|----|----------------------------------------------------------------------------------------------------|--------------------------------------------------------|----------------------------------------------------------------------------------|--------|------------------------------------------------------------|--------|-----------|--|---|--|------------------|
|    | 查詢其他保險對象                                                                                                    | 健保卡資料                                                  |                                                                                  |        |                                                            |        |           |  |   |  |                  |
|    | 複製病人醫療資料應符合診療目的之用,否則自負相關法律責任。<br>摘要:本系統「CDC預防接種」像提供使用者連續納往疾病管制器「全國性預防接種資訊管理系統」,健保對象近期如無健保就醫與用藥紀錄,僅會呈現「CDC預防接種」頁籤。<br>下列頁籤表示此健保對象有該項目資料。 |                                                        |                                                                                  |        |                                                            |        |           |  |   |  |                  |
|    | 雲端藥歷                                                                                                    | 端樂歷 検查檢驗記錄 手術明細記錄 牙科處置支手術 過敏藥 出院病歷摘要 復健醫療 中醫用藥 CDC預防接種 |                                                                                  |        |                                                            |        |           |  |   |  |                  |
| 牙檗 | <b></b>                                                                                                    |                                                        | 就際日                                                                              | E M I  | 來酒 詰終動漫會至診療部位代碼即可顯示名稱                                      |        |           |  |   |  |                  |
| 全音 | 3                                                                                                    |                                                        | ▼ 全部                                                                             | ~      | ☑本院 ☑他院 顯示欄位設定 查詢 清除 目                                     | 目形化查詢  | 畫面        |  |   |  |                  |
| 項次 | 來源                                                                                                    | <b>費</b> 用<br>年月                                       | H用 主診斷名稱 牙醫處置 牙醫處置 診療 執行時間-起 執行時間-返▼ 醫令 院所上傳 上傳受<br>月 代碼 名稱 部位 執行時間-起▼ 總量 影像查詢 通 |        |                                                            |        |           |  |   |  | 上傅影像品<br>質<br>通報 |
| 1  | 高雄醫學大<br>門診<br>1302050014                                                                                                    | 105/11                                                 | 齲齒<br>K029                                                                       | 89108C | Posterior teeth composite resin restoration-single surface | 747584 | 105/11/03 |  | 3 |  |                  |
| 2  | 高雄醫學大<br>門診<br>1302050014                                                                                                    | 105/11                                                 | 齲齒<br>K029                                                                       | 89109C | Posterior teeth composite resin restoration-two surfaces   | 6585   | 105/11/03 |  | 2 |  |                  |
| 3  | 高雄醫學大<br>門診<br>1302050014                                                                                                    | 106/09                                                 | 齲齒<br>K029                                                                       | 89111C | Glass Ionomer Cement                                       | 65     | 106/09/04 |  | 1 |  |                  |
| 4  | 高雄醫學大<br>門診<br>1302050014                                                                                                    | 106/11                                                 | 齲齒<br>K029                                                                       | 90015C | Canal enlarge                                              | 6585   | 106/11/21 |  | 2 |  |                  |
| 5  | 高雄醫學大<br>門診<br>1302050014                                                                                                    | 106/11                                                 | 齲齒<br>K029                                                                       | 90018C | Milk tooth pulpectomy                                      | 6585   | 106/11/21 |  | 2 |  |                  |
| 6  | 高雄醫學大<br>門診<br>1302050014                                                                                                    | 107/02                                                 | 齲齒<br>K029                                                                       | 91014C |                                                            | FM     | 107/02/05 |  | 1 |  |                  |

- 使用者可以利用資料結果上方的篩選條件查詢想要看到的資料結果;使用者選擇「牙醫處置名稱」、「就醫區間」等下拉式選單條件,選好條件後按「查詢」即可得到篩選的結果。
- 2. 查詢條件「牙醫處置名稱」下拉式選單提供輸入文字搜尋。
- 使用者可以利用資料結果上方的來源選項點選查詢想要看到的資料 來源,使用者可以選擇「本院」及「他院」選項;資料可複選且最 少必須選擇一項;預設為全選。
- 點選資料內容上方的抬頭可以依該欄位排序(▲表由小到大;▼表 由大到小;執行時間-起皆為▼由大到小);並依該欄位資料區分顏 色區塊以利閱讀。
- 「診療部位」欄位顯示為代碼,當游標移至該代碼上時立即顯示「代碼-名稱」。

6.使用者選擇上方「圖形化查詢畫面」按鍵(如下方[圖六]),可查詢 以圖形化呈現之用藥資訊(如下方[圖七])。於圖形化查詢畫面,選 擇「明細資料」按鍵,可返回明細頁面。

|    |                                                                                                    | 身分證號            | : Z299###965  |            |                                                            |           |           |         |          |              |                  |  |
|----|----------------------------------------------------------------------------------------------------|-----------------|---------------|------------|------------------------------------------------------------|-----------|-----------|---------|----------|--------------|------------------|--|
|    | 查詢其他保險對象                                                                                                    | 建保卡資料           | :             |            |                                                            |           |           |         |          |              |                  |  |
|    | 複製病人歷療資料應符合診療目的之用,否則自負相關法律責任。<br>摘要:<br>本系統「CDC預防接種」後提供使用考達線前往疾病管制署「全國性預防接種資訊管理系統」,健保對象近期如無健保就醫與用藥紀錄,僅會呈現「CDC預防接種」頁號。<br>下列頁凱表示此健保對象有該項目資料。 |                 |               |            |                                                            |           |           |         |          |              |                  |  |
|    | 雲端藥歷                                                                                                    | 食查檢驗給           | 錄 手術明細記錄 牙科處] | 置及手術       | 過敏藥   出院病歷摘要    復健醫療   中醫用藥                                | CDC預      | 坊接種       |         |          |              |                  |  |
| 牙醫 | 虛置名稱                                                                                                    |                 | 就醫            |            | 来源 請移動滑鼠至診療部位代碼即可顧示名稱                                      | 키파// 초:20 | ***       |         |          |              |                  |  |
| 全部 | B                                                                                                    |                 | 全部            | ×          |                                                            | 自形化宣詞:    | 亜山        |         |          |              |                  |  |
| 項次 | 來源                                                                                                    | <b>費用</b><br>年月 | 主診斷名稱         | 牙醫處置<br>代碼 | 牙醫處置<br>名稱                                                 | 診療<br>部位  | 執行時間-起    | 執行時間−迄▼ | 醫令<br>總量 | 院所上傳<br>影像查詢 | 上傅影像品<br>質<br>通報 |  |
| 1  | 高雄醫學大<br>門診<br>1302050014                                                                                                    | 105/11          | 齲齒<br>K029    | 89108C     | Posterior teeth composite resin restoration-single surface | 747584    | 105/11/03 |         | 3        |              |                  |  |
| 2  | 高雄醫學大<br>門診<br>1302050014                                                                                                    | 105/11          | 齲齒<br>K029    | 89109C     | Posterior teeth composite resin restoration-two surfaces   | 6585      | 105/11/03 |         | 2        |              |                  |  |
| 3  | 高雄醫學大<br>門診<br>1302050014                                                                                                    | 106/09          | 齲齒<br>K029    | 89111C     | Glass Ionomer Cement                                       | 65        | 106/09/04 |         | 1        |              |                  |  |
| 4  | 高雄醫學大<br>門診<br>1302050014                                                                                                    | 106/11          | 齲齒<br>K029    | 90015C     | Canal enlarge                                              | 6585      | 106/11/21 |         | 2        |              |                  |  |
| 5  | 高雄醫學大<br>門診<br>1302050014                                                                                                    | 106/11          | 齲齒<br>K029    | 90018C     | Milk tooth pulpectomy                                      | 6585      | 106/11/21 |         | 2        |              |                  |  |
| 6  | 高雄醫學大<br>門診<br>1302050014                                                                                                    | 107/02          | 龋齒<br>K029    | 91014C     |                                                            | FM        | 107/02/05 |         | 1        |              |                  |  |

## [圖六]

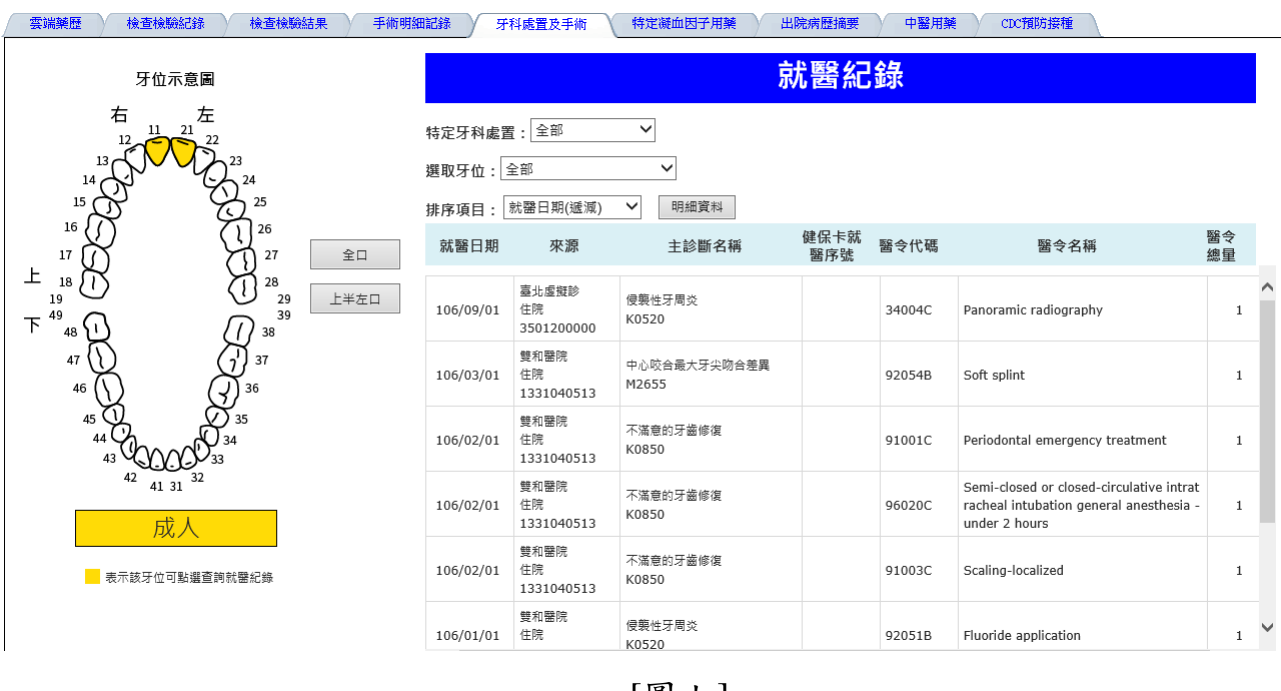

[圖七]

 7. 若資料有院所上傳影像,則於「院所上傳影像查詢」欄位顯示影像 連結。

影像開啟及操作請參考「健保醫療資訊雲端查詢系統影像調閱瀏覽器操作說明」。

|    | 雲端藥歷                          | 檢查核             | 就驗紀錄 檢查檢驗                 | 結果         | 手術明細記錄 牙科處置及手術 特定凝血因子用藥 出院病歷摘                                           | 要)中  | 醫用藥        | CDC預防接種    |      |              |              |
|----|-------------------------------|-----------------|---------------------------|------------|-------------------------------------------------------------------------|------|------------|------------|------|--------------|--------------|
| 邪  | 諸處置名稱<br>部                    |                 |                           |            | 就器區間 來源 <mark>講移動滑鼠至診療部位代碼即可顧示名稱</mark><br>▼ 全部 ▼ ダ本院 ダ 他院 顧示欄位設定 直詢 薄除 | 圖形化  | 查詢畫面       | ]          |      |              |              |
| 項次 | 來源                            | <b>費用</b><br>年月 | 主診斷名稱                     | 牙醫處置<br>代碼 | 牙糖處置<br>名稱                                                              | 診療部位 | 執行時間-<br>起 | 執行時間迄<br>▼ | 醫令總量 | 院所上傅<br>影像查詢 | 上傳影像品質<br>通報 |
| 1  | 臺北虛擬診<br>急診<br>350120000<br>0 | 106/1<br>0      | 侵襲性牙周炎<br>K0520           | 34004C     | Panoramic radiography                                                   | FM   | 104/04/11  |            |      | X光           | 影像品質通報       |
| 2  | 臺北虛擬診<br>急診<br>350120000<br>0 | 106/1<br>1      | 中心咬合最大牙尖吻合差<br>異<br>M2655 | 34004C     | Panoramic radiography                                                   | FM   | 107/07/01  |            |      | X光           | 影像品質通報       |
| 3  | 臺北虛擬診<br>急診<br>350120000<br>0 | 106/1<br>0      | 不滿意的牙齒修復<br>K0850         | 34004C     | Panoramic radiography                                                   | FM   | 107/07/01  |            |      | X光           | 影像品質通報       |
| 4  | 臺北虛擬診<br>急診<br>350120000<br>0 | 107/0<br>8      | 不滿意的牙齒修復<br>K0850         | 34004C     | Panoramic radiography                                                   | FM   | 107/09/14  |            |      | X光           | 影像品質通報       |

8.使用者點選「影像品質通報」按鈕(如下圖八),可登打院所上傳 影像品質通報相關資訊(如下圖九),在登打完畢後請按下「確定」 按鈕,按下「確定」後離開登打畫面。

|          | 雲端藥歷                          | 檢查核        | 象驗紀錄 検査検驗                 | 結果         | 手術明細記錄 牙科處置及手術 特定凝血因子用藥 出院病歷摘要                                                    | <b>P</b> | 醫用藥        | CDC預防接種     |      |              |              |
|----------|-------------------------------|------------|---------------------------|------------|-----------------------------------------------------------------------------------|----------|------------|-------------|------|--------------|--------------|
| 牙醫<br>全部 | <u>處置名稱</u>                   |            |                           |            | 就醫區間 來源 <mark>講移動滑船至診療部位代碼即可興不名稱</mark><br>▼ 全部 ▼ ダ本院 ダ 他院 <i>顯示欄</i> 位設定 査詢 清除 ! | 国形化      | 查詢畫面       |             |      |              |              |
| 項次       | 來源                            | 費用<br>年月   | 主診斷名稱                     | 牙醫處置<br>代碼 | 牙醫室置名稱                                                                            | 診療<br>部位 | 執行時間-<br>起 | 執行時間-迄<br>▼ | 醫令總量 | 院所上傅<br>影像查詢 | 上傅影像品質<br>通報 |
| 1        | 臺北虛擬診<br>急診<br>350120000<br>0 | 106/1<br>0 | 侵襲性牙周炎<br>K0520           | 34004C     | Panoramic radiography                                                             | FM       | 104/04/11  |             |      | X光           | 影像品質通報       |
| 2        | 臺北虛擬診<br>急診<br>350120000<br>0 | 106/1<br>1 | 中心咬合最大牙尖吻合差<br>異<br>M2655 | 34004C     | Panoramic radiography                                                             | FM       | 107/07/01  |             |      | X光           | 影像品質通報       |
| 3        | 臺北虛擬診<br>急診<br>350120000<br>0 | 106/1<br>0 | 不滿意的牙齒修復<br>K0850         | 34004C     | Panoramic radiography                                                             | FM       | 107/07/01  |             |      | X光           | 影像品質通報       |
| 4        | 臺北虛擬診<br>急診<br>350120000<br>0 | 107/0<br>8 | 不滿意的牙齒修復<br>K0850         | 34004C     | Panoramic radiography                                                             | FM       | 107/09/14  |             |      | X光           | 影像品質通報       |

[圖八]

| 院所上傳影像品質                                       | 资通报                                  |
|------------------------------------------------|--------------------------------------|
| 身分證號: Z29 )65                                  | 通報機構:臺北虛擬診 院區: 講選擇▼                  |
| 影像名稱:Panoramic radiography                     | 通報者連絡電話: 02-23825030                 |
| 通報事件(可複選)                                      |                                      |
| ■影像上傳錯誤(與檢查項目不符)                               |                                      |
| □影像解析度不佳                                       |                                      |
| ■影像品質(角度/部位)不符合專業判斷需求                          |                                      |
| □ 测試選項                                         |                                      |
| □测試選項5                                         |                                      |
| □测试選項6                                         |                                      |
| ■其他 (限20字)                                     | 1700 and and (c)                     |
| 事件發生後之處置                                       | 迦報事件                                 |
| ■ 重新拍攝影像                                       |                                      |
| □請病人回原治療單位申請影像光碟                               |                                      |
| □ 未處理繼續觀察(續用本影像)                               |                                      |
| □测试304                                         |                                      |
| 健保署將此資料提供予上傳影像之醫<br>若有相關問題或需更改通報資料,請治<br>確定 取消 | 暑療院所或評估後續作業使用<br>含實機構所在地之各分區業務組<br>: |

[圖九]

# 「過敏藥」頁籤說明

| 雲端藥  | き 特別      | 医管制藥品用藥資訊 檢查檢          | 驗紀錄    | 檢查檢驗結果 手術明細記錄        | 牙科處置及 | 医手術 過敏算 |     | 特定凝血因子用藥 | 出院   | 肉壁摘要      | 療中醫院      | 目藥 CDC預防            | 接種   |
|------|-----------|------------------------|--------|----------------------|-------|---------|-----|----------|------|-----------|-----------|---------------------|------|
| 註:「僅 | 供參考,      | 尚請以臨床問診為主。」            | 新增過等   | 藥物紀錄                 |       |         |     |          |      |           |           |                     |      |
| 上傳註記 | 發生日期      | 過敏藥品成分或類別              |        |                      | 過敏症狀  |         |     | $\sim$   | 嚴重程度 | 其他過敏症狀說明  | 上傳日期      | 來源                  | 資料來源 |
| 新増   |           | ACARBOSE               |        | 藥物熱(drug fever)      |       |         |     | (1)      | 中度   |           | 111/01/09 | 臺北虛擬診<br>3501200000 | 他院資料 |
| 新增   |           | ALGINIC ACID           |        | 全身性遏敏反應(Anaphylaxis) |       |         |     |          | 輕度   |           | 109/09/11 | 臺北虛擬診<br>3501200000 | 病人自述 |
| 註勞   |           | ALLIUM SATIVUM ESSENTI | AL OIL | 蕁麻疹(Urticaria)       |       |         |     |          | 中度   |           | 111/01/18 | 臺北虛擬診<br>3501200000 | 他院寶料 |
| 新増   |           | ALLIUM SATIVUM ESSENTI | AL OIL | 蕁麻疹(Urticaria)       |       |         |     |          | 中度   |           | 111/01/18 | 臺北虛擬診<br>3501200000 | 他院資料 |
| 🗨 過敏 | 藥         |                        |        |                      |       |         |     |          |      |           |           |                     |      |
|      |           | 上傳日期                   |        | 醫療院所                 |       |         | 上傳註 | 54       |      |           | 過敏藥物      |                     |      |
|      | t         | 05/12/13               |        | 雙和醫院<br>1331040513   |       | 新墙      |     |          |      | Ibuprofen | (         | 2                   |      |
|      | 105/06/26 |                        |        | 生安婦產小<br>1507290012  |       |         | 新増  |          |      | 拒印        | 它症狀緩解藥物   |                     |      |

依據資料來源不同分為2個區塊呈現:

1. 顯示透過本系統登打之過敏藥資料

(1)欄位「上傳註記」:

新增:表示有此過敏藥狀況。

註銷:表示已無此過敏藥狀況。

(2)欄位「過敏藥品成分或類別」,顯示各醫療院所登入之紀錄。

(3)預設排序欄位「過敏藥品成分或類別(遞增)」、「上傳日期(遞

減)」;並依「上傳日期」、「上傳註記」、「過敏藥品成分或 類別」欄位提供排序功能:使用者可點選相對應之抬頭進行排 序。

(4)使用者點選「新增過敏藥紀錄」按鈕,可登打保險對象過敏藥及 症狀相關資訊(如下圖)。

| ✓ 過敏藥登錄畫面         |                                                                                                    |
|-------------------|----------------------------------------------------------------------------------------------------|
| ✓ 過敏藥登錄畫面<br>藥品成分 | 藥品代碼:                                                                                                    |
| 藥品類別              |                                                                                                    |
| 發牛日期              | (vvvmmdd)                                                                                                    |
| 過敏症狀              | (最多可選20項)                                                                                                    |
|                   | 全身性過敏反應(Anaphylaxis) □ 藥物熱(drug fever)         □休克(shock) □ 史帝文生症候群(Stevens-johnson syndrome)         皮膚系統:       □血管性水腫(知:碘唇 眼睛腫)(Angioedema) □ 脫屬性皮膚炎(Exfoliative dermatitis)         □斑丘疹(麻疹様皮疹)(maculopapular rashes) □ 紫斑(Purpura)         □皮膚潰瘍(Ulceration of skin) □ 蕁麻疹(Urticaria)         心血管系統:       □心律不整(Arrythmia) □ 胸痛(Chest pain)         □其他(other)         呼吸系統:       □急性呼吸窘迫(Acute respiratory distress) □ 支氣管痙攣(Bronchospasm)         胃腸肝膽系統:       □腹痛(Abdominal pain) □ 肝指數異常(Abnormal liver function)         □抗生素相關性腹瀉(Antibiotic-associated diarrhea) □ 腹瀉(Diarrhea)         □胃腸出血(Gastrointestinal hemorrhage) □ 嘔吐(Vomiting)         腎臓泌尿系統:       □急性腎功能異常(Acute renal impairment) □ 無尿(Anuria)         □水腫(Edema)       □肌球蛋白尿(myoglobinuria)         □尿失葉(Urinary incontinence)       □尿滞留(Urinary retention)         分類節系統:       □萬節炎(Arthritis)         其他:       □其他(other) |
| 其他過敏症狀說明          |                                                                                                    |
| 嚴重程度              | ○重度○中度○輕度○其他                                                                                                    |
| 過敏資料來源            | v                                                                                                    |
| 其他過敏資料來源說明        |                                                                                                    |
| 上傳註記              | ○新増○註鐒                                                                                                    |
| 儲存 清除 離開          |                                                                                                    |

 可依輸入之藥品代碼、藥品英文名稱、ATC藥品分類碼7等欄位 之部分字元做模糊比對,將符合之藥品成分名稱顯示於其下之方

| 🗨 過敏藥登錄畫面 |                                                                                                    |
|-----------|----------------------------------------------------------------------------------------------------|
| 藥品成分      | ALBUTEROL SULFATE (=SALBUTAMOL SULFAT)       藥品代碼:         藥品英文名稱:          ATC藥品分類碼7:       AC         ACETAMINOPHEN (=PARACETAMOL)          ACETAMINOPHEN (=PARACETAMOL)          ALBUTEROL (=SALBUTAMOL)          ALBUTEROL (=SALBUTAMOL)          ACETAMINOPHEN (=PARACETAMOL)          ACETAMINOPHEN (=PARACETAMOL)          ACETAMINOPHEN (=SALBUTAMOL)          ALBUTEROL (=SALBUTAMOL)          ALBUTEROL (=SALBUTAMOL)          ALBUTEROL (=SALBUTAMOL)          ALBUTEROL (=SALBUTAMOL)          ALBUTEROL (=SALBUTAMOL)          ALBUTEROL (=SALBUTAMOL)          ALBUTEROL (=SALBUTAMOL)          ALBUTEROL (=SALBUTAMOL)          ALBUTEROL (=SALBUTAMOL)          ALBUTEROL (=SALBUTAMOL)          ALBUTEROL (=SALBUTAMOL)          ALBUTEROL (=SALBUTAMOL)          ALBUTEROL (=SALBUTAMOL)          ALBUTEROL (=SALBUTAMOL)          AZELASTINE HYDROCHLORIDE          BECLOMETHASONE DIPROPIONATE          DELOMERTHASONE DIPROPONATE |
| 藥品類別      | $\checkmark$                                                                                                    |
| 發生日期      | (yyymmdd)                                                                                                    |
| 過敏症狀      | (最多可選20項)                                                                                                    |
|           | 全身性反應: □全身性過敏反應(Anaphylaxis) □藥物熟(drug fever)<br>□休克(shock) □史帝文生症候群(Stevens-johnson syndrome)                                                                                                    |

框提供點選(如下圖)。

ii. 藥品成分、藥品類別擇一必填,若要點選類別,請將藥品成分欄

位清空。

| 🗨 過敏藥登錄畫面            |                                                                                                   |                               |   |    |
|----------------------|---------------------------------------------------------------------------------------------------|-------------------------------|---|----|
| 藥品成分                 |                                                                                                   | 藥品代碼:<br>藥品英文名稱:<br>ATC藥品分類碼7 | : | 尋找 |
| 藥品類別<br>發生日期<br>過敏症狀 | NSAIDs<br>Contrastmedia<br>Penicilins<br>Suffonamidesantibiotics<br>Fluoroquinolones<br>(分分分析研究分子 |                               |   |    |

iii. 在登打完畢後請按下「儲存」按鈕,新增完畢,按下「離開」按 鈕後離開登打畫面。

2. 顯示透過健保卡之上傳資料

(1)欄位「過敏藥物」,顯示各醫療院所原始上傳紀錄(未列入檢核)。 (2)欄位「上傳註記」:

新增:表示有此過敏藥狀況。

註銷:表示已無此過敏藥狀況。

(3)「上傳日期」、「上傳註記」、「過敏藥物」欄位提供排序功能: 使用者可點選相對應之抬頭進行排序。

# 「特定凝血因子用藥」頁籤說明

| 特定凝血因子用藥                         | \                                                                                                    |                |          |            |                       |     |           |        |  |  |  |  |
|----------------------------------|----------------------------------------------------------------------------------------------------|----------------|----------|------------|-----------------------|-----|-----------|--------|--|--|--|--|
| 1.以下資料為近六個月凝血因<br>2.若此健保對參為高用量凝血 | 以下資料為近六個月茎血配子用碗瓷訊,點還最整瓷料表的就醫年月即可查看當月用鹼就醫明細。<br>若此變保對象為高用量凝血因子個案,請加強關藥病情變化及用藥狀況;如有跨院輸流多位醫師就診行為,請協助鏈導固定就醫,以維護用藥安全。 |                |          |            |                       |     |           |        |  |  |  |  |
| 就醫區間: 55<br>用藥彙整資料               |                                                                                                    | 就醫             | 軌跡圖      |            |                       |     |           |        |  |  |  |  |
| 近六個月凝血因于<br><sup>就醫年月</sup>      | 記 マ 私 教 總 計 5:<br>就 器 次 敷                                                                                        | 10,064載<br>院所數 | )<br>醫師數 | 凝血因子藥物代碼   | 凝血因子藥物名稱              | 编数量 | 總劑量(IU/U) | 醫令點數   |  |  |  |  |
| ×1000                            | 36                                                                                                    | 1              | 0        | KC00520277 | BERIPLEX P/N 250/500  | 36  | 900       | 357264 |  |  |  |  |
| 虹六個月粟總                           | 4                                                                                                    | 2              | 0        | KC00747277 | FEIBA 25U/ML          | 8   | 4000      | 152800 |  |  |  |  |
| 10606                            | 9                                                                                                    | 1              | 0        | KC00520277 | BERIPLEX P/N 250/500  | 9   | 225       | 89316  |  |  |  |  |
| 10605                            | 9                                                                                                    | 1              | 0        | KC00520277 | BERIPLEX P/N 250/500  | 9   | 225       | 89316  |  |  |  |  |
| 10604                            | 10604 8 1 0 KC00520277 BERIPLEX P/N 250/500 8 200 79392                                                          |                |          |            |                       |     |           |        |  |  |  |  |
| 10603                            | 7                                                                                                    | 1              | 0        | KC00520277 | BERIPLEX P/N 250/500  | 7   | 175       | 69468  |  |  |  |  |
|                                  | з                                                                                                    | 1              | n        | KC00520277 | REDIDI EY D/N 250/500 | 3   | 75        | 20772  |  |  |  |  |

1. 就醫區間下拉選單:

使用者可選擇呈現六個月或一年或兩年內之資料。

- 2. 用藥彙整資料區:
  - 依選定之就醫區間顯示「凝血因子醫令點數總計」。
  - 點選「就醫年月」即可連結至該就醫年月的「用藥就醫明細」資料。
- 3. 用藥就醫明細區:
  - 顯示近期健保卡上傳資料。
  - 顯示申報資料各就醫年月用藥明細。
- 4. 點選畫面右方的「TOP」圖示即可回到「用藥彙整資料區」。
- 5.使用者選擇上方「圖形化查詢畫面」按鍵(如下方[圖十]),可查詢 以圖形化呈現之用藥資訊(如下方[圖十一])。於圖形化查詢畫面, 選擇「明細資料」按鍵,可返回明細頁面。

| 特定凝血因子用藥                     |                           |                      |                    |                                |                      |      |           |           |
|------------------------------|---------------------------|----------------------|--------------------|--------------------------------|----------------------|------|-----------|-----------|
| 1.以下資料為近六個月凝<br>2.若此健保對象為高用量 | 血因子用藥資訊,點選<br>疑血因子個案,請加強問 | 曩整寶料表的就看<br>劇懷病情變化及月 | 8年月即可查看<br>B藥狀況;如有 | 當月用藥就醫明細。<br> 跨院輪流多位醫師就診行為,請協助 | 博導固定就醫,以維護用藥安全。      |      |           |           |
| 就醫區間:                        | 近二年內 🖌                    |                      |                    |                                |                      |      |           |           |
| 用藥彙整資料                       | 圖形化查詢畫即                   | 町                    | 醫軌跡圖               |                                |                      |      |           |           |
| 近二年凝血因子醫                     | · 新数總計 1                  | <del>02,3</del> 67,1 | 10點                |                                |                      |      |           |           |
| 就醫年月                         | 就醫次數                      | 院所數                  | 醫師數                | 凝血因子藥物代碼                       | 凝血因子藥物名稱             | 總數量  | 總劑量(IU/U) | 醫令點數      |
|                              | 89                        | 1                    | 5                  | 5 KC00520277                   | BERIPLEX P/N 250/500 | 90   | 2250      | 893160    |
| 16-5-60                      | 10                        | 1                    | 1                  | L KC00746209                   | "BAXTER" FEIBA 1000U | 60   | 60000     | 2294940   |
| 2二千萬總                        | 6                         | 1                    | 2                  | 2 KC00747277                   | FEIBA 25U/ML         | 12   | 6000      | 229200    |
|                              | 764                       | 1                    | 16                 | 5 KC00878248                   | NOVOSEVEN RT         | 7580 | 379000000 | 197899620 |
| 10609                        | 27                        | 1                    | 2                  | 2 KC00520277                   | BERIPLEX P/N 250/500 | 27   | 675       | 267948    |
| 10608                        | 14                        | 1                    | 2                  | 2 KC00520277                   | BERIPLEX P/N 250/500 | 14   | 350       | 138936    |
| 10607                        | 9                         | 1                    | 3                  | 3 KC00520277                   | BERIPLEX P/N 250/500 | 10   | 250       | 99240     |
| 10606                        | 9                         | 1                    | 2                  | 2 KC00520277                   | BERIPLEX P/N 250/500 | 9    | 225       | 89316     |
| 10605                        | 9                         | 1                    | 3                  | 3 KC00520277                   | BERIPLEX P/N 250/500 | 9    | 225       | 89316     |
| 10604                        | 8                         | 1                    | 3                  | 3 KC00520277                   | BERIPLEX P/N 250/500 | 8    | 200       | 79392     |
| 10603                        | 7                         | 1                    | 3                  | 3 KC00520277                   | BERIPLEX P/N 250/500 | 7    | 175       | 69468     |

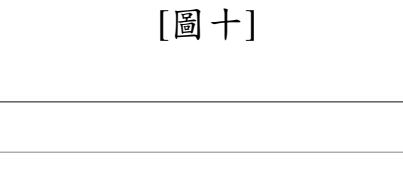

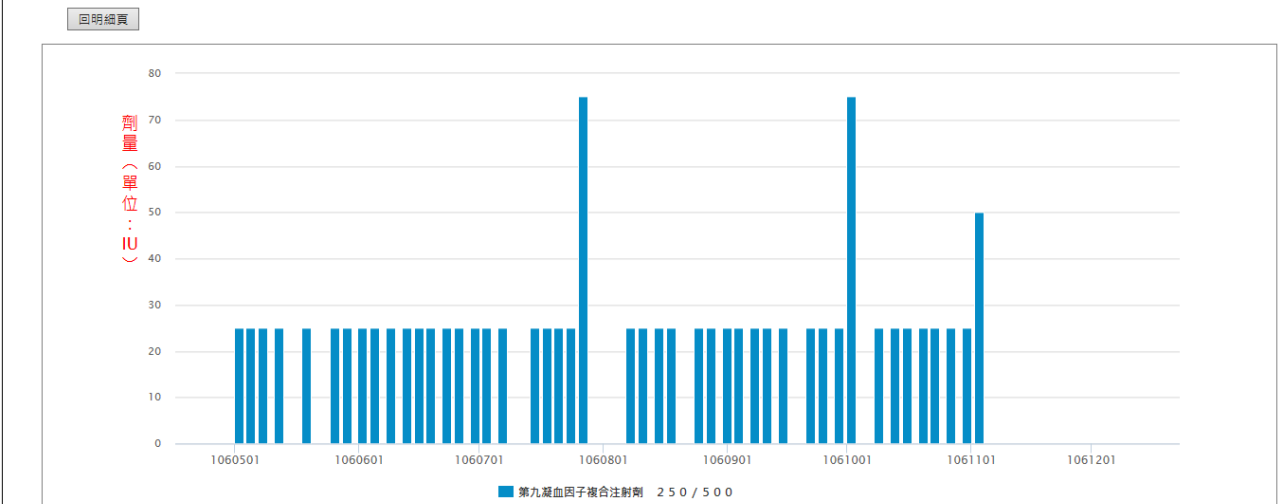

特定凝血因子用藥

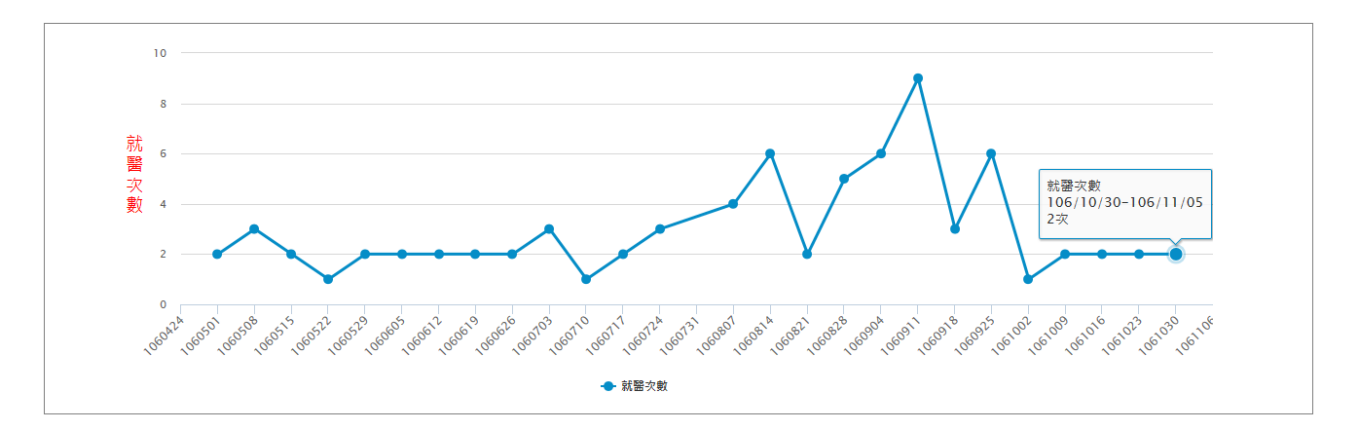

[圖十一]

6.使用者選擇上方「就醫軌跡圖」按鍵(如下方[圖十二]),可查詢就 醫紀錄軌跡資訊(如下方[圖十三])。於就醫軌跡圖查詢畫面,選擇

# 「明細資料」按鍵,可返回明細頁面。

| 特定凝血因子用藥                     |                           |                    |                      |                                |                      |      |           |           |
|------------------------------|---------------------------|--------------------|----------------------|--------------------------------|----------------------|------|-----------|-----------|
| 1.以下資料為近六個月凝<br>2.若此健保對象為高用量 | 血因子用藥資訊, 點選<br>凝血因子個案,請加強 | 彙整資料表的就<br>開懷病情變化及 | 醫年月即可查看<br>用藥狀況 ; 如有 | 當月用藥就醫明細。<br>跨院輪流多位醫師就診行為,請協助車 | 『導固定就醫,以維護用藥安全。      |      |           |           |
| 就醫區間:                        | 近二年內 🖌                    |                    |                      |                                |                      |      |           |           |
| 用藥彙整資料                       | 圖形化查詢畫                    | 面                  | 讈軌跡圖                 |                                |                      |      |           |           |
| 近二年凝血因子腎                     | 醫令點數總計 1                  | 02,367,1           | .10點                 |                                |                      |      |           |           |
| 就醫年月                         | 就醫次數                      | 院所數                | 醫師數                  | 凝血因子藥物代碼                       | 凝血因子藥物名稱             | 總數量  | 總劑量(IU/U) | 醫令點數      |
|                              | 89                        | 1                  | 5                    | KC00520277                     | BERIPLEX P/N 250/500 | 90   | 2250      | 893160    |
| 派二年高级                        | 10                        | 1                  | 1                    | KC00746209                     | "BAXTER" FEIBA 1000U | 60   | 60000     | 2294940   |
| 近二千葉總                        | 6                         | 1                  | 2                    | KC00747277                     | FEIBA 25U/ML         | 12   | 6000      | 229200    |
|                              | 764                       | 1                  | 16                   | KC00878248                     | NOVOSEVEN RT         | 7580 | 379000000 | 197899620 |
| 10609                        | 27                        | 1                  | 2                    | KC00520277                     | BERIPLEX P/N 250/500 | 27   | 675       | 267948    |
| 10608                        | 14                        | 1                  | 2                    | KC00520277                     | BERIPLEX P/N 250/500 | 14   | 350       | 138936    |
| 10607                        | 9                         | 1                  | 3                    | KC00520277                     | BERIPLEX P/N 250/500 | 10   | 250       | 99240     |
| 10606                        | 9                         | 1                  | 2                    | KC00520277                     | BERIPLEX P/N 250/500 | 9    | 225       | 89316     |
| 10605                        | 9                         | 1                  | 3                    | KC00520277                     | BERIPLEX P/N 250/500 | 9    | 225       | 89316     |
| 10604                        | 8                         | 1                  | 3                    | KC00520277                     | BERIPLEX P/N 250/500 | 8    | 200       | 79392     |
| 10603                        | 7                         | 1                  | 3                    | KC00520277                     | BERIPLEX P/N 250/500 | 7    | 175       | 69468     |

[圖十二]

|    |       | 星期一                                            | 星期二                              | 星期三 | 星期四 | 星期五                                            | 星期六 | 星期日 |
|----|-------|------------------------------------------------|----------------------------------|-----|-----|------------------------------------------------|-----|-----|
|    | Week1 |                                                | 106/05/02<br>1302050014<br>高雄醫學大 |     |     | 106/05/05<br>1302050014<br>高雄醫學大               |     |     |
|    | Week2 | <b>106/05/08</b><br><b>1302050014</b><br>高雄醫學大 |                                  |     |     | <b>106/05/12</b><br><b>1302050014</b><br>高雄醫學大 |     |     |
| 5月 | Week3 |                                                |                                  |     |     | <b>106/05/19</b><br><b>1302050014</b><br>高雄醫學大 |     |     |
|    | Week4 |                                                |                                  |     |     | <b>106/05/26</b><br><b>1302050014</b><br>高雄醫學大 |     |     |
|    | Week5 | <b>106/05/29</b><br><b>1302050014</b><br>高雄醫學大 |                                  |     |     |                                                |     |     |
|    | Week6 |                                                |                                  |     |     |                                                |     |     |

[圖十三]

「檢查檢驗結果」頁籤說明

|          | 雲端藥歷                        | 檢查檢驗紀錄                | 檢查檢驗結果          | 牙科處置及手術 出院病歷                             | 摘要 CDC預防接 | 1          |                |              |             |                             |       |              |      |               |
|----------|-----------------------------|-----------------------|-----------------|------------------------------------------|-----------|------------|----------------|--------------|-------------|-----------------------------|-------|--------------|------|---------------|
| <b>N</b> | ≹查檢驗類別<br>全部                | •                     | 特殊檢查檢驗分類I<br>全部 | 頁目         檢查檢驗項目           ▼         全部 |           | CT/MRI/PET | 專區 DM/         | 血脂専區 侵性      | 翳臟病專區       | 腫瘤標記專區                      | 預防保健專 | 8            |      |               |
| R.       | 令名稱                         |                       |                 | 就醫區間                                     | 1         | 來源         |                | 85-          | 棚内包中        | 志約 連除                       |       |              |      |               |
|          | 全部                          |                       |                 | ▼ 近六個月內 ∨                                |           | 🗹 本院 🗹 🕅   | 也院 🗹 他所        | 加泉小          | 18112 BZ AE | 三副 /月休                      |       |              |      |               |
| 病        | 患最近6個月內接受難                  | 電腦斷層、磁振造影、調           | 超音波、X光及鏡檢檢查     | 摘要表:                                     |           |            |                |              |             |                             |       |              |      |               |
|          | 項目類別                        | 報告筆數                  | 影像筆數            | 最近一次檢查日期                                 |           |            |                |              |             |                             |       |              |      |               |
|          | 超音波                         | 2                     | 2               | 112/04/26                                |           |            |                |              |             |                             |       |              |      |               |
|          | X光                          | 22                    | 25              | 112/05/29                                |           |            |                |              |             |                             |       |              |      |               |
| 註        | : 點擊項目類別 (例)                | 如:電腦斷層)可查詢訪           | 5類別檢查明細資料。      |                                          |           |            |                |              |             |                             |       |              |      |               |
| IJ       | ī次 來源                       |                       | 醫令:             | 名稱                                       | 參考值       | 報告日期       | 採驗/實際<br>檢查日期▼ | 醫令代碼         | 開立醫令<br>日期  | 檢查檢驗結果/<br>報告結果/<br>病理發現及診斷 | 診療部位  | 院所上傳<br>影像查詢 | 資料來源 | EEC影像<br>資料連結 |
|          | 新北市聯醫<br>1 門診<br>0131020016 |                       |                 |                                          |           | 112/01/09  | 112/01/09      | PCRP-COVID19 |             | 陽性                          |       |              | 健保卡  |               |
|          | 新北市聯營<br>2 門診<br>0131020016 |                       |                 |                                          |           | 112/01/05  | 112/01/05      | PCRP-COVID19 |             | 陽性                          |       |              | 健保卡  |               |
|          | 新北市聯醫<br>3 門診<br>0131020016 |                       |                 |                                          |           | 112/01/03  | 112/01/03      | PCRP-COVID19 |             | 陽性                          |       |              | 健保卡  |               |
|          | 洪小兒科所<br>4 門診<br>3531021649 |                       |                 |                                          |           | 111/12/30  | 111/12/30      | HSTP-COVID19 |             | 陽性                          |       |              | 健保卡  |               |
|          | 新光醫院<br>5 門診<br>1101150011  | 血液及體液葡萄糖<br>(Glucose) |                 |                                          | [80][130] | 112/05/30  | 112/05/30      | 09005C       | 112/05/29   | 145 mg⊡dl                   |       |              | 健保   |               |

- 使用者可以利用資料結果上方的篩選條件查詢想要看到的資料結果;使用者選擇「檢查檢驗類別」、「特殊檢查檢驗分類項目」
   「檢查檢驗項目」、「醫令名稱」、「就醫區間」等下拉式選單條件,選好條件後按「查詢」即可得到篩選的結果。
- 2. 查詢條件「檢查檢驗類別」、「特殊檢查檢驗分類項目」、「檢查 檢驗項目」、「醫令名稱」下拉式選單提供輸入文字搜尋;且只會 有一個下拉式選單被查詢,當有一個下拉式選單異動時,另二個下 拉式選單自動變回「全部」。
- 3. 預設查詢之「就醫區間」為「近六個月內」。
- 使用者可以利用資料結果上方的來源選項點選查詢想要看到的資料
   來源,使用者可以選擇「本院」、「他院」及「他所」選項;資料
   可複選且最少必須選擇一項;預設為全選。
- 點選資料內容上方的抬頭可以依該欄位排序(▲表由小到大;▼表 由大到小);並依該欄位資料區分顏色區塊以利閱讀。
- 6. 點選「摘要表」中任一「項目類別」,可將所選類別資料置頂,並 依「採驗/實際檢查日期」排序資料(新→舊)。

- 7.「診療部位」欄位顯示為代碼,當游標移至該代碼上時立即顯示「代碼-名稱」。
- 8.使用者點選畫面上「CT/MRI/PET 專區」、「DM/血脂專區」、「慢 性腎臟病專區」、「腫瘤標記專區」按鍵時會出現另一子視窗畫面 顯示資料(下方[圖十四])。

| 醫令代碼   | 醫令名稱            | 採檢日期     | 105/09/16 |           |           |           |           |
|--------|-----------------|----------|-----------|-----------|-----------|-----------|-----------|
|        |                 | 檢查檢驗項目名稱 | MPV       |           |           |           |           |
| 08011C | 全套血液檢查I(八<br>項) | 結果值      | 7.9 fL    |           |           |           |           |
|        | ·~ )            | 参考值      | 7.1-10.9  |           |           |           |           |
|        |                 |          |           |           |           |           |           |
| 醫令代碼   | 醫令名稱            | 採檢日期     | 105/09/16 |           |           |           |           |
|        |                 | 檢查檢驗項目名稱 | MCV       |           |           |           |           |
| 08011C | 全套血液檢查I(八<br>項) | 結果值      | 82.2 fL   |           |           |           |           |
|        | ~ )             | 参考值      | 83.8-98.0 |           |           |           |           |
|        |                 |          |           |           |           |           |           |
| 醫令代碼   | 醫令名稱            | 採檢日期     | 105/09/16 | 105/09/16 | 105/09/16 | 105/09/16 | 105/09/16 |
| 000120 | 白色形八语头的         | 結果值      | 1 %       | 100 None  | 4 %       | 71 %      | 5 %       |
| 080130 | 日皿琢方線計数         | 參考值      | <1.3      | None      | 0.4-7.6   | 21-51     | 4.6-11.0  |
|        |                 |          |           |           |           |           |           |
| 醫令代碼   | 醫令名稱            | 採檢日期     | 105/09/16 | 105/09/16 |           |           |           |
| 000120 |                 | 結果值      | 17 %      | 2 %       |           |           |           |
| 080130 | 日皿林分頭計數         | 参考值      | 39.4-72.6 | None      |           |           |           |

[圖十四]

9. 若醫事機構為電子病歷執行特定檢查(驗)紀錄,則會出現「連結電子病歷交換中心首頁之提示視窗」。

|                          |      | 摘要: 2<br>2<br>下 | 疾病患目前為早<br>疾病患目前為急<br>可頁鏡表示此 | <u>療人員</u> 。<br>性後期照護計量<br>健保對象有該項 | <mark>且收案名單。</mark><br>頁目資料。          |                                |                  |                         |                         |           |                |
|--------------------------|------|-----------------|------------------------------|------------------------------------|---------------------------------------|--------------------------------|------------------|-------------------------|-------------------------|-----------|----------------|
| 雲端難歷                     | 特定   | 🩋 https:/       | 17                           |                                    |                                       | - Internet Explore             |                  |                         | – 🗆 X                   | 復健醫       | 療              |
| 中醫用藥                     |      | 1000            | 100                          | di di                              |                                       |                                | <i>A</i>         | T                       |                         |           |                |
| 檢查檢驗類別<br>全部             | J    | ( <b>h</b>      | 您現在4<br>之首頁                  | &前往之<br>,開啟首]                      | <u>http://10.999.9</u><br>頁後仍須登入EEC W | <u>9.99/EECWEB</u><br>/EB後方能使用 | ,非本署所有<br>,本站上的指 | ,而是實機構之電子<br>示連結功能僅為提供( | 病歷交換中心(EEC)<br>您的便利而設置。 | 記專區       |                |
| <b>醫令名稱</b><br>全部        |      | 2.              | 若此連續<br>IP位置                 | 告無法正(<br>可能無法)                     | 常開啟,請先行請B<br>正常開啟。                    | 完內資訊人員確                        | 認該連結IP化          | 2重是否為院內GW IP4           | 位置,若非院內GW               | ]         |                |
| 來源                       | 就醫科別 | 3.              | 若需變                          | EIP位置                              | ,或開啟連結後有                              | 其他問題,可截                        | 取問題圖片M           | ail≩.∶eecinfo@ebm       | itech.com 或電洽           | 報告日期      | 影像資料連結         |
| 新營醫院<br>門診<br>0141010013 | 内科   |                 | EEC客服                        | 專線詢問                               | : (02)8751-4567                       | 分機300。                         |                  |                         |                         | 06/01/23  | 此個案可能<br>有影像資料 |
| 新營醫院<br>門診<br>0141010013 | 内科   |                 |                              |                                    |                                       | 確定                             | 取消               |                         |                         | 06/01/23  | 此個案可能<br>有影像資料 |
| 新营醫院<br>門診<br>0141010013 | 内科   |                 |                              |                                    |                                       |                                |                  |                         |                         | 06/01/23  | 此個案可能<br>有影像資料 |
| 新營醫院<br>門診<br>0141010013 | 内科   | 本態性(原           | 發性)高血壓                       | 生化學檢查                              | 離化血紅素 (HbA1c (Hemo                    | globin A1c))                   |                  | HbA1C 醣化血色素             | 5.500 %                 | 106/01/23 | 此個窯可能<br>有影像資料 |

10. 若該筆資料來源之檢查檢驗醫事機構於該項目有 TAF 認證,則於 「有無 TAF 認證」欄位呈現「Y」。

| 1                     | 真端藥歷<br>复健醫療             | 特定管<br>中醫用 | "制藥品<br>]藥 | 。<br>CI | 資訊<br>DC預防接種      | 檢查檢驗紀錄 檢查檢驗結果<br>直首頁 醫事人員溝通平台                                              | 手術明細記錄 牙科           | 處置及手術 過敏藥                                  | 〉 特:        | 定凝血因          | 日子用專       |                   | 出院病                   | 歷摘要             | 7             |               |
|-----------------------|--------------------------|------------|------------|---------|-------------------|----------------------------------------------------------------------------|---------------------|--------------------------------------------|-------------|---------------|------------|-------------------|-----------------------|-----------------|---------------|---------------|
| <b>檢查</b><br>全部<br>醫令 | 檢驗類別<br>3<br>名稱          |            |            | •       | <b>特殊檢</b> 重      | 查檢驗分類項目 檢查檢驗項                                                              | ∃▼_                 | CT/MRI/PET專區                               | DM/血脂       | 專區            | 慢性         | 生腎臟病              | 專區查詢                  | 腫痛              | a<br>標記專<br>除 |               |
| 項次                    | 來源                       | 費用<br>年月   | 就醫<br>科別   | 主診斷     | 檢查檢<br>驗<br>類別    |                                                                            | ★ 使查檢驗<br>項目        | ☑本院 ☑他院 ☑他内<br>檢查檢驗結果/<br>報告結果/<br>病理發現及診斷 | 参考值         | 報告<br>日期<br>▲ | 醫令<br>代碼   | 開立<br>醫令<br>日期    | 採驗/<br>實際<br>檢查<br>日期 | 有無<br>TAF<br>認證 | 資料<br>來源      | EEC影像<br>資料連結 |
| 1                     | 秀傳醫院<br>急診<br>0937010019 | 107/<br>12 |            |         | 放射線診<br>療普通檢<br>查 | 胸腔檢查(包括各種角度部位之胸腔檢查)<br>(Chest view (including each view of chest<br>film)) |                     | 頭暈及目眩,多發性硬化症,<br>第二型糖尿病,未伴有併發<br>症,Obj     |             | 107/1<br>2/01 | 3200<br>1C | 107/<br>12/0<br>1 | 107/1<br>2/01         | Y               | 健保            |               |
| 2                     | 秀傳醫院<br>門診<br>0937010019 | 107/<br>12 |            |         | 放射線診<br>療普通檢<br>查 | 胸腔檢查(包括各種角度部位之胸腔檢查)<br>(Chest view (including each view of chest<br>film)) |                     | 頭暈及目眩,多發性硬化症,<br>第二型糖尿病,未伴有併發<br>症,Obj     |             | 107/1<br>2/01 | 3200<br>1C | 107/<br>12/0<br>1 | 107/1<br>2/01         | Y               | 健保            |               |
| 3                     | 秀傳醫院<br>急診<br>0937010019 | 107/<br>12 |            |         | 血液學檢<br>查         | 全套血液檢查I(八項)<br>(CBC-I(WBC,RBC,HB,HCT,PLATELET<br>COUNT,MCV,MCH,MCHC))      | RBC(Red blood cell) | 403 *10^4/uL                               | 420-5<br>40 | 107/1<br>2/01 | 0801<br>1C | 107/<br>12/0<br>1 | 107/1<br>2/01         | Y               | 健保            |               |
| 4                     | 秀傳醫院<br>門診<br>0937010019 | 107/<br>12 |            |         | 血液學檢<br>查         | 白血球分類計數<br>(WBC differential count)                                        | Neutrophil Segment  | 88 %                                       | 40-74       | 107/1<br>2/01 | 0801<br>3C | 107/<br>12/0<br>1 | 107/1<br>2/01         | Y               | 健保            |               |
| 5                     | 秀傳醫院<br>門診<br>0937010019 | 107/<br>12 |            |         | 血液學檢<br>查         | 全套血液檢查I(八項)<br>(CBC-I(WBC,RBC,HB,HCT,PLATELET<br>COUNT,MCV,MCH,MCHC))      | Neutrophil Segment  | 88 %                                       | 40-74       | 107/1<br>2/01 | 0801<br>1C | 107/<br>12/0<br>1 | 107/1<br>2/01         | Y               | 健保            |               |
| 6                     | 秀傳醫院<br>門診               | 107/<br>12 |            |         | 血液學檢<br>查         | 白血球分類計數<br>(WBC differential count)                                        | Lymphocyte          | 9 %                                        | 19-48       | 107/1<br>2/01 | 0801<br>3C | 107/<br>12/0      | 107/1<br>2/01         | Y               | 健保            |               |

11. 若該筆資料來源之檢查檢驗醫事機構有標註其為結果值異常資料,則整筆資料以紅字呈現。

|         | 特定                                                        | 管制藥品用藥                                                                                                    | 資訊                                                                                                    | 檢查檢                                        | 象驗紀錄                                            |                                           | 查檢驗結果 手術                                                | 印明細記錄                         | 牙科處置及手術 | 過敏藥                                      | 定凝血因子用藥                             | 復健醫療                   | 中醫用藥          | CDC                    | 間防接種     |               |
|---------|-----------------------------------------------------------|----------------------------------------------------------------------------------------------------|----------------------------------------------------------------------------------------------------|--------------------------------------------|-------------------------------------------------|-------------------------------------------|---------------------------------------------------------|-------------------------------|---------|------------------------------------------|-------------------------------------|------------------------|---------------|------------------------|----------|---------------|
| []][病]] | <u>檢查檢</u><br>全部<br>醫令名<br>全套血<br>處最近<br>電<br>電<br>調<br>部 | <ul> <li>缺類別</li> <li>構</li> <li>液檢查 I ( )<sup>7</sup></li> <li>5 個月內接受電</li> <li>類別</li> <li>斷層</li> <li>頁目類別 (例約)</li> </ul> | <ul> <li>(項)(CB)</li> <li>(CB)</li> <li>(留新層、器</li> <li>報告筆載</li> <li>3</li> <li>3</li> <li>ロ:電脳新聞</li> </ul> | ▼<br>3C-I(WBC<br>益振達影、)<br>数<br>()<br>可查詢詢 | 特殊板<br>全部<br>,RBC,H<br>超音波、<br>影像筆<br>0<br>亥類別檢 | 後查檢驗分<br>IB,HCT,PL<br>X光及鏡檢<br>數<br>查明細資料 | 類項目<br>▲T ▼<br>余直總要表:<br>最近一次檢查日期<br>110/02/26<br>,     | 檢查檢驗項<br>全部<br>就醫區間<br>近六個月內、 | I<br>   | CT/MRI/PET書<br>預防保健專區<br>來源<br>☑ 本院 ☑ 他的 | EE DM/血脂<br>5<br>え ☑ 他所             | 專區 侵性醫臟病<br>顯示欄位設定     |               | 腫瘤標記專<br>劑             | H93 446  |               |
| ĩ       | 頁次                                                        | 來源                                                                                                    | 費用年<br>月                                                                                                    | 就醫科<br>別                                   | 主診斷                                             | 檢查檢<br>驗<br>類別                            |                                                         | 醫令名稱                          |         | 檢查檢驗<br>項目                               | 檢查檢驗結<br>果/<br>報告結果/<br>病理發現及診<br>斷 | 參考值                    | 報告日期          | 採驗/實<br>際<br>檢查日期<br>▼ | 資料來<br>源 | EEC影像<br>資料連結 |
|         | 新<br>1 門<br>11                                            | ·棣醫院<br>診<br>121010018                                                                                                    | 109/12                                                                                                    |                                            |                                                 | 血液學檢<br>查                                 | 全套血液檢查 I (八項)<br>(CBC-I(WBC,RBC,HB,<br>COUNT,MCV,MCH,MC | ,HCT,PLATELI<br>(HC))         | ΞT      | 白血球                                      | 7.2 1000/ul                         | [4.8000][10.8000]      | 109/12/1<br>8 | 109/12/1<br>8          | 健保       |               |
|         | 新<br>2 門<br>11                                            | ·樓醫院<br>診<br>121010018                                                                                                    | 109/12                                                                                                    |                                            |                                                 | 血液學檢<br>查                                 | 全赛血液檢查I(八項)<br>(CBC-I(WBC,RBC,HB,<br>COUNT,MCV,MCH,MC   | ,HCT,PLATELI<br>(HC))         | et a    | 紅血球                                      | 2.84 1000000/<br>uL                 | [3.6700][5.2700]       | 109/12/1<br>8 | 109/12/1<br>8          | 健保       |               |
|         | 新<br>3 門<br>11                                            | · 使醫院<br>診<br>121010018                                                                                                    | 109/12                                                                                                    |                                            |                                                 | 血液學檢<br>查                                 | 全套血液檢查 I (八項)<br>(CBC-I(WBC,RBC,HB,<br>COUNT,MCV,MCH,MC | ,HCT,PLATELI<br>(HC))         | ET .    | 血紅素                                      | 7.6 g/dl                            | [12.0000][16.000<br>0] | 109/12/1<br>8 | 109/12/1<br>8          | 健保       |               |
|         | 新<br>4 門<br>11                                            | 楼醫院<br>診<br>121010018                                                                                                    | 109/12                                                                                                    |                                            |                                                 | 血液學檢<br>查                                 | 全赛血液檢查 I (八項)<br>(CBC-I(WBC,RBC,HB,<br>COUNT,MCV,MCH,MC | HCT,PLATELI                   | et .    | 血球容積                                     | 25.0 %                              | [37.0000][47.000<br>0] | 109/12/1<br>8 | 109/12/1<br>8          | 健保       |               |

12. 若該筆資料有院所上傳影像,則於「院所上傳影像查詢」欄位顯示

影像連結。

影像開啟及操作請參考「健保醫療資訊雲端查詢系統影像調閱瀏 覽器操作說明」

| All All          | 動端藥歷<br>反健醫療              | 特定僧<br>中醫用 | 計制藥品<br>目藥 | ,用藥j<br>CD | 資訊<br>C預防接       | 檢查檢驗記錄 檢查檢驗<br>種 回首頁 醫事人員                                          | 結果 手術明<br>溝通平台 | 細記錄 💙 牙                             | 科處置及                | 手術                | 過          | 敳藥                | 〉 特:                       | 定凝血             | 因子用藥           | 出院病歷摘要       |              |               |
|------------------|---------------------------|------------|------------|------------|------------------|--------------------------------------------------------------------|----------------|-------------------------------------|---------------------|-------------------|------------|-------------------|----------------------------|-----------------|----------------|--------------|--------------|---------------|
| <b>檢查</b><br>全部  | 檢驗類別                      |            |            | •          | <b>特殊枝</b><br>全部 | §查檢驗分類項目<br>▼                                                      | 檢查檢驗項目<br>全部   |                                     | • CT/               | MRI/PI            | ET專區       |                   | DM/血脂                      | 專區              | 慢性腎            | 臟病專區 腫系      | <b>會標記</b> 員 |               |
| 留 <b>マ</b><br>全部 | · 石柄<br>3                 |            |            |            |                  | •                                                                  | ▲ 2 回回 全部 ∨    |                                     | <i>∞</i> 4          | □院 🗹              | 他院         | ✔他所               | i I                        | 顯示              | 欄位設定           | 查詢           | 脉            |               |
| 項次               | 來源                        | 費用年月       | 就醫<br>科別   | 主診斷        | 檢查<br>檢驗<br>類別   | 醫令名稱                                                               | 檢查檢驗<br>項目     | 檢查檢驗結<br>果/<br>報告結果/<br>病理發現及診<br>斷 | 參考值                 | 報告日期              | 醫令代碼       | 開立<br>開<br>野<br>明 | 採驗/<br>實際<br>檢查<br>日期<br>▼ | 有無<br>TAF<br>認證 | 院所上傳<br>影像查詢   | 上傳影像品質<br>通報 | 資料來源         | EEC影像<br>資料連結 |
| 1                | 臺北虛擬診<br>門診<br>3501200000 | 108/<br>05 |            |            | 内視鏡<br>檢查        | 上尚化道泛内視鏡檢查<br>(Upper GI panendoscopy)                              |                |                                     |                     |                   | 2801<br>6C |                   | 108/0<br>5/21              |                 | 上消化道泛<br>内視鏡檢查 | 影像品質通報       | 健保           |               |
| 2                | 臺北虛擬診<br>門診<br>3501200000 | 108/<br>05 |            |            | 特殊造<br>影檢查       | 電腦斷層造影 - 有造影劑<br>(computered tomography ( C.<br>T.)-with contrast) |                |                                     |                     |                   | 3307<br>1B |                   | 108/0<br>5/21              |                 | ст             | 影像品質通報       | 健保           |               |
| 3                | 臺北虛擬診<br>門診<br>3501200000 | 108/<br>05 |            |            | 特殊造<br>影檢查       | 磁振造影 - 無造影劑<br>(Magnetic resonance imaging-<br>without contrast)   |                |                                     |                     |                   | 3308<br>4B |                   | 108/0<br>5/21              |                 | MRI            | 影像品質通報       | 健保           |               |
| 4                | 部桃園<br>急診<br>0132010014   | 108/<br>03 |            |            | 生化學<br>檢查        | 血中尿素氮<br>(BUN, blood urea nitrogen)                                | BUN(血中尿素氮)     | 16 mg/dl                            | [9.000]<br>[23.000] | 108/<br>03/1<br>8 | 0900<br>2C | 108/<br>03/1<br>8 | 108/0<br>3/18              | Y               |                |              | 健保           |               |
| 5                | 部桃園<br>急診<br>0132010014   | 108/<br>03 |            |            | 生化學<br>檢查        | 尿酸<br>(Uric acid)                                                  | Uric Acid(尿酸)  | 4.9 mg/dl                           | [3.100]<br>[7.800]  | 108/<br>03/1<br>8 | 0901<br>3C | 108/<br>03/1<br>8 | 108/0<br>3/18              | Y               |                |              | 健保           |               |
|                  | 部桃園                       |            |            |            | 4-11 63          | RD Mit ALL dr                                                      |                |                                     | [0.000]             | 108/              | 0001       | 108/              | 100/0                      |                 |                |              |              |               |

13.使用者點選「影像品質通報」按鈕(如下圖十五),可登打院所上 傳影像品質通報相關資訊(如下圖十六),在登打完畢後請按下 「確定」按鈕,按下「確定」後離開登打畫面。

| 1                           | 」<br>端華歴<br>健醫療           | 特定管<br>中醫用 | :制藥品<br> 藥 | 」用藥j<br>CDC | 副<br>で預防接        | 檢查檢驗紀錄 檢查檢驗<br>種 回首頁 醫事人                                           | 結果 手術明<br>員溝通平台                     | 細記錄 牙                               | 科處置及手               | 手術                | 過          | 敏藥                | )<br>特涉                  | <b>定凝血</b>      | 因子用藥           | 出院病歷摘要          |            |               |
|-----------------------------|---------------------------|------------|------------|-------------|------------------|--------------------------------------------------------------------|-------------------------------------|-------------------------------------|---------------------|-------------------|------------|-------------------|--------------------------|-----------------|----------------|-----------------|------------|---------------|
| <b>檢查</b><br>全部<br>醫令<br>全部 | 檢驗類別<br>名稱                |            |            | ]•]         | <b>特殊根</b><br>全部 | >>直檢驗分類項目                                                          | <b>檢查檢驗項目</b><br>全部<br>就醫區間<br>全部 ✔ | ]                                   | ▼]                  | MRI/PE            | ET專區<br>他院 | ☑ ●               | DM/血脂<br>f               | 專區              | 慢性腎            | 臟病專區 腫痛<br>查詢 漢 | a標記專<br>î除 | 1981<br>1981  |
| 項次                          | 來源                        | 費用<br>年月   | 就醫<br>科別   | 主診<br>斷     | 檢查<br>檢驗<br>類別   | 醫令名稱                                                               | 檢查檢驗<br>項目                          | 檢查檢驗結<br>果/<br>報告結果/<br>病理發現及診<br>斷 | 参考值                 | 報告<br>日期          | 醫令<br>代碼   | 開立<br>醫令<br>日期    | 採驗/<br>實驗<br>一<br>一<br>▼ | 有無<br>TAF<br>認證 | 院所上傳<br>影像查詢   | 上傳影像品質<br>通報    | 資料<br>來源   | EEC影像<br>資料連結 |
| 1                           | 臺北虛擬診<br>門診<br>3501200000 | 108/<br>05 |            |             | 内視鏡<br>檢查        | 上消化道泛内視鏡檢查<br>(Upper GI panendoscopy)                              |                                     |                                     |                     |                   | 2801<br>6C |                   | 108/0<br>5/21            |                 | 上消化道泛<br>内視鏡檢查 | 影像品質通報          | 健保         |               |
| 2                           | 臺北虛擬診<br>門診<br>3501200000 | 108/<br>05 |            |             | 特殊造<br>影檢查       | 電腦斷層造影 - 有造影劑<br>(computered tomography ( C.<br>T.)-with contrast) |                                     |                                     |                     |                   | 3307<br>1B |                   | 108/0<br>5/21            |                 | ст             | 影像品質通報          | 健保         |               |
| 3                           | 臺北虛擬診<br>門診<br>3501200000 | 108/<br>05 |            |             | 特殊造<br>影檢查       | 磁振造影 - 無造影劑<br>(Magnetic resonance imaging-<br>without contrast)   |                                     |                                     |                     |                   | 3308<br>4B |                   | 108/0<br>5/21            |                 | MRI            | 影像品質通報          | 健保         |               |
| 4                           | 部桃園<br>急診<br>0132010014   | 108/<br>03 |            |             | 生化學<br>檢查        | 血中尿素氮<br>(BUN, blood urea nitrogen)                                | BUN(血中尿素氮)                          | 16 mg/dl                            | [9.000]<br>[23.000] | 108/<br>03/1<br>8 | 0900<br>2C | 108/<br>03/1<br>8 | 108/0<br>3/18            | Y               |                |                 | 健保         |               |
| 5                           | 部桃園<br>急診<br>0132010014   | 108/<br>03 |            |             | 生化學<br>檢查        | 尿酸<br>(Uric acid)                                                  | Uric Acid(尿酸)                       | 4.9 mg/dl                           | [3.100]<br>[7.800]  | 108/<br>03/1<br>8 | 0901<br>3C | 108/<br>03/1<br>8 | 108/0<br>3/18            | Y               |                |                 | 健保         |               |
|                             | 部桃園                       | 108/       |            |             | 牛什學              | 肌酸酐、血                                                              |                                     |                                     | [0.000]             | 108/              | 0901       | 108/              | 108/0                    |                 |                |                 |            |               |

[圖十五]

| 院所上傳影像品質                                       | 算通報                                   |
|------------------------------------------------|---------------------------------------|
| 身分證號:Z29 365                                   | 通報機構:臺北虛擬診 院區: 請選擇▼                   |
| 影像名稱:Panoramic radiography                     | 通報者連絡電話: 02-23825030                  |
| 通報事件(可複選)                                      |                                       |
| ■影像上傳錯誤(與檢查項目不符)                               |                                       |
| ■影像解析度不佳                                       |                                       |
| ■影像品質(角度/部位)不符合專業判斷需求                          |                                       |
| ■ 測試選項                                         |                                       |
| ■ 測試選項5                                        |                                       |
| ■ 測試選項6                                        |                                       |
| □其他 (限20字)                                     | 125 177 201 / 1                       |
| 事件發生後之處置                                       | 如中区等于十                                |
| ■ 重新拍攝影像                                       |                                       |
| ■ 請病人回原治療單位申請影像光碟                              |                                       |
| ■未處理繼續觀察(續用本影像)                                |                                       |
| ■ 測試304                                        |                                       |
| 健保署將此資料提供予上傳影像之書<br>若有相關問題或需更改通報資料,請消<br>確定 取消 | 音療院所或評估後續作業使用<br>合實機構所在地之各分區業務組<br>:: |

[圖十六]

14. 使用者點選畫面上「預防保健專區」,可查詢預防保健相關資訊(如

下圖)。

| /  | -                           | 端藥歷                       | 特定             | 音制葉  | 品用藥資                       | BR )                               | 檢查檢驗紀錄                         | 檢查檢驗結果                | 牙科處置及手術 | 過敏藥                   | 序定凝血因子用鼻                               |               | 出院病                   | 歷摘9        |                 | CDC預                         | 方接種                   |                                                                                   | 回首頁                | 醫               | ■人員溝通→       | 四台               |               |
|----|-----------------------------|---------------------------|----------------|------|----------------------------|------------------------------------|--------------------------------|-----------------------|---------|-----------------------|----------------------------------------|---------------|-----------------------|------------|-----------------|------------------------------|-----------------------|-----------------------------------------------------------------------------------|--------------------|-----------------|--------------|------------------|---------------|
| 2  | 檢查<br>全部<br>醫令:<br>是部<br>愚愚 | 金融類別     名稱     近6個月內接受問  | 電機断            | 曹、磁  | ▼                          | <b>特殊樹</b><br>全部<br><sub>音波、</sub> | 查檢驗分類項目 ▼ X光及謨檢檢直摘要表:          | 檢查檢驗<br>全部 就醫區問<br>全部 | I項目     | CT/MRI//<br>來源<br>☑本院 | PET專區 □<br>☑ 他院 ☑ 他所                   | ₩/血脂雨         | 亨區                    | 慢          | 性腎臓系<br>欄位設     | <sub>病專區</sub><br>定          | ■<br>査詢               |                                                                                   | <b>寿區</b> 預開<br>清除 | 方保健專            | 野區           |                  |               |
| l  |                             | 項目類別                      |                | 報告   | 筆數                         |                                    | 影像筆數                           | 最近一次檢查日期              |         |                       |                                        |               |                       |            |                 |                              |                       |                                                                                   |                    |                 |              |                  |               |
|    |                             | 電腦斷層                      |                | 1    |                            |                                    | 0                              | 108/10/21             |         |                       |                                        |               |                       |            |                 |                              |                       |                                                                                   |                    |                 |              |                  |               |
|    |                             | 磁振造影                      |                | 1    |                            |                                    | 0                              | 108/10/13             |         |                       |                                        |               |                       |            |                 |                              |                       |                                                                                   |                    |                 |              |                  |               |
| άŭ | 主:點                         | <b>膣項目類別 (例</b> )         | 如:電            | 腦斷層  | )可查詢該                      | 類別檢到                               | 査明細資料・                         |                       |         |                       |                                        |               |                       |            |                 |                              |                       |                                                                                   |                    |                 |              |                  |               |
|    | 項次                          | 來源                        | 費用年月           | 就醫科別 | 主診斷                        | 檢查<br>檢驗<br>類別                     |                                | 醫令名稱                  |         | 檢查檢驗<br>項目            | 檢查檢驗結<br>果/<br>報告結果/<br>病理發現及<br>診斷    | 参考值           | 報告<br>日期              | 醫令代碼       | 檢查<br>檢驗<br>方法  | 檢體採<br>檢<br>方法/<br>來源<br>/類別 | 開立<br>醫令<br>日期        | 採 <u></u> 粮<br>て<br>、<br>、<br>、<br>、<br>、<br>、<br>、<br>、<br>、<br>、<br>、<br>、<br>、 | 診療部位               | 有無<br>TAF<br>認證 | 院所上傳<br>影像查詢 | 上傳影像<br>品質<br>通報 | EEC影像<br>資料連結 |
|    | 1                           | 竹山秀傳醫<br>急診<br>1538041101 | 10<br>9/0<br>6 |      | 本態性<br>(原發性)<br>高血壓<br>I10 | 生化<br>學檢<br>查                      | 血液及體液葡萄糖<br>(Glucose)          |                       |         | 飯前血糖Gluco<br>se       | 241 mg/dl I<br>NSPECT_RES<br>ULT PATH_ | [70][1<br>00] | 10<br>9/0<br>6/0<br>1 | 090<br>05C | 儀器自<br>動化鑑<br>定 | 儀器自<br>動化鑑<br>定              | 10<br>9/0<br>6/0<br>1 | 109/0<br>6/01                                                                     | x                  |                 |              |                  |               |
|    | 2                           | 屏基醫院<br>急診<br>1143010012  | 10<br>9/0      |      | 白血病,<br>未連到緩<br>解          | 生化<br>學檢<br>查                      | 血液氣體分析<br>(Blood gas analysis) |                       |         | PO2                   | 61.7 MMHG I<br>NSPECT_RES              | [35][5<br>0]  | 10<br>9/0<br>6/0      | 090<br>41B | 電極法             | 檢體類<br>別:全                   | 10<br>9/0<br>6/0      | 109/0<br>6/01                                                                     | x                  | Y               |              |                  |               |

(1)按鍵後會出現另一子視窗畫面,分為『成人預防保健』及『四癌篩檢』 兩頁籤顯示相關資料;保險對象於該項頁籤有資料時,頁籤才會顯 示,若皆有資料則預設停在『成人預防保健』頁籤(如下圖)。

| 一般檢查    |                |           |                        |               |
|---------|----------------|-----------|------------------------|---------------|
|         | 檢查項目           | 最近一次检查值 🕕 | 上一次檢查值                 | 單位            |
| 一般檢查    | 身高             | 158       | 159                    | cm            |
|         | 裁重             | 58        | 47                     | Kg            |
|         | BMI(房體質量指數)    | 23.4      | 18.6                   | Kg/m2         |
|         | 腰圍             | 86        | 29.9                   | 时或公分          |
| 血壓檢查    | 收编屋            | 125       | 130                    | mmHg          |
|         | 舒張壓            | 89        | 79                     | mmHg          |
|         | 結果             | 正常        | 正常                     |               |
| 血脂肪检查   | 總膽固醇(TC)       | 172       | 149                    | mg/dl         |
|         | 三酸甘油酯(TG)      | 31        | 134                    | mg/dl         |
|         | 高密度脂蛋白膽固醇(HDL) | 61        | 38                     | mg/dl         |
|         | 低密度脂蛋白膽固醇(LDL) | 98        | 84                     | mg/dl         |
|         | 结果             | 正常        | 正常                     |               |
| 血糖检查    | 飯前血糖           | 76        | 111                    | mg/dl         |
|         | 結果             | 正常        | 異常,建議:生活型態改善,並定期逾<br>麗 |               |
| 野功能检查   | 尿素氮            |           |                        | mg/dl         |
|         | 肌酸酐            | 1.3       | 1.2                    | mg/dl         |
|         | 翳絲球過遽率         | 61        | 61                     | ml/min/1.73m2 |
|         | 結果             | 正常        | 正常                     |               |
| 尿液检查    | 尿液蛋白質          | 13        | +                      | 正負值或mg/dl     |
| 代謝症候群檢查 | 結果             | 正常        | 正常                     |               |
| 肝功能檢查   | SGOT(AST或GOT)  | 25        | 63                     | IU/I          |
|         | SGPT(ALT或GPT)  | 25        | 16                     | IU/I          |
|         | 结果             | 正常        | 異常,建議:生活型態改善,並定期追<br>蹤 |               |

(2)點選『四癌篩檢』頁籤可顯示相關資料;保險對象對該項有資料時, 才會顯示其資料表格(如下圖)。

| 檢查項目                  | 檢查日期                                                                              | 检查醫療院所題<br>編                                                       | 檢查(驗)結<br>果  | 建酒                                                                   |
|-----------------------|-----------------------------------------------------------------------------------|--------------------------------------------------------------------|--------------|----------------------------------------------------------------------|
| 大腸癌篩檢-定量免疫法糞便習血<br>檢查 | 109/05/16                                                                         | 南西北區衛                                                              | 異常           | 無異常:                                                                 |
|                       | 107/06/26                                                                         | 創品                                                                 | 無異常          | 建諸每2年正期接受實使當面檢查,碾保健康。任何檢查都實有偽際任個案發生,所以即使檢查結果無異常,有任何異狀,均應<br>儘速就醫。    |
|                       | -                                                                                 | 2                                                                  | -            | 異常:<br>須安排大腸鏡檢查。                                                     |
| 口腔扁師检-口腔黏膜检查          | 108/09/14                                                                         | 郭渊進                                                                | 異常           | 無異常:                                                                 |
|                       | 108/02/26                                                                         | 廣德                                                                 | 無異常          | 建諸每2年定期接受口腔黏膜檢查,確保健康。即使檢查結果正常,有任何與狀,均應儘速就靈。為了怎的健康,建議怎戒除<br>萘、積、酒。    |
|                       |                                                                                   | ~                                                                  | •            | 異常:<br>請您儘快攜帶【口腔點膜檢查表-勞二聯】至確診關院進行被診,若有特殊情形,請獲行醫師建議。                  |
| 乳癌酶檢-乳房X尤攝影檢查         | 109/01/12                                                                         | 彰基員林基                                                              | 異常           | 無異常:                                                                 |
|                       | 107/05/20 成类醫院 無異案 建諸每2年定期接受乳房X光攝影檢查。確保健康,任何檢查都會有偽陰性國案發生,所以即使檢查結果正常,有任何<br>應儘速試響。 | 建諸每2年正期接受乳房X光攝影檢查,僅保健康,任何檢查都當有侷层性做案發生,所以即使檢查結果正常,有任何異狀,均<br>應儘速就蠶。 |              |                                                                      |
|                       | -                                                                                 | *                                                                  | ÷            | 異常:<br>請至乳房外利做複確診。                                                   |
| 子宫颈癌筛检-姆女子宫颈抹片检<br>查  | 109/03/20                                                                         | 安欣姆產科                                                              | <b>##</b>    | 無異常:<br>海球的小化。小小姐也从又少药性上以高,油皮皮素,正可以完成会为历险产品来及十一的商品会过度不然,为正可用以,从高速    |
|                       | 107/03/13                                                                         | 張崇晉婦產                                                              | *** <b>0</b> | 建藏吗3-1-1 外上的放火了自我坏户位里,噻喃唑尿,工行位里能有方的按证则来放工,叫皮位里却不止吊,方江行关阶,与浓重<br>速就整。 |
|                       |                                                                                   | -                                                                  |              | 異常:<br>請遵從醫囑接受檢查或接受「子宮頸(陰道)切片」確診。                                    |
| 資料説明:                 |                                                                                   |                                                                    |              |                                                                      |

註: \* 如對於COVID-19輪號結果有疑義。如同日有二筆不同結果資料,可含還供授檢醫學環境程想。相關論論窗口講於衛生福利部疾病管制署全球資訊網/COVID-19防疫專區/重要指引及教材/實驗室診斷/「嚴重特殊傳染性時炎」指定檢驗機構責任區下截参考。 \* 本資料非種類法及醫療法規定之內證,詳細於醫情形態以這該醫學服務機構之肉匠記載為準。 \* 粘值值檢驗經果呈傳資料「試醫科別」僅位集連醫療費用申報資料以提供未上會資料取得。 \* 粘值值檢驗經果資料為提供特約醫事服務機構直104 年 1 月 1 日起上傳發出口 非之加強(值) 結果資料。 故無 104 年 1 月 1 日前之實料。1 且有不可助方如因何表現在那分愛目的範疇正規,實料得轉前能有 2 僅用落差。 \* TAFB能佳指該檢戀機構或特別原形之實驗室取得耐關之人全國認證基金值(Taiwan Accreditation Foundation,TAF)相關認證,該認證僅供參考,並非確保需要付標準規範。 \* TECS%實料細處, 估提供特約醫事服務機構直對不同能之量素的效識。影像資料自醫事機模上準後,僅保容有12個月實料(值上每日期誌買)。 \* 建保需屬心民民醫療品質,為促性醫療影像品質提升,本系統檢查檢驗編果/行與虛實及指個是實施所上傳影像品質通報功能,收請參加利用主動攝報。

「出院病歷摘要」頁籤說明 特定管制藥品用藥資訊 檢查檢驗紀錄 出院病歷摘要 回首頁 中醫用藥 CDC預防接種 復健醫療 醫事人員溝通平台 來源 出院日期區間 就醫科別 查詢 清除 顯示欄位設定 ☑本院 ☑他院 全部 ▼ 全部 來源 出院科別 出院診斷 住院日期 頂次 出院日期▼ 檔案開啟 PDF檔案開啟 108/06/25 開啟此筆出院病摘 開啟此筆出院病摘PDF 0132010014 中心综合 鼠啟此筆出院病摘 108/05/27 2 1101020027 cz : x-省資料非豐簡法及醫療法規定之病歷,實際之診斷、病名、治療、處置及用藥等詳細就醫情形,應以各該醫事服務機構之病歷記載為準
 ※資料傳輸會有 2 個月內的落差。
 ※資料傳輸會有 2 個月內的落差。

- 使用者可以利用資料結果上方的篩選條件查詢想要看到的資料結果;使用者選擇「出院日期區間」、「就醫科別」等下拉式選單條件,選好條件後按「查詢」即可得到篩選的結果。
- 2. 查詢條件「出院日期區間」、「就醫科別」下拉式選單提供輸入文 字搜尋;且只會有一個下拉式選單被查詢,當有一個下拉式選單異 動時,另一個下拉式選單自動變回「全部」。
- 使用者可以利用資料結果上方的來源選項點選查詢想要看到的資料
   來源,使用者可以選擇「本院」、「他院」選項;資料可複選且最
   少必須選擇一項;預設為全選。
- 點選資料內容上方的抬頭可以依該欄位排序(▲表由小到大;▼表 由大到小);並依該欄位資料區分顏色區塊以利閱讀。
- 5. 點「檔案開啟」欄位中之「開啟此筆出院病摘」之連結調閱出院病摘XML格式資料檔;「附檔檔案開啟」欄位中之「開啟此筆出院病摘附檔」之連結調閱出院病摘附檔 PDF格式資料檔。
- 6. 出院病摘附檔 PDF 檔案調閱,不支援瀏覽器 IE10(含)以下版本,若 檢核瀏覽器版本不符,將顯示訊息「此瀏覽器版本不支援本功能」。

「復健醫療」頁籤說明

| (復               | 建醫療          |                    |         |          |          |        |      |      |           |      |        |               |           |           |  |
|------------------|--------------|--------------------|---------|----------|----------|--------|------|------|-----------|------|--------|---------------|-----------|-----------|--|
| <b>就</b> 要<br>近- | ■區間<br>-年内 、 | <b>來源</b><br>✔     | 也院 ☑他所  | 顯示欄位設定   | 查詢       | 清除     | 主頁面  | 管理参考 | 5指標 功能物   | 液復狀況 |        |               |           |           |  |
|                  | 2            | 复健治療種類             | 執行      | 欠數       | 簡單       |        | 中度   |      | 中度複雜      |      |        | 複雜            |           |           |  |
|                  |              | 物理治療               |         | 59       |          | 54     |      | 5    | -         |      |        | 0             |           |           |  |
|                  |              | 職能治療               |         | 10       |          | 0      |      | 5    |           | 0    |        | 5             |           |           |  |
|                  |              | 語言治療               |         | 25       |          | 5      |      | 5    |           | 5    |        | 10            |           |           |  |
|                  | 備註:資         | 料區間為最近1年門住         | 診醫療費用申報 | 資料(含最近1個 | 月健保卡上傳資料 | 4)     |      |      |           |      |        |               |           |           |  |
|                  |              |                    |         |          |          |        |      |      |           |      |        |               |           |           |  |
| 項グ               | マ 診別         | 來源                 | 主診斷碼    | 治療類別     | 強度       | 費用年月   | 醫令數量 | 就醫   | 日期/住院日期   | 治療網  | 結束日期   | 診療部位          | 執行時間−起▼   | 執行時間−迄    |  |
| 1                | 門診           | 中壢聯新<br>3532022202 | M150    | 物理治療     | 簡單_中度    | 106/01 | 5    | 1    | 106/01/18 | 106  | /01/26 | А             | 106/01/26 | 106/01/26 |  |
| 2                | 門診           | 中壢聯新<br>3532022202 | M150    | 物理治療     | 簡單_中度    | 106/01 | 5    | 1    | 106/01/18 | 106  | /01/26 | н             | 106/01/26 | 106/01/26 |  |
| 3                | 門診           | 中壢聯新<br>3532022202 | M150    | 物理治療     | 簡單_中度    | 106/01 | 5    | 1    | 106/01/18 | 106  | /01/26 | G             | 106/01/26 | 106/01/26 |  |
| 4                | 門診           | 中壢聯新<br>3532022202 | M150    | 物理治療     | 簡單_中度    | 106/01 | 5    | 1    | 106/01/18 | 106  | /01/26 | : 阪部<br>: 頭頸部 | 106/01/26 | 106/01/26 |  |
| 5                | 門診           | 中壢聯新<br>3532022202 | M150    | 物理治療     | 簡單_中度    | 106/01 | 5    | 1    | 106/01/18 | 106  | /01/26 | EF            | 106/01/26 | 106/01/26 |  |

- 使用者可以利用資料結果上方的篩選條件查詢想要看到的資料結果;使用者選擇「就醫區間」下拉式選單條件,選好條件後按「查 詢」即可得到篩選的結果。
- 使用資料結果上方的來源選項點選查詢想要看到的資料來源,使用 者可以選擇「本院」、「他院」及「他所」選項;資料可複選且最 少必須選擇一項;預設為全選。
- 點選資料內容上方的抬頭可以依該欄位排序(▲表由小到大;▼表 由大到小);並依該欄位資料區分顏色區塊以利閱讀。
- 使用者選擇畫面上「管理參考指標」按鍵時,會切換至以下畫面並 顯示資料(下方[圖十七])。

| 醫區間<br>一年內     | <b>來源</b><br>☑ ☑ 本院 ☑ 他院 ☑ 他所 [         | 顯示欄位設定                  |               | 主頁面          | 考指標 |       |       |  |
|----------------|-----------------------------------------|-------------------------|---------------|--------------|-----|-------|-------|--|
| 序號             | 指標項目                                    | 執行次數                    | 備             | it .         |     |       |       |  |
| 1              | 門診復健治療(物理、職能、語言)                        | 2                       |               |              |     |       |       |  |
| 2              | 門診中度複雜                                  | 0                       |               |              |     |       |       |  |
| 3              | 門診物理中度複雜                                | 0                       | 執行次數計算區間預設為近一 | 年,可依就醫區間選擇重新 |     |       |       |  |
| 4              | 門診職能中度複雜                                | 0                       | 計算。           |              |     |       |       |  |
| 5              | 門診語言中度複雜                                | 0                       |               |              |     |       |       |  |
| 6              | 門診腦血管疾病中度複雜                             | 0                       |               |              |     |       |       |  |
| 5<br>6<br>全民健胆 | 門診語言中度複雜<br>門診腦血管疾病中度複雜<br>表保險醫療費用審查注意事 | 0<br>0<br>項表列疾病         | 之黄金治療期參考表     | ş            |     |       |       |  |
|                | 疾病分類名稱                                  |                         | 疾病起始時間        | 治疲類別         | 強度  | 執行月份數 | 執行院所數 |  |
|                | 腦血管意外cerebrovascular accide             | ents (CVA) <sup>a</sup> | 105/08        | 職能治療,物理治療    | 04  | 12    | 12    |  |

[圖十七]

5.使用者選擇畫面上「功能恢復狀況」按鍵時,若該保險對象屬於急 性後期照護計畫收案名單,會切換至以下畫面並顯示資料(下方[圖十 八])。

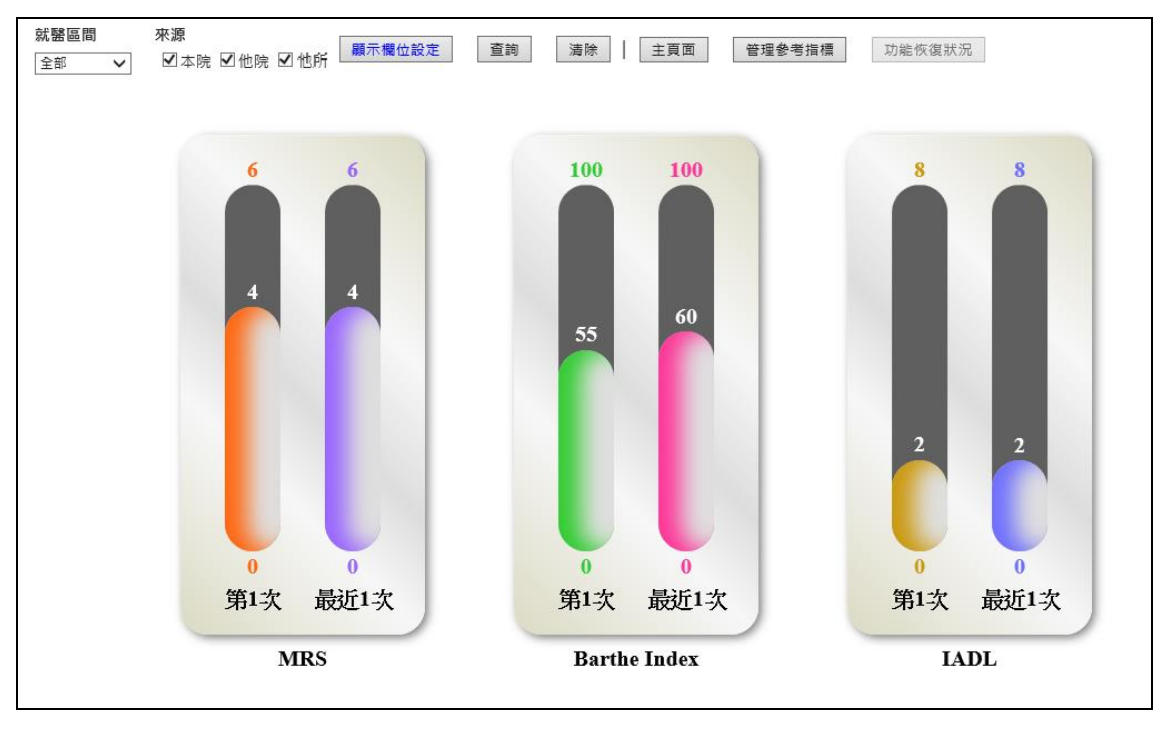

[圖十八]

「中醫用藥」頁籤說明

 分為上下兩區域,依使用者於上面區域點選之就醫(調劑)日期, 會將該就醫(調劑)日期之明細用藥資料顯示於下面區域。

| 雲端葉歴       | 特定管制藥品用藥資訊 檢查             | l檢驗記錄 檢查檢驗結果 手術明細記錄 | 牙科處置及手術 過敏難  | 特定凝血因子用 | 装 出院病歷摘要 獲健醫療    | 中醫用鍵(CDC預防接種) |      |
|------------|---------------------------|---------------------|--------------|---------|------------------|---------------|------|
| 基準方名<br>全部 | 養品代碼<br> ▼  全部            |                     | ▶ 欄位設定 查詢 清除 | 餘竊查詢    | 圖形化查詢畫面 藥品交互作用查詢 |               |      |
| 序號         | 來源                        | 主診斷                 | 給藥日數         | 假連籤     | 就罂(調劑)日期         | 偿連載領藥日        | 就醫序號 |
| 1          | 周佩蓉中醫<br>門診<br>3841311889 | 送尿系統疾患<br>N399      | 7            | Ν       | 110/09/24        |               | 0011 |
| 2          | 周佩蓉中醫<br>門診<br>3841311889 | 泌尿系統疾患<br>N399      | 7            | Ν       | 110/09/17        |               | 0010 |
| 3          | 周佩蓉中醫<br>門診<br>3841311889 | 贾ធు孫氣<br>R143       | 7            | Ν       | 110/09/04        |               | 0009 |
| 4          | 臺北盧擬診<br>門診<br>3501200000 | ●性農咽炎(氢目)<br>300    | 7            | Ν       | 110/09/03        |               | 0006 |
| 5          | 周佩蓉中醫<br>門診<br>3841311889 | 遂原承統疾患<br>N399      | 7            | Ν       | 110/05/24        |               | 0011 |
| 6          | 周佩蓉中醫<br>門診               | 泌尿系統疾患<br>N399      | 7            | N       | 110/05/17        |               | 0010 |

2. 預設查詢之「就醫區間」為「近六個月內」。

- 點選資料內容上方的抬頭可以依該欄位排序(▲表由小到大;▼表 由大到小);並依該欄位資料區分顏色區塊以利閱讀。
- 使用者點選畫面上「餘藥查詢」按鍵時,會切換至以下畫面並顯示 餘藥資料。(下方[圖十九])。

![](_page_54_Figure_7.jpeg)

[圖十九]

5.使用者點選畫面上「圖形化查詢畫面」按鍵時,會切換至以下畫面 並以時間軸顯示用藥資料(下方[圖二十]),游標移至橫線處會顯示 該筆用藥明細資料。

![](_page_55_Figure_1.jpeg)

[圖二十]

 6.使用者點選上方之「藥品交互作用查詢」按鈕,可與病人刻正使用 之藥品進行交互作用查詢。

| 藥品查詢<br>查詢結果 | 中藥查詢                              |   |
|--------------|-----------------------------------|---|
| 資料說明         | 請輸入中藥藥品名稱 <b>或</b> 請輸入中藥藥品代碼(健保碼) |   |
|              | 至多選擇10項藥品                         | ] |
|              | 比對交互作用                            |   |
| ۲<br>C       | DC 預防接種」頁籤說明                      |   |

| 展端樂症 特定官制樂品用樂資訊 微直微微紀錄 微直微微紀錄 开阴阳弧記錄 才科酸直及于彻 短歌樂 特定成叫凶于用樂 口派的腔侧安                             |
|----------------------------------------------------------------------------------------------|
| 復雄醫療 中醫用藥 CDC預防接種 回首頁 醫事人員溝通平台                                                               |
|                                                                                              |
|                                                                                              |
|                                                                                              |
| (一) 您現在欲前往之, 全國性預防接種資訊管理系統」係由衛生福利部疾病管制署建立,提供醫療院所查詢個案疫苗接種記錄,請確認已先安置疾病                         |
| 管制署相關元件並完成測試後,再進行畫詞,                                                                         |
|                                                                                              |
| (二)如有及自孫僅實科和施疑问,確進溶領生福利部長將官制者NI15-11本版(UZ-2339-0304045123)或逐即基版信相(NI158079480, com, TW)協助處其。 |
| (三)關於系統設定疑問,請洽電腦廠商協助處理。                                                                      |
|                                                                                              |
|                                                                                              |
| 前往「全國性類防持總管訊管理多新」                                                                            |
| M.C. TE-CHANDERSON MO                                                                        |
|                                                                                              |
|                                                                                              |
|                                                                                              |

1. 點選前往「全國性預防接種資訊管理系統」即可開啟連結。

2. 若顯示下圖憑證問題,選擇「繼續瀏覽此網站」。

![](_page_56_Picture_2.jpeg)

# 3. 顯示「全國性預防接種資訊管理系統」。

| 🕞 🛞 🔳 https://10.241.219.42/QueryFlu.aspx                       |                                                                                                    | ■ 全國性預防接種資訊管理系 × | රා ද |
|-----------------------------------------------------------------|----------------------------------------------------------------------------------------------------|------------------|------|
| 意案(F) 編輯(E) 检視(M) 我的嚴愛(A) 工具(T) 認明(H)                           |                                                                                                    |                  |      |
| 全國性預防接種資訊管<br>National Immuniza<br>Information System           | 理系統<br>tion                                                                                                    |                  |      |
| 醫療院所預防接種紀錄查                                                     | 查詢子系統                                                                                                    |                  |      |
|                                                                 |                                                                                                    | 6.               |      |
|                                                                 | - and the second second second second second second second second second second second second second second se |                  |      |
| 簡易查詞 操作說明卜載                                                     |                                                                                                    |                  |      |
| 查詢步驟(建議勾握使用健保IC卡讓卡<br>1. 請插入健保卡按「讀取健保卡」。<br>2. 請插入醫事人員卡按「查詢」,輸力 | 機) ✓ 使用健保IC卡讀卡機<br>入PIN碼檢核(只需檢核一次)・                                                                            |                  |      |
| 固案身分證字號:                                                        | 讀取健保卡                                                                                                    |                  |      |
| 個案出生日期:                                                         |                                                                                                    |                  |      |
|                                                                 | 查詢                                                                                                    |                  |      |
|                                                                 |                                                                                                    |                  |      |

4. 相關操作請參考「醫療院所使用『醫療院所預防接種紀錄查詢子系統』注意事項」及「醫療院所預防接種紀錄查詢子系統操作手冊」。

「顯示欄位設定」說明

 「雲端藥歷」頁籤、「檢查檢驗紀錄」頁籤、「檢查檢驗結果」頁 籤、「手術明細紀錄」頁籤、「牙科處置及手術」頁籤、「出院病 歷摘要」頁籤、「復健醫療」頁籤、「中醫用藥」頁籤皆有「顯示 欄位設定」之功能。

 使用者選擇上方「顯示欄位設定」按鍵時會出現以下畫面,使用者 可以利用以下畫面□方框勾選想要顯示的欄位。選好欄位後按「確 定」即可完成顯示欄位設定。

| ♥ 顯示欄位設定                 |          |
|--------------------------|----------|
|                          | 0        |
| <ul> <li>✓ 天源</li> </ul> | 0        |
| ✓ E診斷                    | 0        |
| □.ATC5代碼                 | 0        |
| ☑. ATC3名稱                | 0        |
| □.ATC5名稱                 | 0        |
| □ 复方註記                   | 0        |
| ☑ 成分名稱                   | 0        |
| □ 竁品健保代碼                 | 0        |
| ☑ <sub>義品名稱</sub>        | 0        |
| ☑ 合藥日數                   | 0        |
| ☑ ද 品用量                  | 0        |
| □ ද。品規格量                 | 0        |
| □ 用法用量                   | 0        |
| ✓ 就醫(調劑)日期(住院用藥起日)       | 0        |
| ☑ 曼連箋領藥日(住院用藥迄日)         | 0        |
| ☑ 單筆餘藥日數試算               | 0        |
| □ 5歳以上病人宜注意用藥品項          | 0        |
| □ 忧醫序號                   | 0        |
| ☑ 廃品療效不等                 | 0        |
| □ 長連箋原處方醫事機構代碼           | 0        |
| └┘増用年月                   | 0        |
| 確定 清除 上移 下移 取済           | 肖 還原為預設值 |

3.使用者選擇上方「顯示欄位設定」按鍵時會出現以下畫面,使用者 可以利用以下畫面〇重新排序想要顯示的欄位;請圈選想要移動的 欄位,按「上移」或「下移」變更欄位順序。設定好欄位順序後按 「確定」即可得到設定的結果。

| 0<br>0<br>0<br>0 |
|------------------|
|                  |
| 0<br>0<br>0      |
| 0                |
| 0                |
| _                |
| 0                |
| 0                |
| 0                |
| 0                |
| 0                |
| 0                |
| 0                |
| 0                |
| 0                |
| 0                |
| 0                |
| 0                |
| 0                |
|                  |
|                  |

4. 顯示欄位設定功能使用「上移」或「下移」變更欄位順序設定後如 想要恢復預設值,請點選「還原為預設值」按鍵,畫面即可回復最 原始的欄位順序,再點選「確定」按鍵後,健保醫療資訊雲端查詢 系統查詢結果畫面欄位順序即回復預設值。

| ▼ 顯示欄位設定           |   |  |
|--------------------|---|--|
| □項次                | 0 |  |
| ✔ 來源               | 0 |  |
| ☑ 主診斷              | 0 |  |
| □ ATC5代碼           | 0 |  |
| ✔ ATC3名稱           | 0 |  |
| □ ATC5名稱           | 0 |  |
| □ 複方註記             | 0 |  |
| ✔ 成分名稱             | 0 |  |
| □ 藥品健保代碼           | 0 |  |
| ☑ 藥品名稱             | 0 |  |
| ✔ 給藥日數             | 0 |  |
| ☑ 藥品用量             | 0 |  |
| □ 藥品規格量            | 0 |  |
| □ 用法用量             | 0 |  |
| ☑ 就醫(調劑)日期(住院用藥起日) | 0 |  |
| ☑ 慢連箋領藥日(住院用藥迄日)   | 0 |  |
| ✔ 單筆餘藥日數試算         | 0 |  |
| ■ 65歲以上病人宜注意用藥品項   | 0 |  |
| □ 就醫序號             | 0 |  |
| ☑ 藥品療效不等           | 0 |  |
| □ 慢連箋原處方醫事機構代碼     | 0 |  |
| □費用年月              | 0 |  |

使用者欲回到「健保資訊網服務系統(VPN)」平台執行其他業務,請 按上方的「回首頁」即可。

| Z299***483                                                                                                    |  |  |  |  |  |  |  |  |
|----------------------------------------------------------------------------------------------------|--|--|--|--|--|--|--|--|
| <b>直</b> 晚卡再按 <u>我</u>                                                                                                    |  |  |  |  |  |  |  |  |
| 複製病人醫療資料應符合診療目的之用,否則自負相關法律責任。<br>本系統「CDC預防預理」係提供使用者連線前往疾病管制署「全國性預防接種資訊管理系統」,健保對象近期如無健保就醫與用藥紀錄,僅會呈現「CDC預防接種」頁載。<br>此鏡保對象為管制用藥名單。<br>該病患於检查檢驗結果頁面有影像上傳資料。<br>該病患於牙科處置及手術頁質有影像上傳資料。<br>下列頁氨表示此键保對象有該項目資料。                                                                                                    |  |  |  |  |  |  |  |  |
| 用藥資訊 檢查檢驗紀錄 檢查檢驗結果 牙科處置及手術 出院病歷擴要 CDC預防接種 回首頁 醫事人員溝通平台                                                                                                    |  |  |  |  |  |  |  |  |
| 、本系統資料不含自費藥品且簡志藥品可能低報;資料傳輸會有24~48小時之時間落差。2、建議須向病人詢問藥品服用情形,方能掌握病人所有用藥品項。<br>:本系統資料不含自費藥品皮類、螺旋條特約實事服務機構實會費用申報資料,僅供參考,確實診斷層以病歷記載為主。<br>: 持慢性病連痛處方箋調劑,須於給藥期間屆滿前十日內,始得再次調劑。<br>: 雲端藥歷已建實疑似藥品療效不等通報功能,藥品產效不等定義:指更換不同廠牌之同成分、同劑型、同劑量藥品後,出現藥效改量或不良反應。           ATC3名稱         ATC5名稱         成分名稱         就醫區間         餘藥           (全部)         (一)         (二)         (二)         (二)         (二) |  |  |  |  |  |  |  |  |
| 來源         頭示欄位設定         直詢         清除         門診特定藥品導緊囑應餘用藥日數         優性病連續處方箋專區                                                                                                    |  |  |  |  |  |  |  |  |
| 建<br>(23名稱)         復<br>方<br>成分名稱         藥品<br>樂品         無品         無         慢連         慢連         慢連                                                                                                    |  |  |  |  |  |  |  |  |
|                                                                                                    |  |  |  |  |  |  |  |  |

## 參、網頁程式回傳值:網頁元素(Element)說明

- 網頁元素(一)說明:rtnCode
  - 1. 用途:目前程式執行的狀態。
  - 2. 元素值(value)

| 元素值     | 內容說明                                  |
|---------|---------------------------------------|
| (value) |                                       |
| 0       | 醫事機構端(client)點選「健保醫療資訊雲端查詢系統」連        |
|         | 結時程式啟動時的狀態。                           |
| 1       | 醫事機構端 (client) 讀取 SAM 卡、醫事人員卡及健保 IC 卡 |
|         | 資料完成,並準備將卡片資訊送至健保署主機端(server)的        |
|         | 狀態。                                   |
| 2       | 健保署主機端 (server) 接收到卡片資訊並完成「健保醫療資      |
|         | 訊雲端查詢系統」查詢;正準備將查詢結果送至醫事機構端            |
|         | (client)的狀態。                          |
| 3       | 醫事機構端 (client) 接收到結果資料後由程式自動回傳訊息      |
|         | 至主機端(server)表示成功。                     |

● 網頁元素(二)說明:GetMsg

- 1. 用途:目前程式執行狀態的訊息。
- 2. 元素值(value): 顯示目前程式執行狀態的訊息。
- 主機端 (server) 流程需至元素值(value)為3才算完全成功。 如主機端 (server) 流程完成時,會回傳「資料查詢成功」,此時:rtnCode 的元素值(value)為3;GetMsg的元素值(value)為「資料查詢成功」。
  ※例外說明:點選「CDC預防接種」頁籤時,rtnCode的元素值(value) 為1,再點選「前往全國性預防接種資訊管理系統」時,rtnCode的元素 值(value)為2,該頁籤無rtnCode的元素值(value)為3之流程。